#### **République Tunisienne**

Ministère de l'Enseignement Supérieur, de la Recherche Scientifique et de la Technologie Facultés des Lettres, des Arts et des Humanités de la Manouba

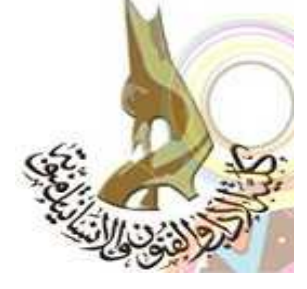

# Travaux Pratiques de Télédétection Traitement d'images satellitaires

Par Nom : KORTLI Prénom : Mohamed Niveau : M2 géomatique

Enseignant encadreur : Mme Meriem Labiadh

Mail : <u>kortli\_2008@yahoo.fr</u> Gmail : <u>mohamedkortli3@gmail.com</u> 2012/2013

# Sommaire

| I. Description technique, interprétation visuelle et découpage de l'image : | 1    |
|-----------------------------------------------------------------------------|------|
| 1. Description technique :                                                  | 1    |
| 2. Interprétation visuelle :                                                | 2    |
| 3. Découpage de l'image :                                                   | 3    |
| II. Stretching                                                              | 8    |
| III. Classification                                                         | . 15 |
| III.1. La classification non supervisée :                                   | . 15 |
| a) Classification non supervisée (IsoData) :                                | . 15 |
| a) Classification non supervisée (K-Means) :                                | . 17 |
| III.2. La classification supervisée :                                       | . 24 |
| a) Classification supervisée par la méthode parallelepiped                  | . 27 |
| b) Classification supervisée par la méthode de Maximum Likelihood :         | . 29 |
| c) Comparaison entre les deux méthodes :                                    | . 30 |
| IV. Segmentation et annotation de l'image :                                 | . 31 |
| IV. 1. Segmentation                                                         | .31  |
| IV. 2. Annotation :                                                         | .34  |
| V. Composition colorée et Mosaïguage d'une image numérique satellitaire.    | .38  |
| V.1. Composition colorée d'une image :                                      | .38  |
| a) Ouverture des trois bandes :                                             | .38  |
| b) Renommer les trois bandes :                                              | .41  |
| c) Affichage des trois bandes                                               | .45  |
| d) La composition colorée de l'image :                                      | .47  |
| V.2. Mosaïguage d'une image satellitaire :                                  | .55  |
| VI. Filtrage et vectorisation d'une image satellitaire :                    | . 67 |
| VI.1. Bande 1 :                                                             | . 67 |
| VI.1.1. Filtre passe-haut :                                                 | . 67 |
| VI.1.2. Filtre médian :                                                     | .74  |
| VI.1.3. Filtre Laplacien:                                                   | .76  |
| VI.1.4. Filtre directionnel                                                 | .78  |
| VI.2. Bande 2 et Bande 3 :                                                  | . 86 |
| VI.3. Vectorisation de l'image :                                            | . 86 |
| a) Vecteur surfacique :                                                     | . 87 |
| b) Vecteur linéaire                                                         | .93  |
| c) Vecteur ponctuel :                                                       | .95  |
| VII. Indices et géoréférencement                                            | .96  |
| VII.1. Indices                                                              | .96  |
| a) Indice de végétation (NDVI)                                              | 102  |
| b) Indice de clarté (IC)                                                    | 107  |
| c) Indice de brillance (IB).                                                | 111  |
| VII.2. Géoréférencement :                                                   | 113  |
|                                                                             | 110  |

# I. Description technique, interprétation visuelle et découpage de l'image :

#### 1. Description technique :

Pour décrire l'image, il y a deux sources d'informations :

- Le fichier qui accompagne l'image comprend des inforamations qui y sont relatives. On peut l'ouvrir avec WordPad ou Bloc-notes.
- La liste des bandes comprend aussi d'autres informations qui sont indiquées sous l'icône "Map Info".

Dans notre cas, nous allons travailler sur une image SPOT qui contient 3 bandes nommées band 1, band 2 et band 3. Cette image comporte 2759 colonnes et 2801 lignes. La première abscisse de l'image commence à 2931 et sa première oordonnée à 44471 (voir l'imprimé écran suivant).

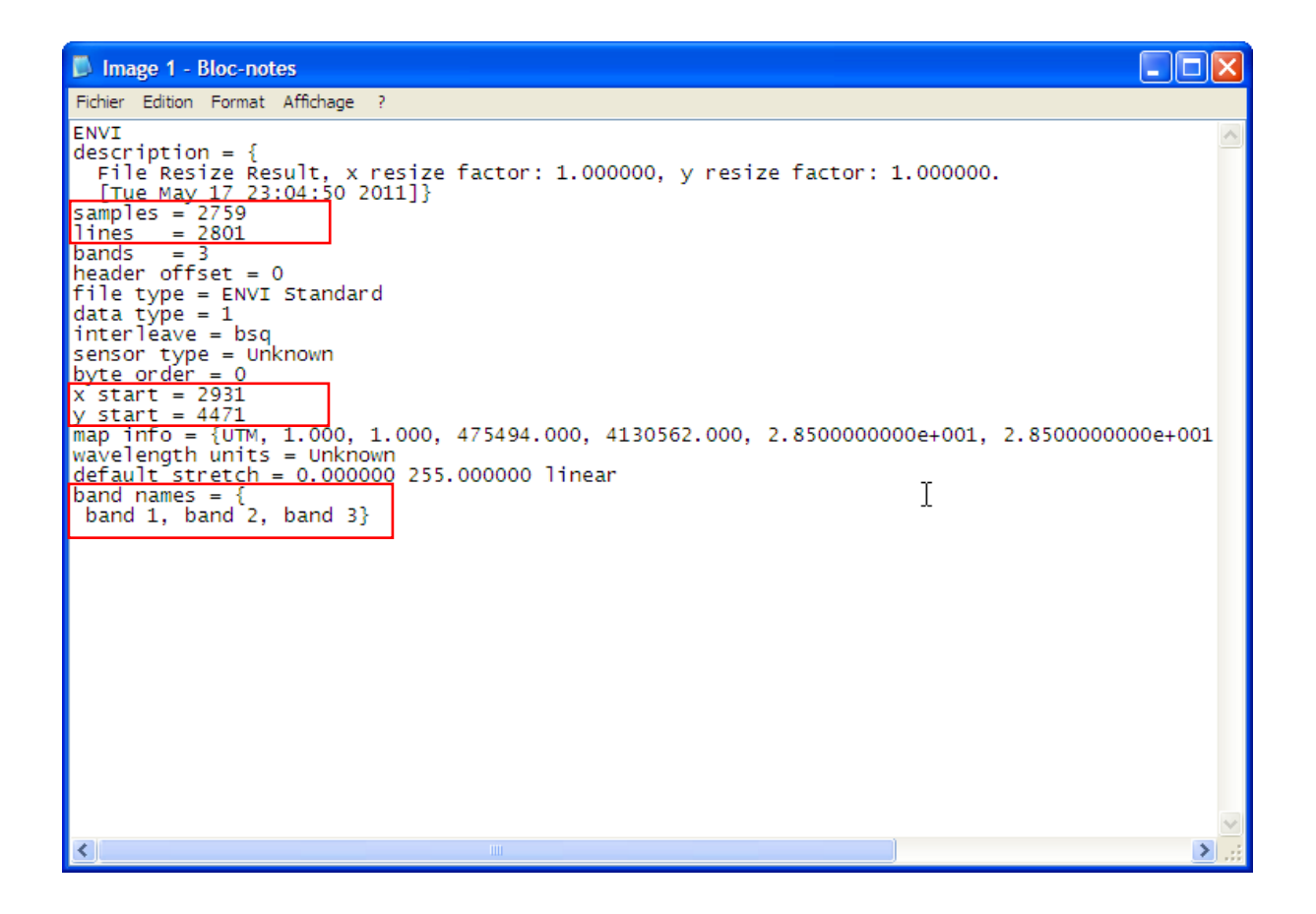

Le système de projection est l'UTM, Zone 32, Datum WGS-84. Sa résolution spatiale est de 28,5 m (voir l'imprimé écran suivant)

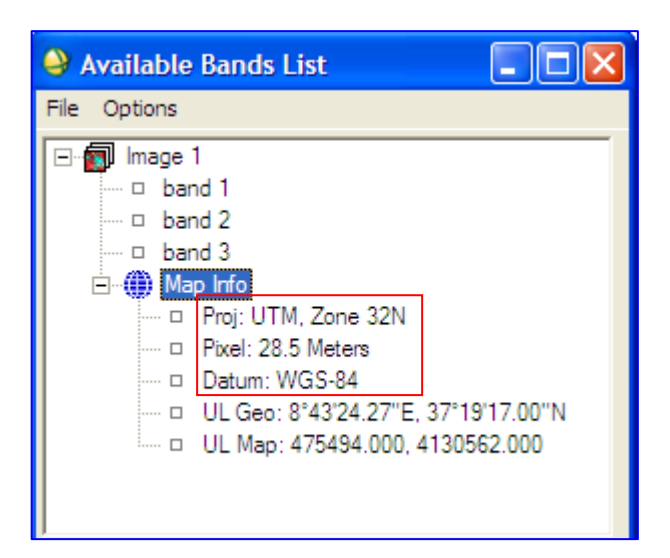

#### 2. Interprétation visuelle :

Comme nous pouvons le voir sur l'imprimé écran suivant, notre image couvre une partie du nord ouest de la Tunisie (région de Tabarka). Elle comporte un paysage diversifié où il y a de la végétation, du relief, des minéraux et de l'eau (mer, lac, grands oueds).

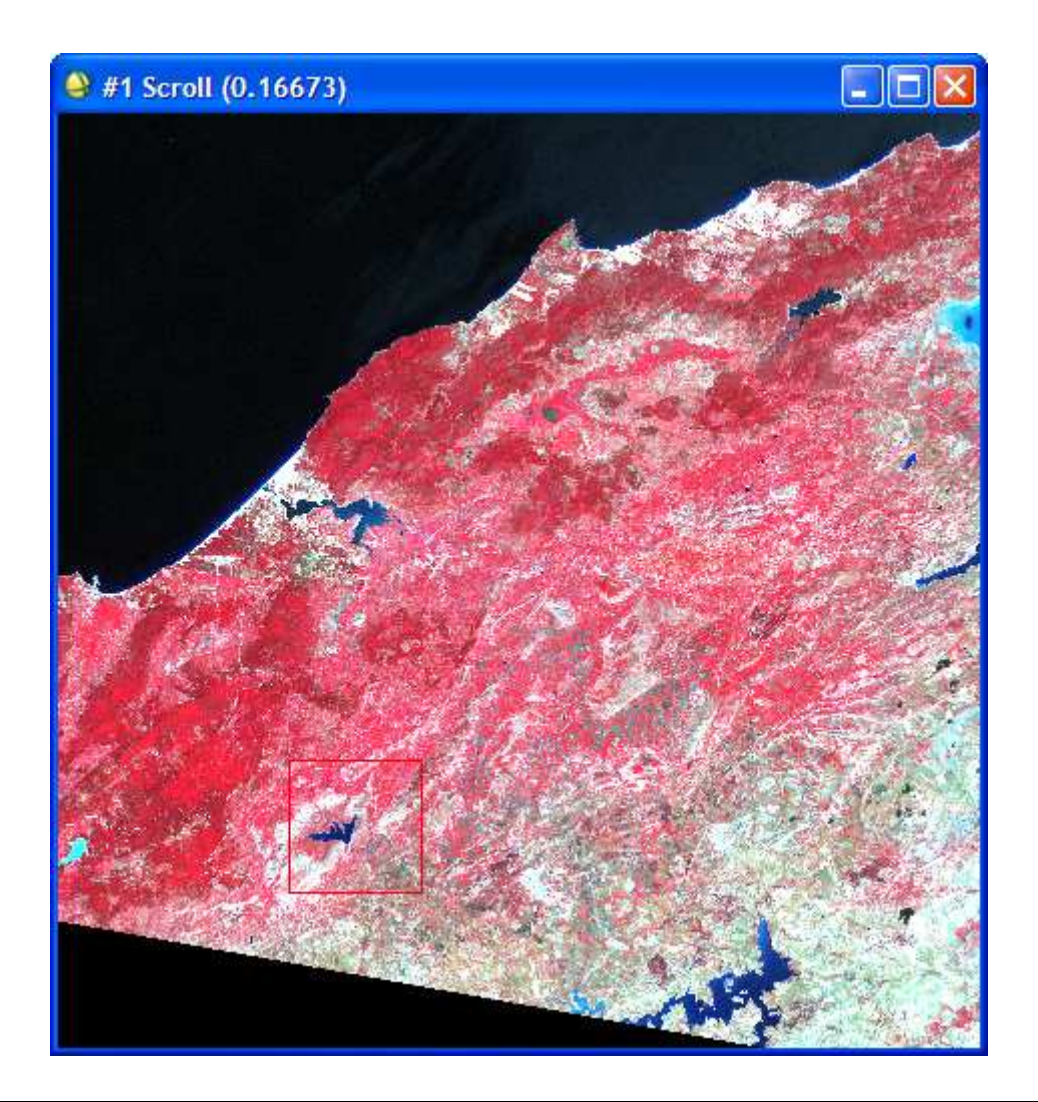

#### 3. Découpage de l'image :

Nous allons découper un élément majeur de l'image à savoir le lac. Dans ce qui suit, nous allons montrer via des imprimés écrans les étapes à franchir pour faire ce découpage.

1. Cliquez sur « Basic Tools », ensuite sur « Resize Data (Spatial/Spectral) »

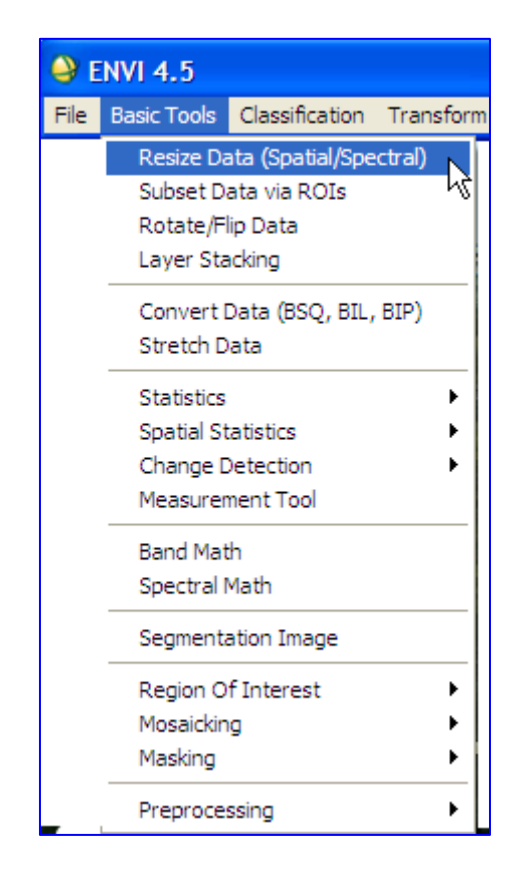

- 2. Cliquez sur « Image1 »;
- 3. Cliquez sur « Spatial Subset »

|   | Resize Data Input File                                                                | ×                                                                                                    |
|---|---------------------------------------------------------------------------------------|----------------------------------------------------------------------------------------------------|
|   | Select Input File:                                                                    | File Information:                                                                                                    |
| 2 | lmage 1                                                                               | File: D:\M2_Manouba_2012_2013\Module_Télédét<br>Dims: 2759 x 2801 x 3 [BSQ]<br>Size: [Byte] 23,183,877 bytes.<br>File Type : ENVI Standard<br>Sensor Type: Unknown<br>Byte Order : Host (Intel)<br>Projection : UTM, Zone 32 North<br>Pixel : 28,5 Meters<br>Datum : WGS-84<br>Wavelength : None<br>Upper Left Comer: 2931,4471<br>Description: File Resize Result, x<br>resize factor: 1.000000, y resize<br>factor: 1.000000.[Tue May 17<br>23:04:50 2011] |
| 3 | Spatial Subset Full Scene      Spectral Subset 3/3 Bands      OK Cancel Previous Open | Select By File                                                                                                    |

4. Cliquez sur le bouton « Image »

| Select Spatial Subset                                                       |  |  |  |  |
|-----------------------------------------------------------------------------|--|--|--|--|
| File: Image 1<br>Dims: 2759 x 2801 (Byte)                                   |  |  |  |  |
| Samples To 2759 NS 2759                                                     |  |  |  |  |
| Lines 1 To 2801 NL 2801                                                     |  |  |  |  |
| Full Size : 7,727,959 bytes<br>Subset Size: 7,727,959 bytes                 |  |  |  |  |
| Subset Using<br>Image Map File ROI/EVF Scroll<br>Subset by Image Display #1 |  |  |  |  |
| Reset Previous Open -                                                       |  |  |  |  |
| OK Cancel                                                                   |  |  |  |  |

- 5. Cliquez sur le carré rouge et faites-le déplacer sur le lac.
- 6. Cliquez sur OK

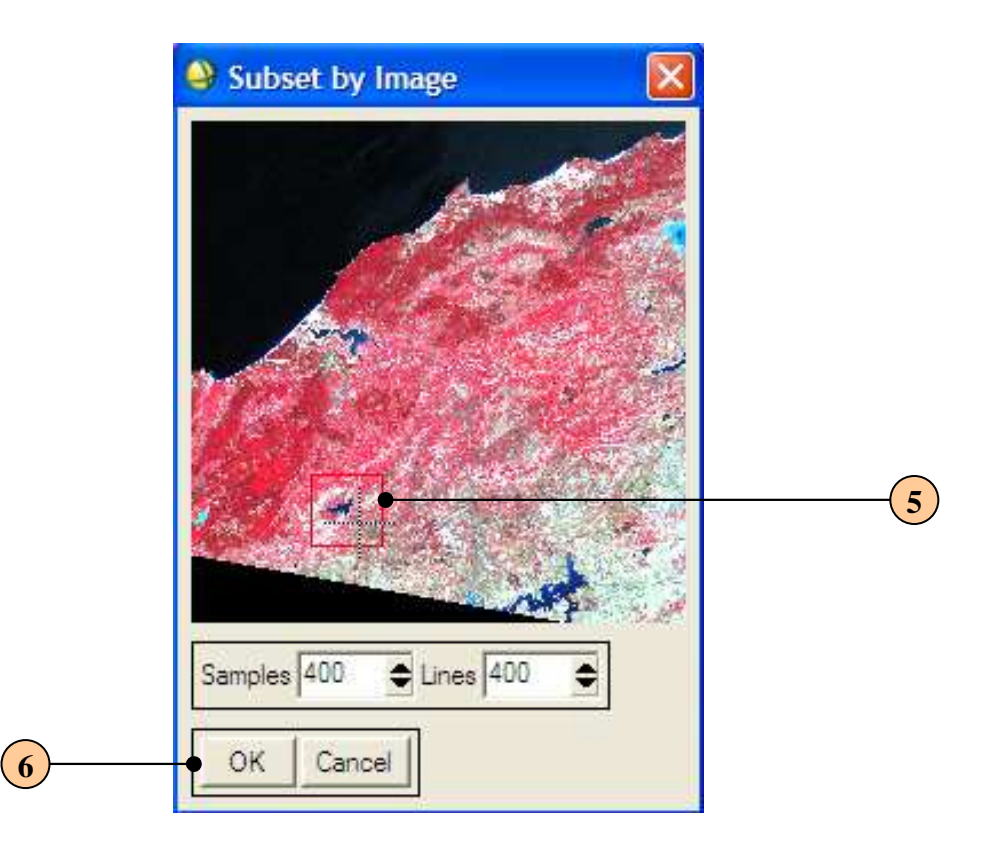

7. Cliquez sur OK

| Select Spatial Subset                                                                                                    |  |  |  |  |
|----------------------------------------------------------------------------------------------------|--|--|--|--|
| File: Image 1<br>Dims: 2759 x 2801 (Byte)                                                                                                    |  |  |  |  |
| Samples         523         To         1027         NS         400           Lines         1958         To         2357         NL         400 |  |  |  |  |
| Full Size : 7,727,959 bytes<br>Subset Size: 160,000 bytes                                                                                      |  |  |  |  |
| Subset Using                                                                                                    |  |  |  |  |
| Image Map File ROI/EVF Scroll                                                                                                    |  |  |  |  |
| Subset by Image Display #1                                                                                                    |  |  |  |  |
| Reset Previous Open -                                                                                                    |  |  |  |  |
| OK Cancel                                                                                                    |  |  |  |  |

## 8. Cliquez sur OK

| Resize Data Input File                                                                                                    | N 1997                                                                                                    |
|----------------------------------------------------------------------------------------------------|----------------------------------------------------------------------------------------------------|
| Select Input File:                                                                                                    | File Information:         File: D:\M2_Manouba_2012_2013\Module_Télédét         Dims: 2759 x 2801 x 3 [BSQ]         Size: [Byte] 23,183,877 bytes.         File Type : ENVI Standard         Sensor Type: Unknown         Byte Order : Host (Intel)         Projection : UTM, Zone 32 North         Pixel : 28.5 Meters         Datum : WGS-84         Wavelength : None         Upper Left Comer: 2931,4471         Description: File Resize Result, x         resize factor: 1.000000, y resize         factor: 1.000000.[Tue May 17         23:04:50 2011] |
| Spatial Subset     (628:1027)(1958:2357)       Spectral Subset     3/3 Bands       OK     Cancel       Previous     Open - | Select By File                                                                                                    |

9. Cliquez sur « Choose » pour choisir un emplacement pour le fichier de sortie. Dans notre cas, nous avons choisi le nom « Découpage de l'image \_Lac » pour dire qu'on a découpé l'image pour en faire sortir le lac.

10. Cliquez sur OK

|    | 😔 Resize Data Parameters 🛛 🔀                         |   |
|----|------------------------------------------------------|---|
|    | Output File Dimensions:<br>Samples 400 xfac 1.000000 |   |
|    | Lines 400 yfac 1.000000                              |   |
|    | Set Output Dims by Pixel Size                        |   |
|    |                                                      |   |
|    |                                                      |   |
|    | Output Result to 💿 File 🔍 Memory                     |   |
|    | Enter Output Filename Choose 👇 Compress              | 9 |
|    | D:\M2_Manouba_2012_2013\Module_Télédétectic          |   |
| 10 | OK Queue Cancel                                      |   |

La nouvelle image découpée (lac) apparaît dans la liste des bandes, cliquez la dessus et cliquez sur « New display » enfin sur « Load » pour l'afficher à l'écran.

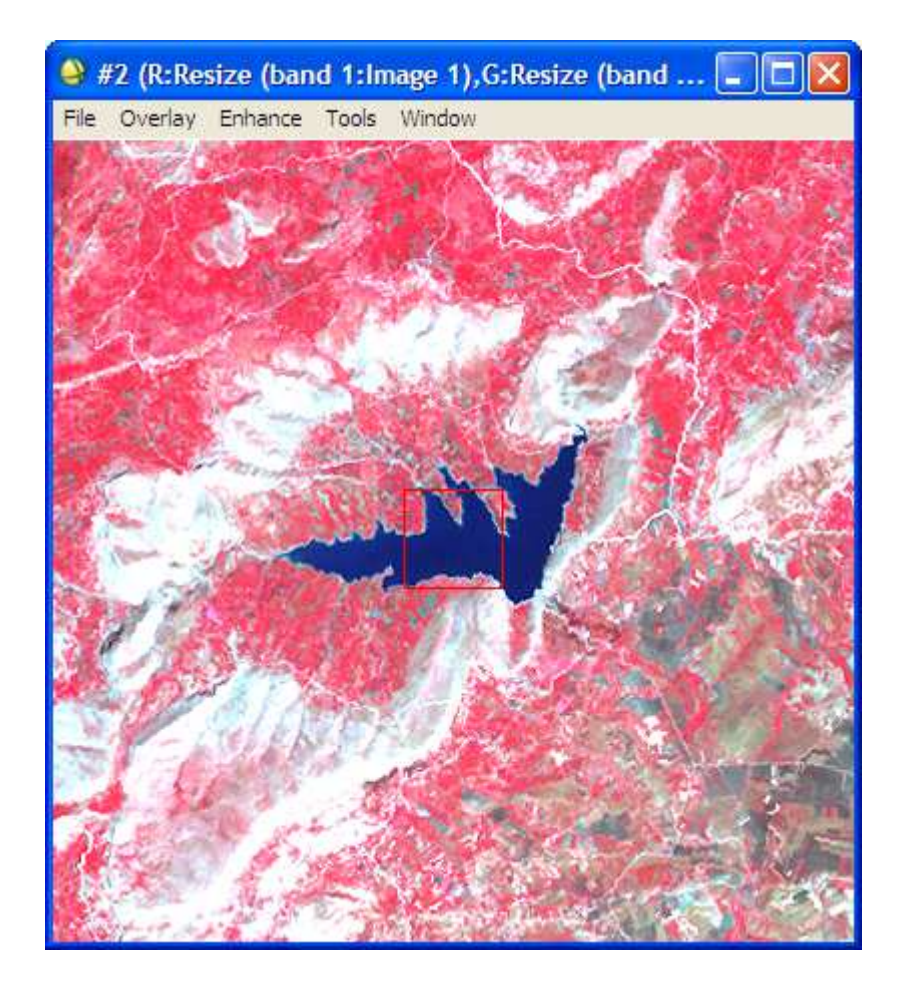

### **II. Stretching**

Un meilleur stretching est obtenu lorsque les pixels sont répartis d'une manière gaussienne sur l'axe des abscisses. Nous allons faire un stretching sur les trois bandes de l'image (RVB). Les imprimés écrans suivant expliquent comment ce faire.

1. Cliquez sur « Enhance », ensuite sur « Interactive Stretching ».

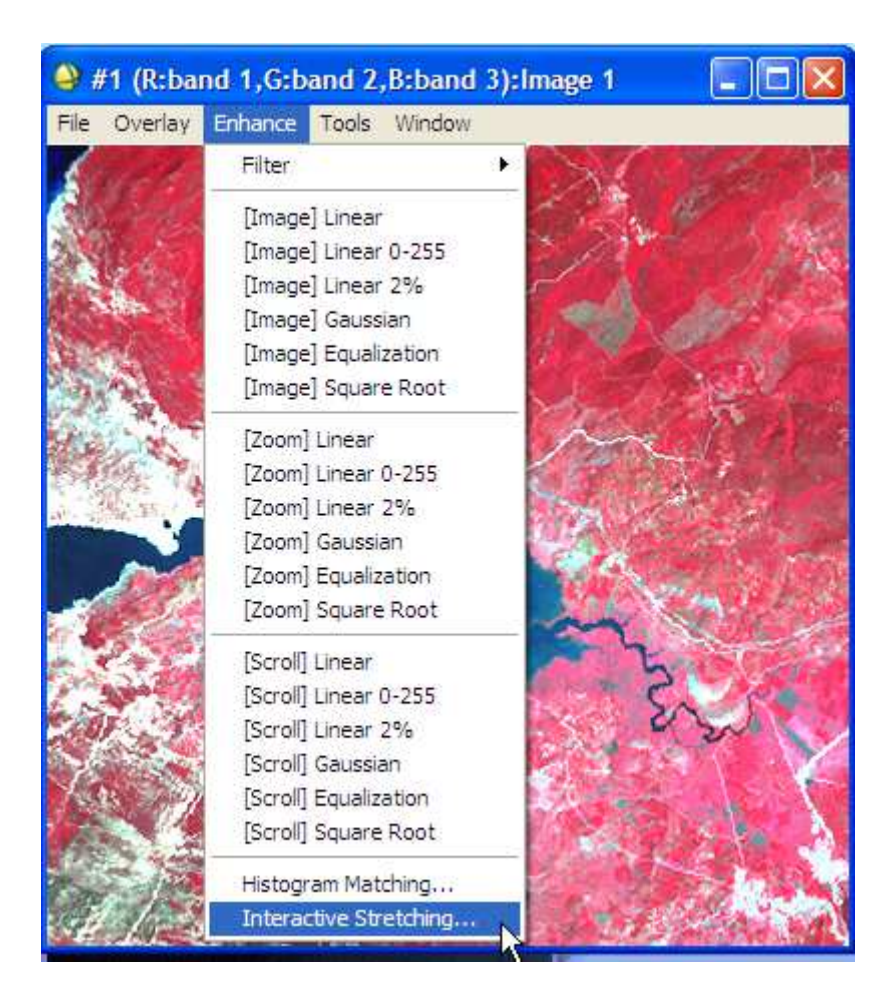

La fenêtre interactive de stretching apparaît. Elle comprend les deux histogrammes d'entrée et de sortie.

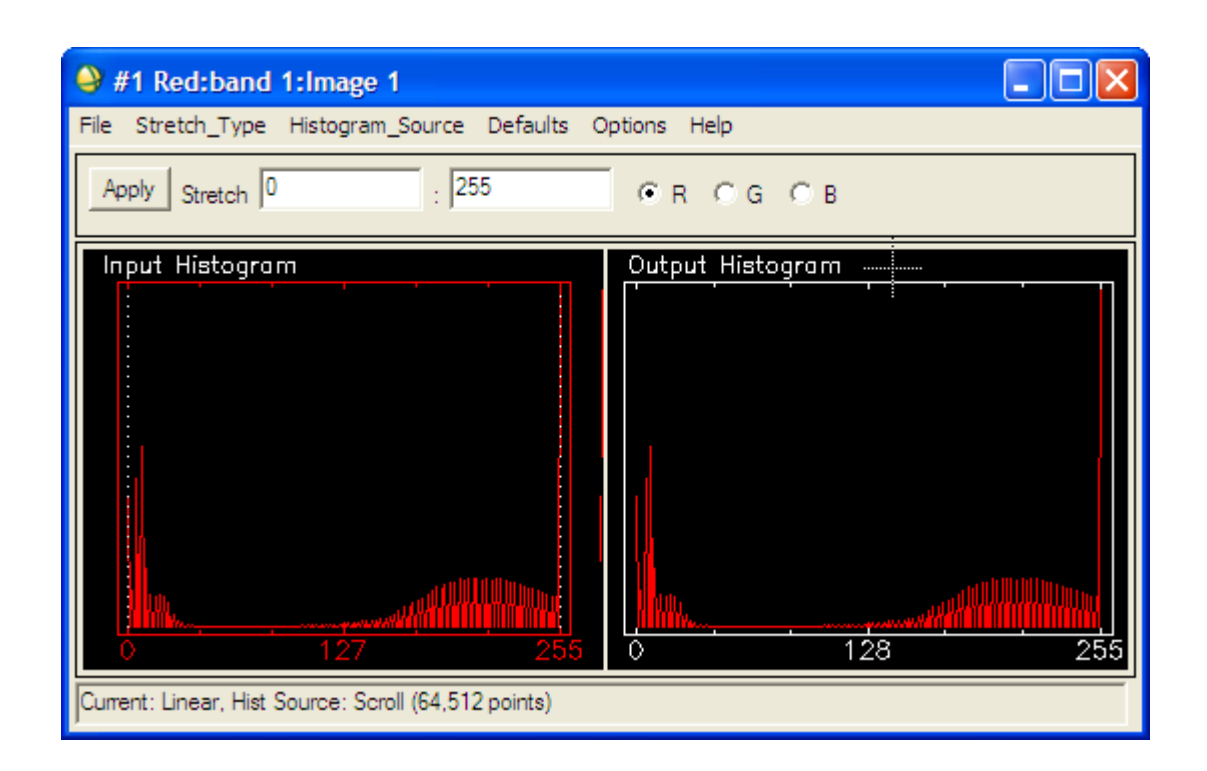

 Laissez la bande rouge cochée par défaut et placez le curseur de la souris dans l'ihstogramme d'entrée sur la ligne verticlae pointillée et faites-la glisser à droite ou éventuellement à gauche de façon à obtenir une répartition gaussienne des pixels au niveau de l'ihstogramme de sortie.

| File       Stretch_Type       Histogram_Source       Defaults       Options       Help         Apply       Stretch       154       :       255       Image: R_C_G_C_B         Input       Histogram       Output       Histogram |
|----------------------------------------------------------------------------------------------------|
| Apply Stretch 154 : 255 CRCGCB                                                                                                    |
| Input Histogram                                                                                                    |
| 0         127         255         0         128         255                                                                                                    |

4. Cliquez sur le bouton « Apply » pour appliquez le stretching choisi.

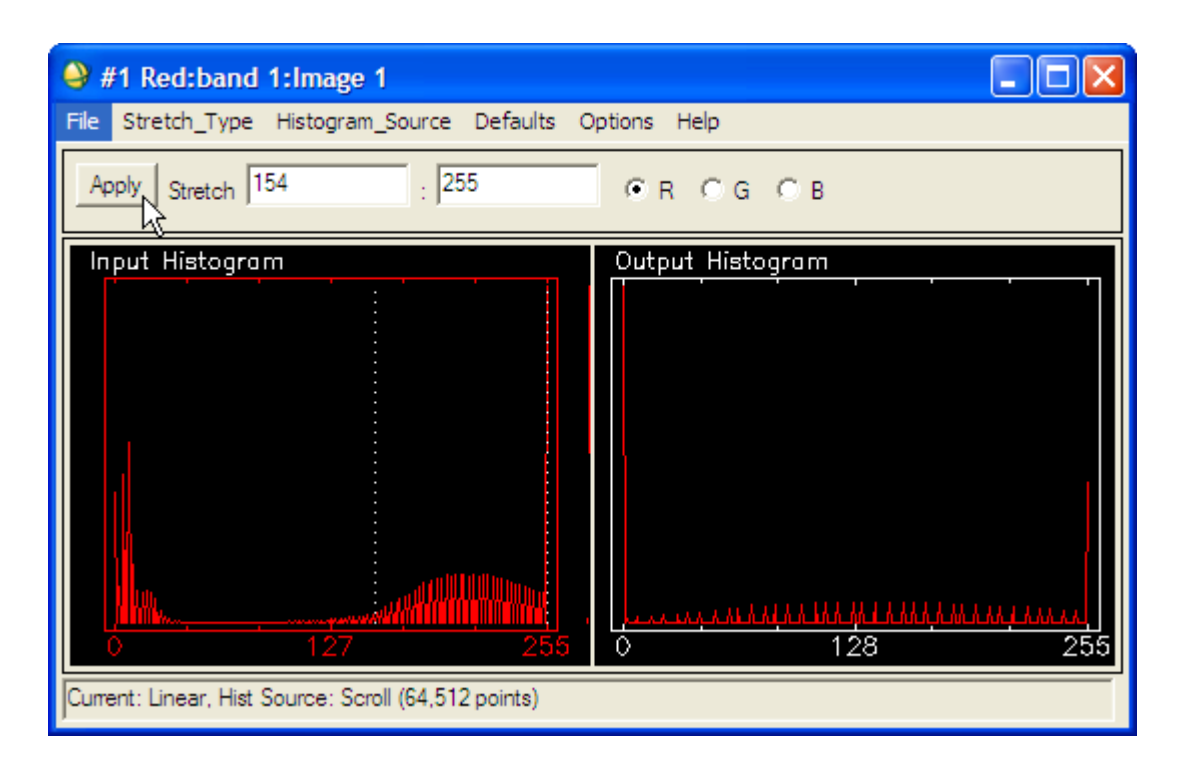

L'image change et on aura un paysage différent avec apparition d'autres éléments en plus de la végétation à savoir terrain nu et eau.

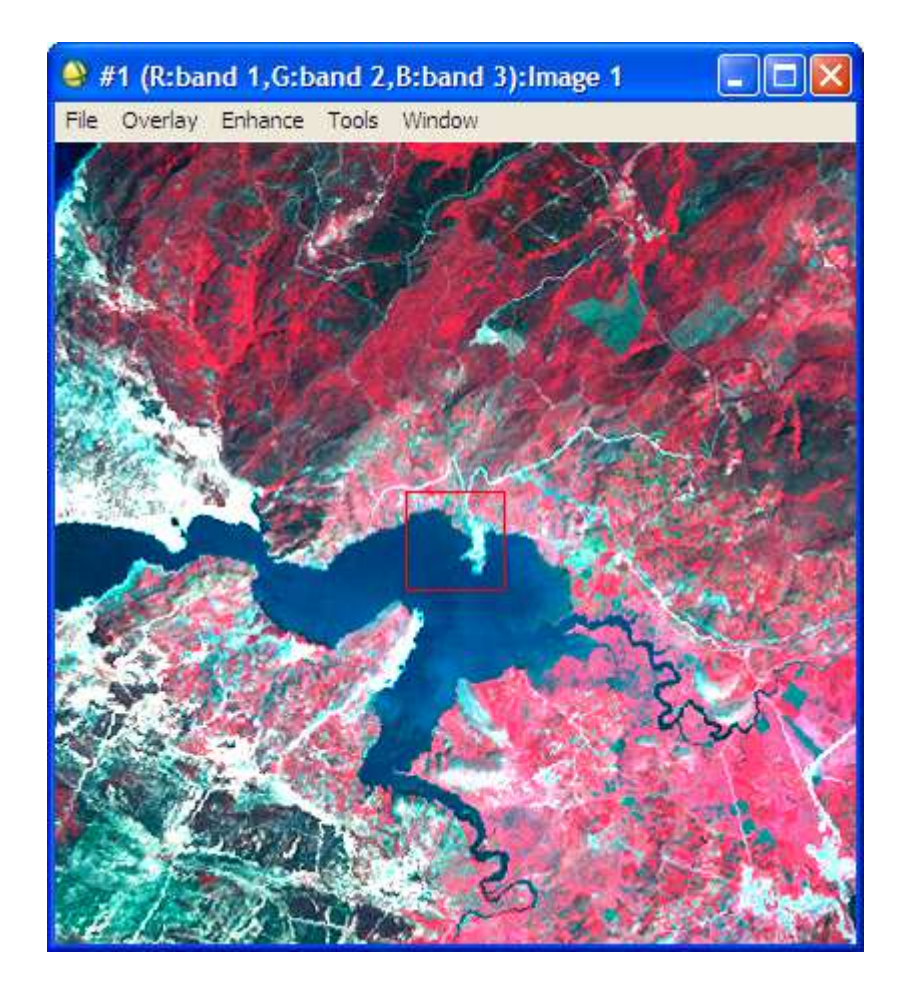

5. Enregistrer l'image stretchée en procédant comme suit :

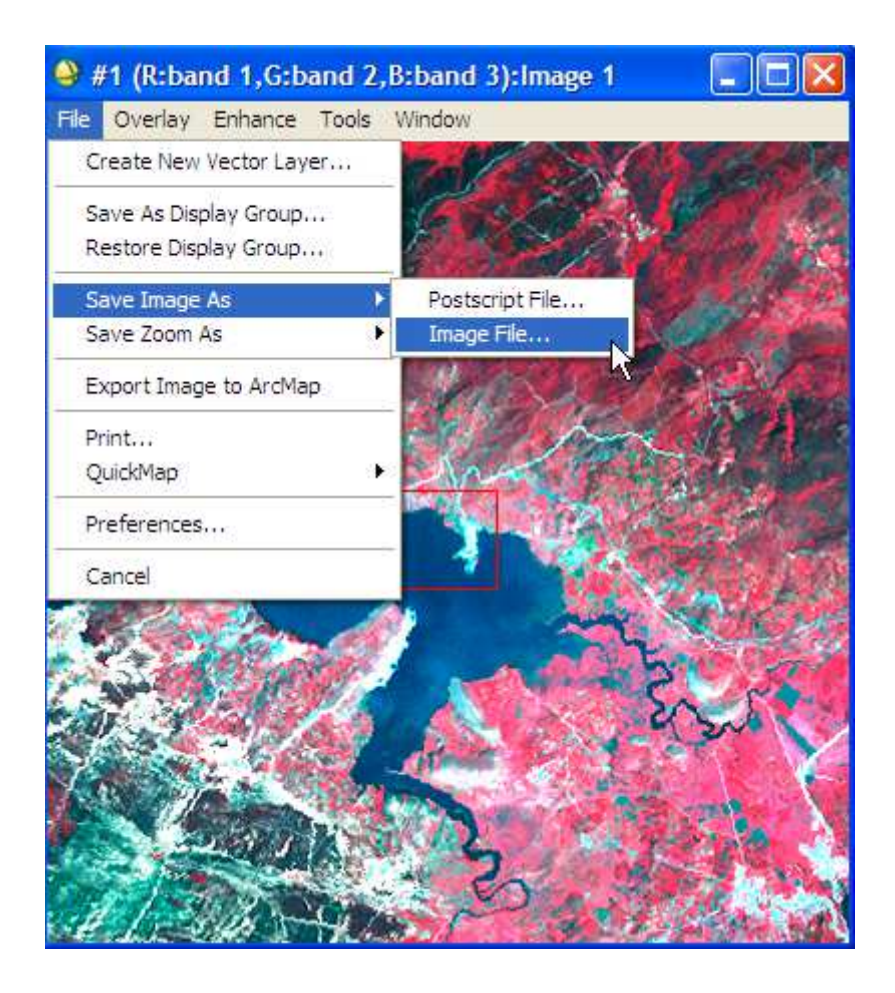

6. Dans la fenêtre qui apparaît, cliquez sur « Choose » pour choisir le nom du fichier de sortie (dans notre cas on a choisi le nom : Stretching\_Bande R).

7. Cliquez sur OK.

|   | Output Display to Image File                                                |   |
|---|-----------------------------------------------------------------------------|---|
|   | Resolution 24-bit Color (BSQ)                                               |   |
|   | Change Graphic Overlay Selections                                           |   |
|   | Spatial Subset Full Scene                                                   |   |
|   | Input Image Resize Factor 1.0000                                            |   |
|   | Output Image Size 2759 x 2801 x 3                                           |   |
|   | Change Image Border Size                                                    |   |
|   | Output File Type ENVI                                                       |   |
|   | Output Result to 📀 File 🔿 Memory                                            |   |
|   | Enter Output Filename Choose<br>D:\M2_Manouba_2012_2013\Module_Télédétectic | 6 |
| 7 | OK Cancel Select Mask Clear Mask                                            |   |

Le logiciel commence à enregistrer l'image stretchée

| Display Output to ENVI File             |                    |
|-----------------------------------------|--------------------|
| Input Display: #1                       |                    |
| Output File: D:\M2_Manouba_2012_2013\Mo | dule_Télédétection |
| <                                       | >                  |
| Cancel                                  | 4.2%               |

8. Effectuer les stretching des deux autres bandes restantes (bande verte et bande bleue) en procédant de la même manière que précédemment.

- a) Stretching de la bande verte (G) :
- Histogramme :

| #1 Green:band 2:Image 1                              |                                                |
|------------------------------------------------------|------------------------------------------------|
| File Stretch_Type Histogram_Source Defaults O        | ptions Help                                    |
| Apply Stretch 13 : 201                               | CR • G C B                                     |
| Input Histogram                                      | Output Histogram                               |
|                                                      | <u>Чили///////////////////////////////////</u> |
| Current: Linear, Hist Source: Scroll (64,512 points) |                                                |

- Image stretchée de la bande verte (G) :

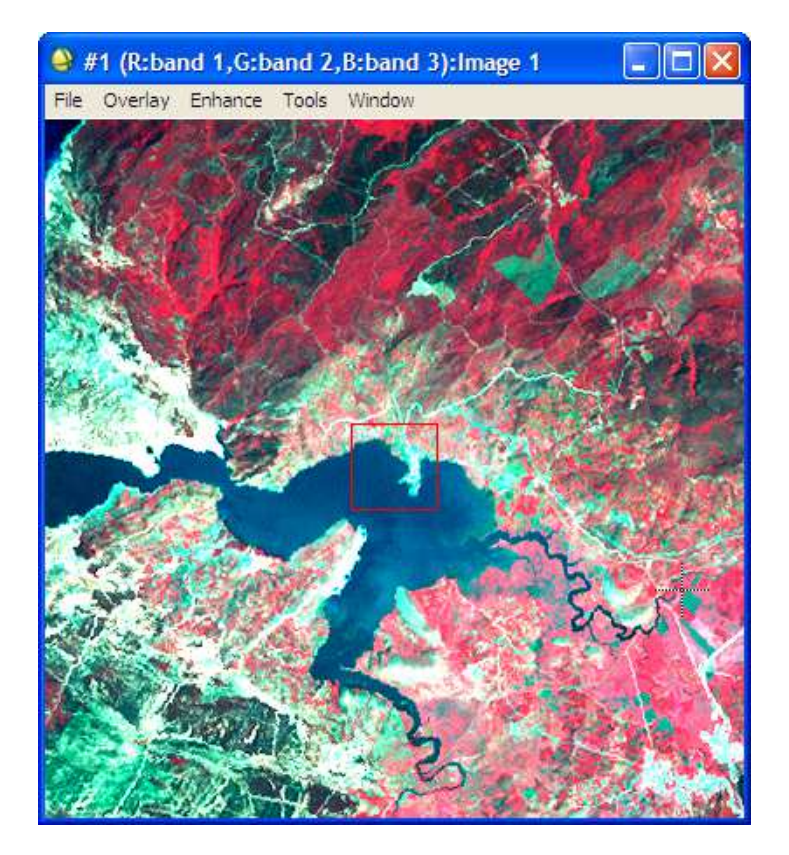

#### b) Stretching de la bande bleue (B) :

#### - Histogramme

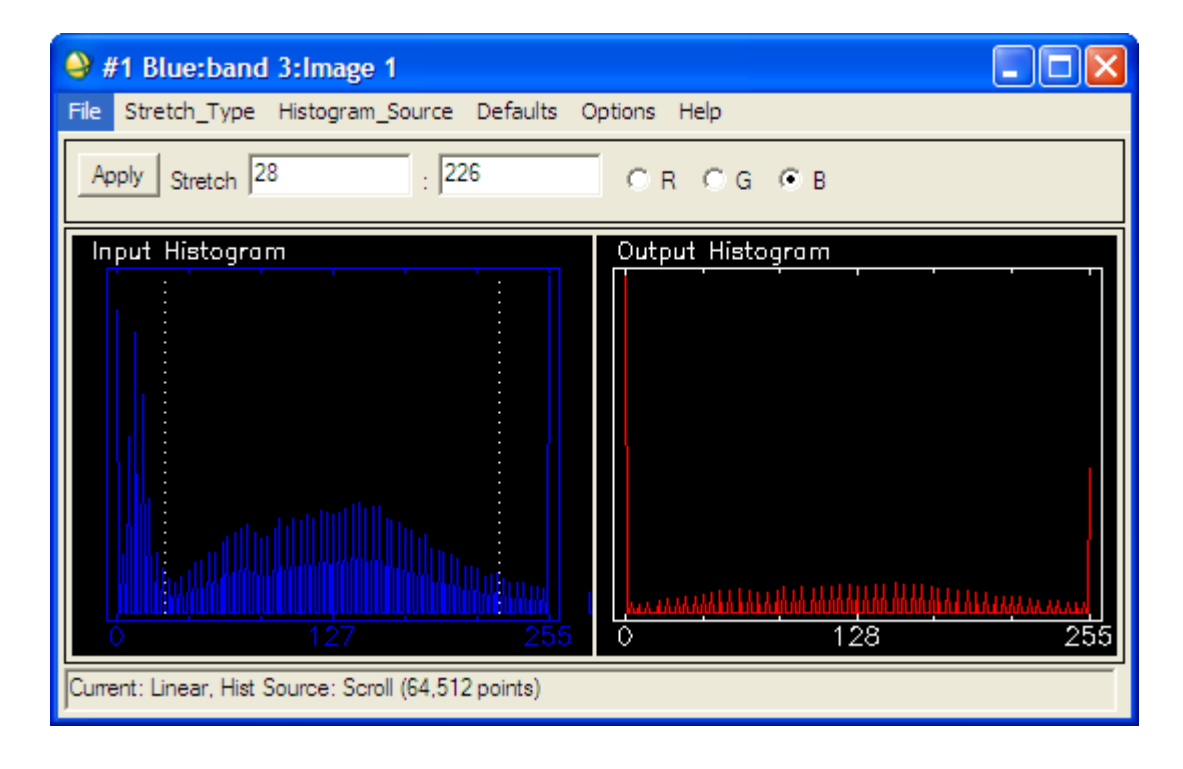

- Image stretchée de la bande bleue (B) :

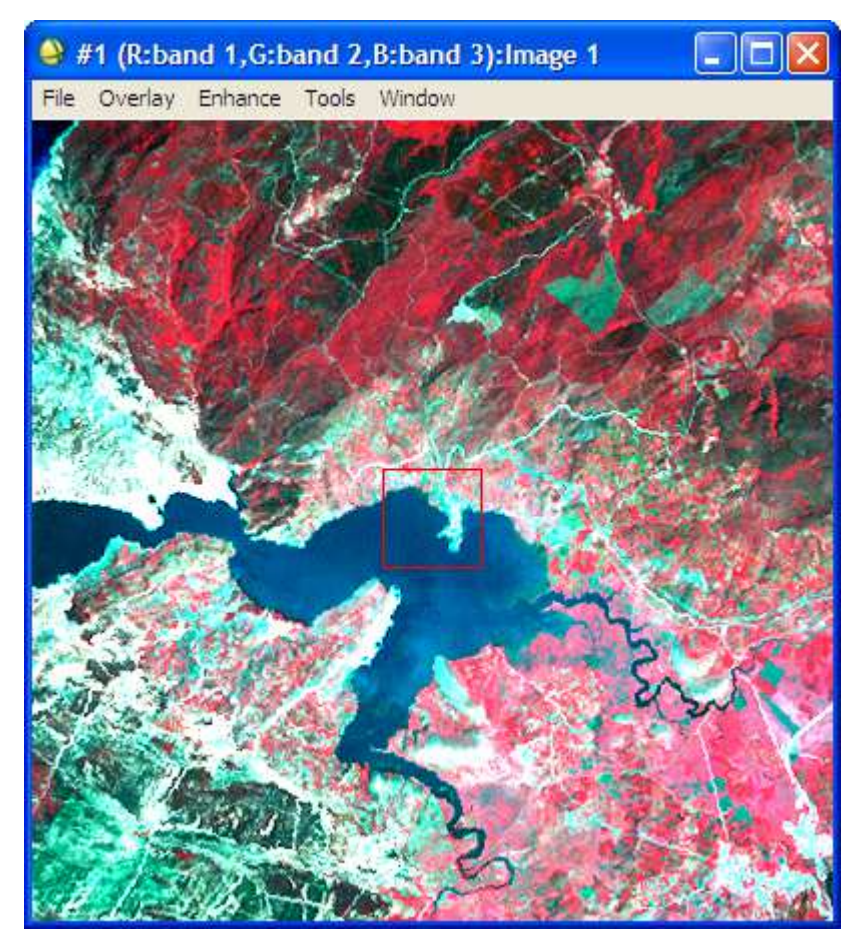

#### **III. Classification**

Nous allons réaliser une classification non supervisée et une classification supervisée.

- La classification non supervisée : elle s'appelle aussi classification non dirigée ou classification automatique. Dans ce type de classification, il suffit de choisir la méthode de classification (par exemple selon la moyenne ou selon la méthode des seuils, etc.) et laisser le logiciel faire la classification d'une manière automatique.
- La classification supervisée : elle s'appelle aussi classification dirigée. Contrairement à la classification automatique, la classification supervisée se base sur la vérité du terrain et nécessite la délimitation au préalable, de zones dites zones d'entraînement. C'est en se référant à ces zones que le logiciel ENVI va interpréter et classifier les autres zones.

Dans ce qui suit, nous présentons des imprimés d'écrans montrant les différentes étapes à suivre, sous ENVI, pour réaliser ces deux types de classification.

#### III.1. La classification non supervisée :

#### a) Classification non supervisée (IsoData) :

1. Sous le menu classification, cliquez sur « Unsupervised » et choisir la méthode de classification voulue. Dans notre cas, on va choisir la méthode « IsoData ».

| e 🍳  | NVI 4.5     |                         |          |      |          |        |             |       |        |      |
|------|-------------|-------------------------|----------|------|----------|--------|-------------|-------|--------|------|
| File | Basic Tools | Classification Transfor | m Filter | Spec | tral Map | Vector | Topographic | Radar | Window | Help |
|      |             | Supervised              |          | •    |          |        |             |       |        |      |
|      |             | Unsupervised            |          | •    | IsoData  | N      |             |       |        |      |
|      |             | Decision Tree           |          | •    | K-Means  | К      |             |       |        |      |
|      |             | Endmember Collection    | n i      |      |          |        |             |       |        |      |
|      |             | Create Class Image f    | rom ROIs |      |          |        |             |       |        |      |
|      |             | Post Classification     |          | •    |          |        |             |       |        |      |

2. Cliquez sur la partie de l'image sur laquelle, vous voulez réaliser la classification et cliquez sur OK.

| Classification Input File                                                                                                    | ×                                                                                                    |
|----------------------------------------------------------------------------------------------------|----------------------------------------------------------------------------------------------------|
| Select Input File:<br>Classification supervisée<br>Partie de l'image                                                                                           | File Information:         File: D:\M2_Manouba_2012_2013\Module_Télédét         Dims: 568 x 765 x 3 [BSQ]         Size: [Byte] 1,303,560 bytes.         File Type : ENVI Standard         Sensor Type: Unknown         Byte Order : Host (Intel)         Projection : UTM, Zone 32 North         Pixel : 28.5 Meters         Datum : WGS-84         Wavelength : None         Upper Left Comer: 3423,5117         Description: File Resize Result, x         resize factor: 1.000000, y resize         factor: 1.000000.[Fri Nov 09         21:25:58 2012] |
| Spatial Subset     Full Scene       Spectral Subset     3/3 Bands       Select Mask Band <none selected="">       OK     Cancel     Previous       Open</none> | Mask Options +                                                                                                    |

3. Cliquez sur « Choose » pour choisir le chemin d'enregistrement. Cliquez sur OK

| SODATA Parameters                                                                                                    |                                                                                                    |
|----------------------------------------------------------------------------------------------------|----------------------------------------------------------------------------------------------------|
| Number of Classes: Min       5       Max       10       10         Maximum Iterations       1       1       1         Change Threshold % (0-100)       5.00         Minimum # Pixel in Class       1       1         Maximum Class Stdv       1.000         Minimum Class Distance       5.000         Maximum # Merge Pairs       2       1         OK       Queue       Cancel | Maximum Stdev From Mean         Maximum Distance Error         Output Result to        File         Memory         Enter Output Filename       Choose         D:\M2_Manouba_2012_2013\Module_Télédétectic |

4. Dans la liste des bandes valables, cliquez sur « ISODATA (partie de l'image) », sur « New display et enfin sur « Load ». L'image classifiée d'une manière non supervisée par la méthode IsoData s'affiche alors à l'écran.

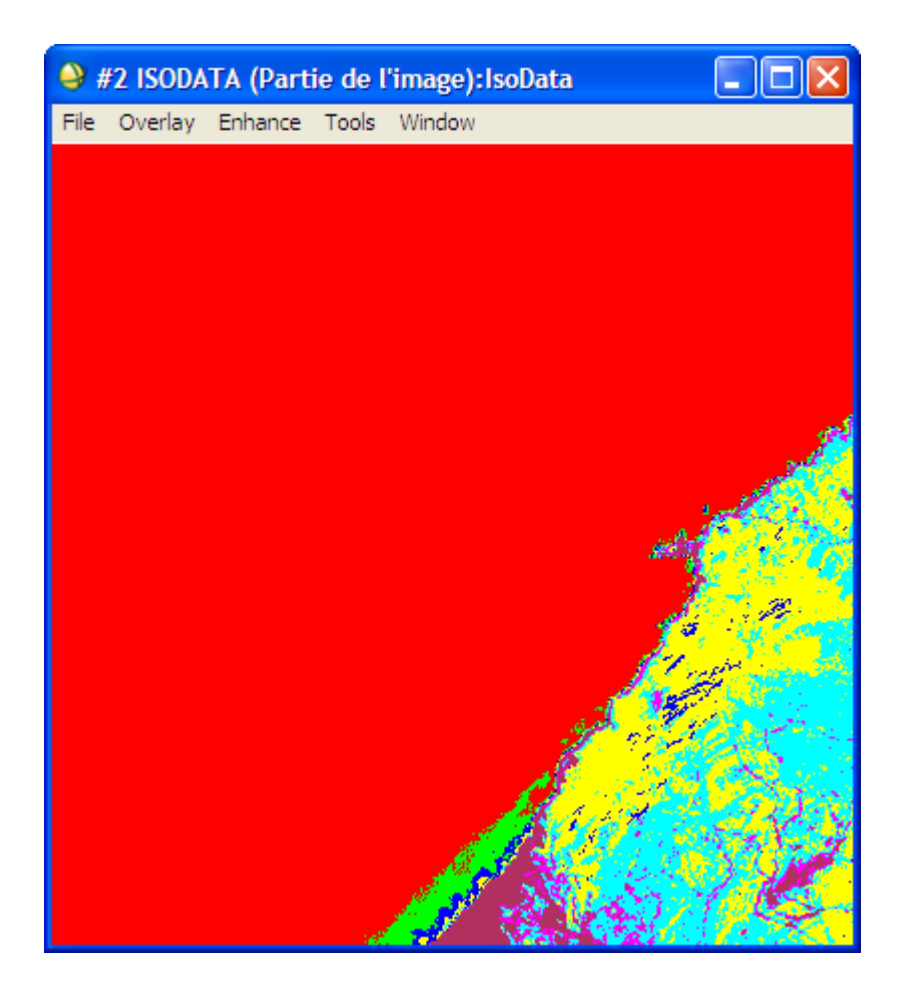

#### a) Classification non supervisée (K-Means) :

Procédez de la même manière pour réaliser une classification non supervisée par la méthode K-Means.

#### Classification K-Means à 2 classes :

Choisir un nombre de classe égale à 2 puis choisissez le chemin d'enregistrement et cliquez sur OK

| K-Means Parameters                          |
|---------------------------------------------|
| Number of Classes 2                         |
| Change Threshold % (0-100) 5.00             |
| Maximum Iterations                          |
| Maximum Stdev From Mean                     |
| Maximum Distance Error                      |
| Output Result to 💿 File 🔿 Memory            |
| Enter Output Filename Choose                |
| D:\M2_Manouba_2012_2013\Module_Télédétectic |
| OK Queue Cancel Help                        |

L'image de la classification non supervisée par la méthode K-Means.

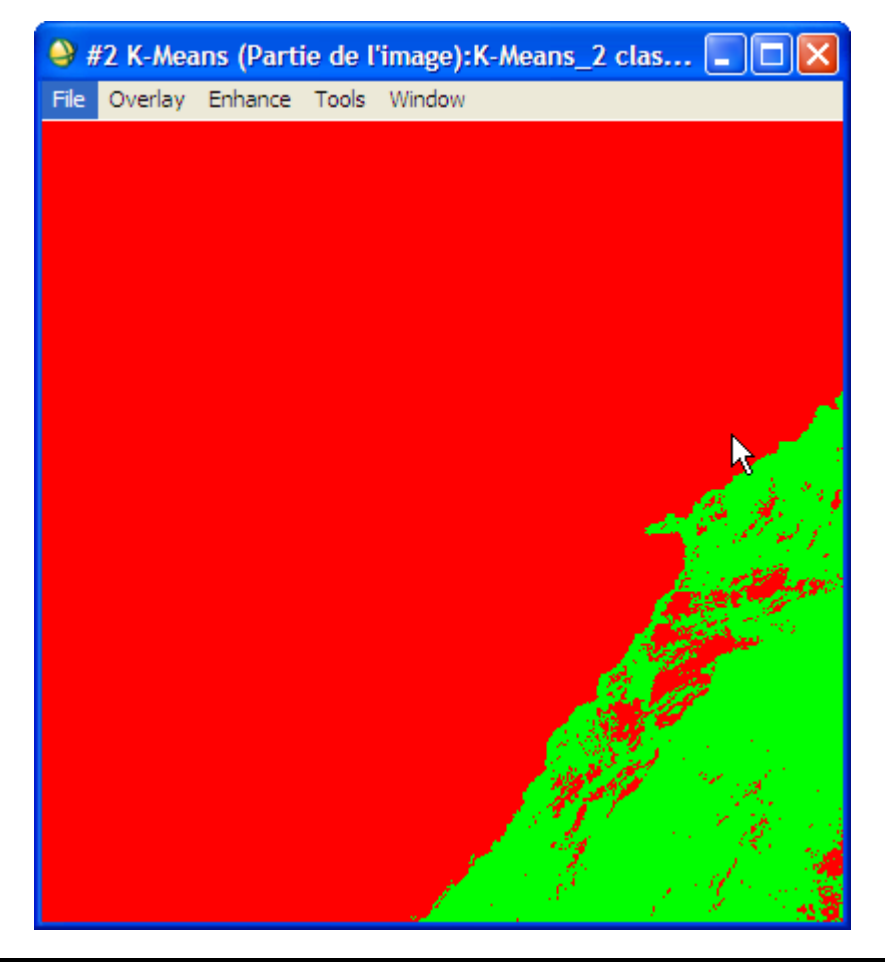

En suivant les mêmes étapes que précédemment, nous obtenons, selon le nombre de classe choisi, les images suivantes :

Classification K-Means à 3 classes :

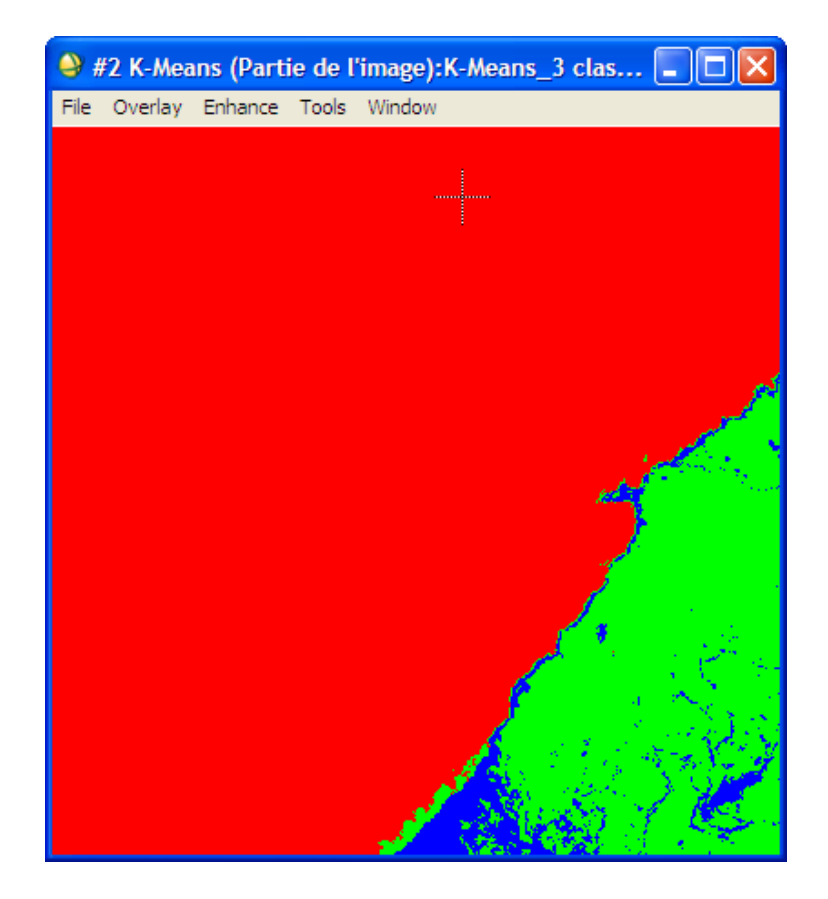

Classification K-Means à 4 classes :

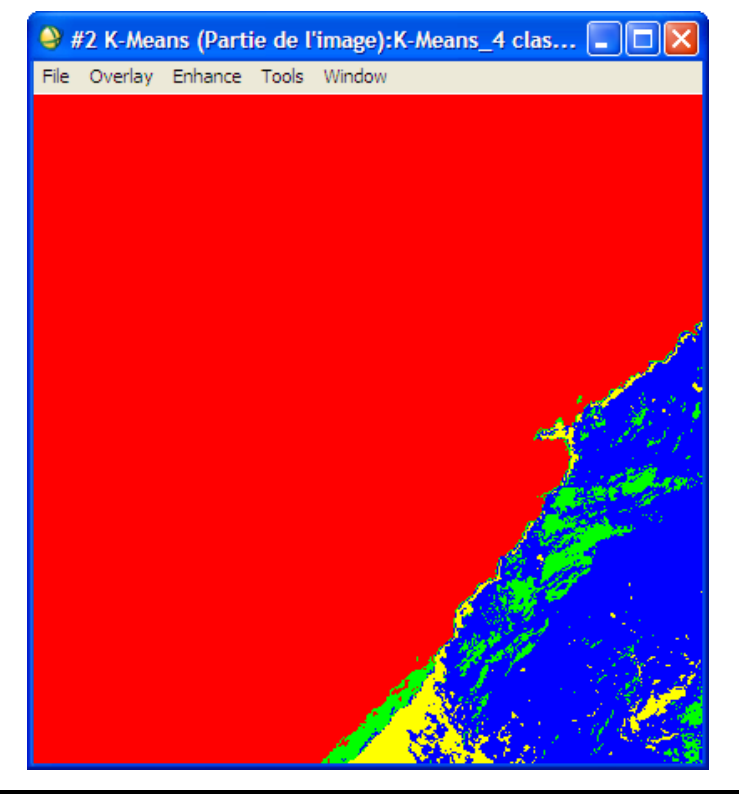

#### **Classification K-Means à 5 classes**

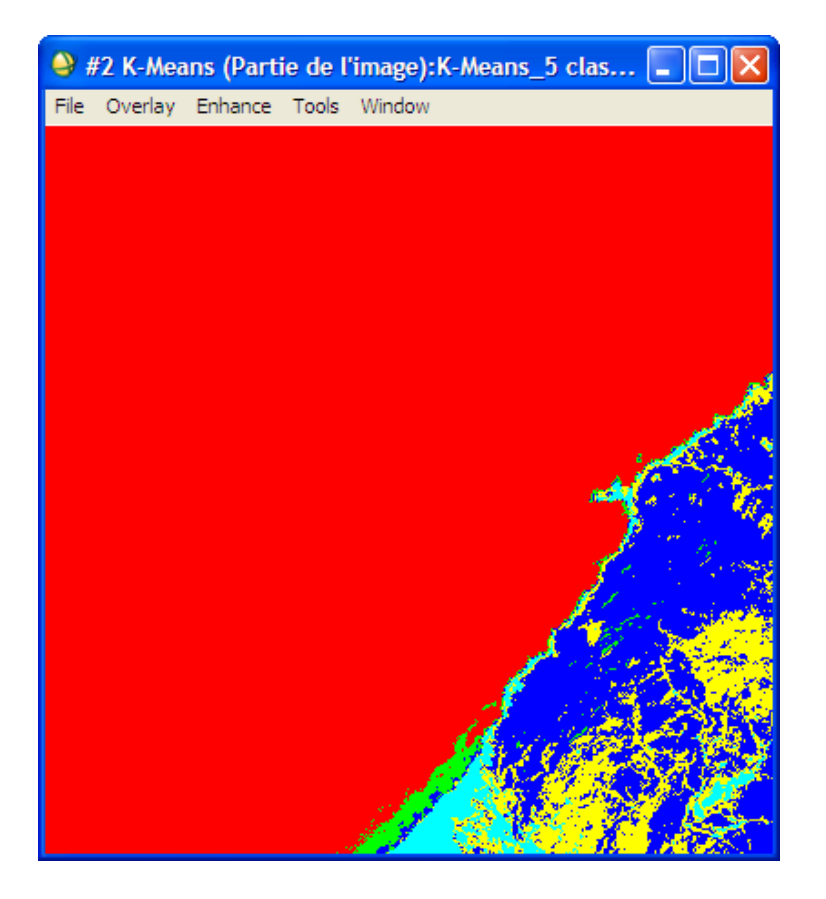

Classification K-Means à 6 classes :

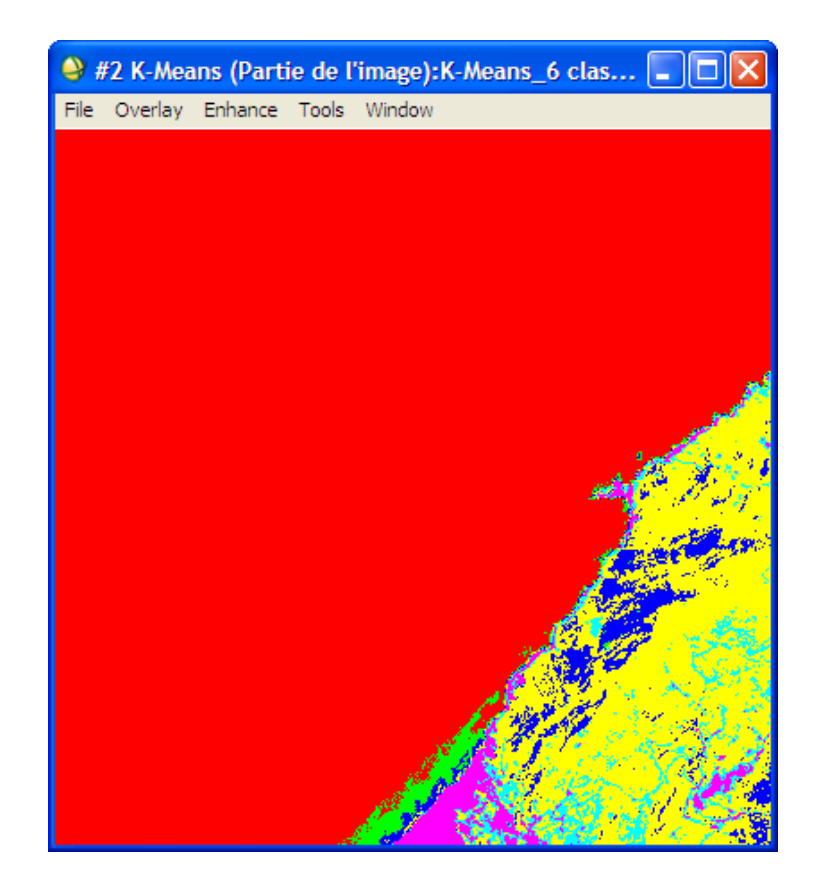

Il ne nous reste donc que le choix des couleurs pour les images classifiées obtenues. Dans ce qui suit, nous allons montrer comment choisir les couleurs en prenant comme exemple la dernière image classifiée (IsoData à 6 classes).

1. Sous le menu « Tools », cliquer sur « Color Mapping » et choisir « Class Color Mapping » comme cidessous :

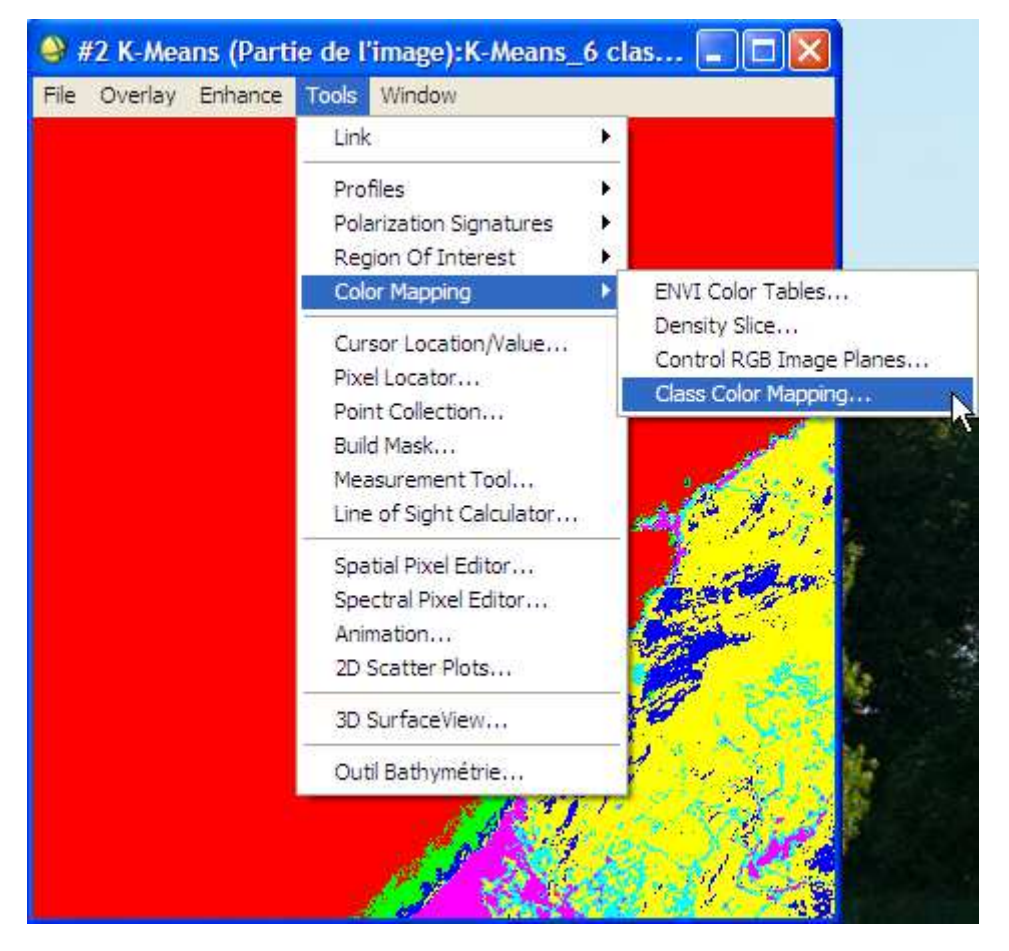

Choisissez les couleurs comme voulu

| 😂 #2 Class Color Mapping 💦 🔲 🖾                     |
|----------------------------------------------------|
| File Options                                       |
| Selected Classes:                                  |
| Unclassified<br>Fau profonde                       |
| Eau peu profonde                                   |
| Végétation très chlorophylienne                    |
| Minéraux sombres<br>Végétation peu chlorophylienne |
| Vegetation ped entorophylicine                     |
| Class Name:                                        |
| Végétation peu chlorophylienne                     |
|                                                    |
| RGB - Calar -                                      |
|                                                    |
|                                                    |
| Red                                                |
| ▲ 238 ●                                            |
| Green                                              |
|                                                    |
| Blue                                               |

Après avoir nommé les classes et choisi les couleurs, cliquer sur le menu option et cliquer sur « Save Changes » pour sauvegarder le travail.

| 🤐 #                                             | 2 Class                                                                                           | Color Mapping                                                                     |         |     | $\times$ |
|-------------------------------------------------|---------------------------------------------------------------------------------------------------|-----------------------------------------------------------------------------------|---------|-----|----------|
| File                                            | Options                                                                                           |                                                                                   | _       |     |          |
| Unc<br>Eau<br>Eau<br>Mine<br>Vég<br>Mine<br>Vég | Save (<br>Reset<br>profonde<br>peu profo<br>éral Clair<br>étation trè<br>éraux somi<br>étation pe | Changes<br>Color Mapping<br>nde<br>s chlorophylienne<br>bres<br>u chlorophylienne | -       |     |          |
| Vég                                             | étation pe                                                                                        | Class Name:<br>u chlorophylienne                                                  |         |     |          |
| R                                               | GB▼                                                                                               |                                                                                   | Calar 🗸 |     |          |
| R                                               | ed                                                                                                |                                                                                   |         |     |          |
| G                                               | reen                                                                                              |                                                                                   |         | 238 |          |
| BI                                              | ue                                                                                                |                                                                                   |         |     |          |

On obtient finalement, l'image classifiée suivante :

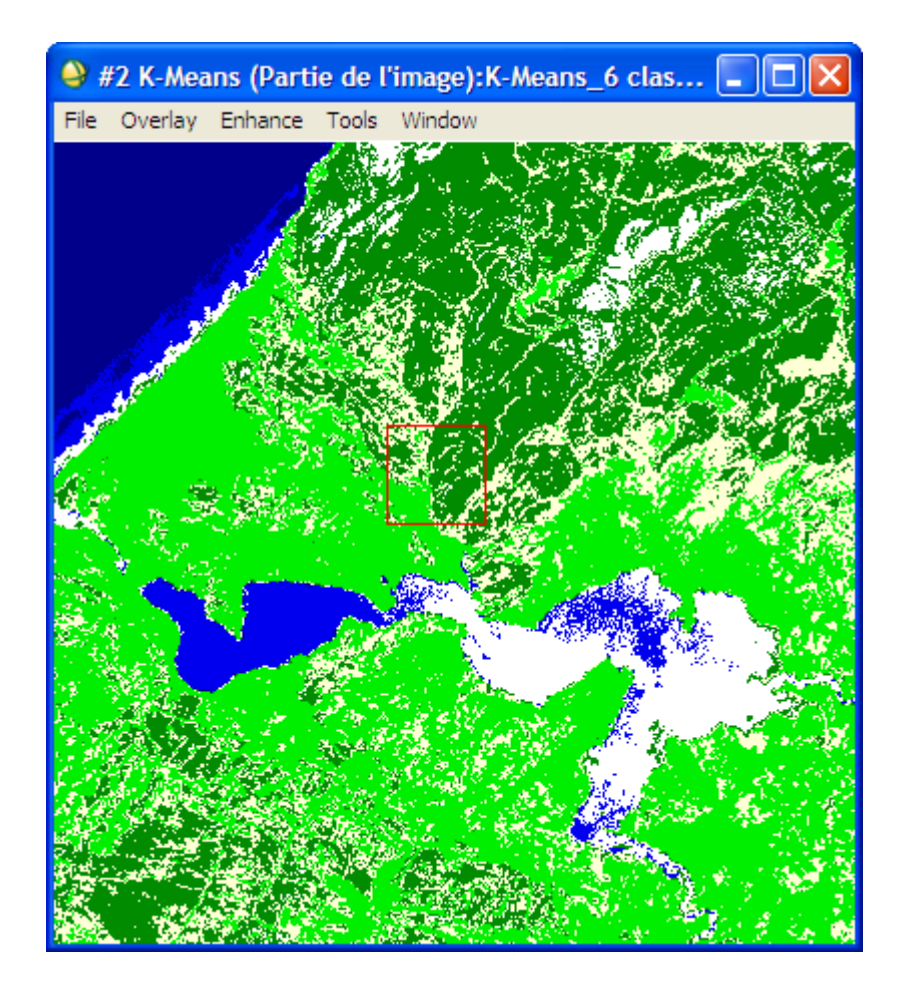

#### III.2. La classification supervisée :

Pour réaliser une classification supervisée, on procède comme suit :

1. Dans le menu « Tools », cliquer sur « Region Of Interest », puis sur « ROI Tool » comme indiqué cidessous :

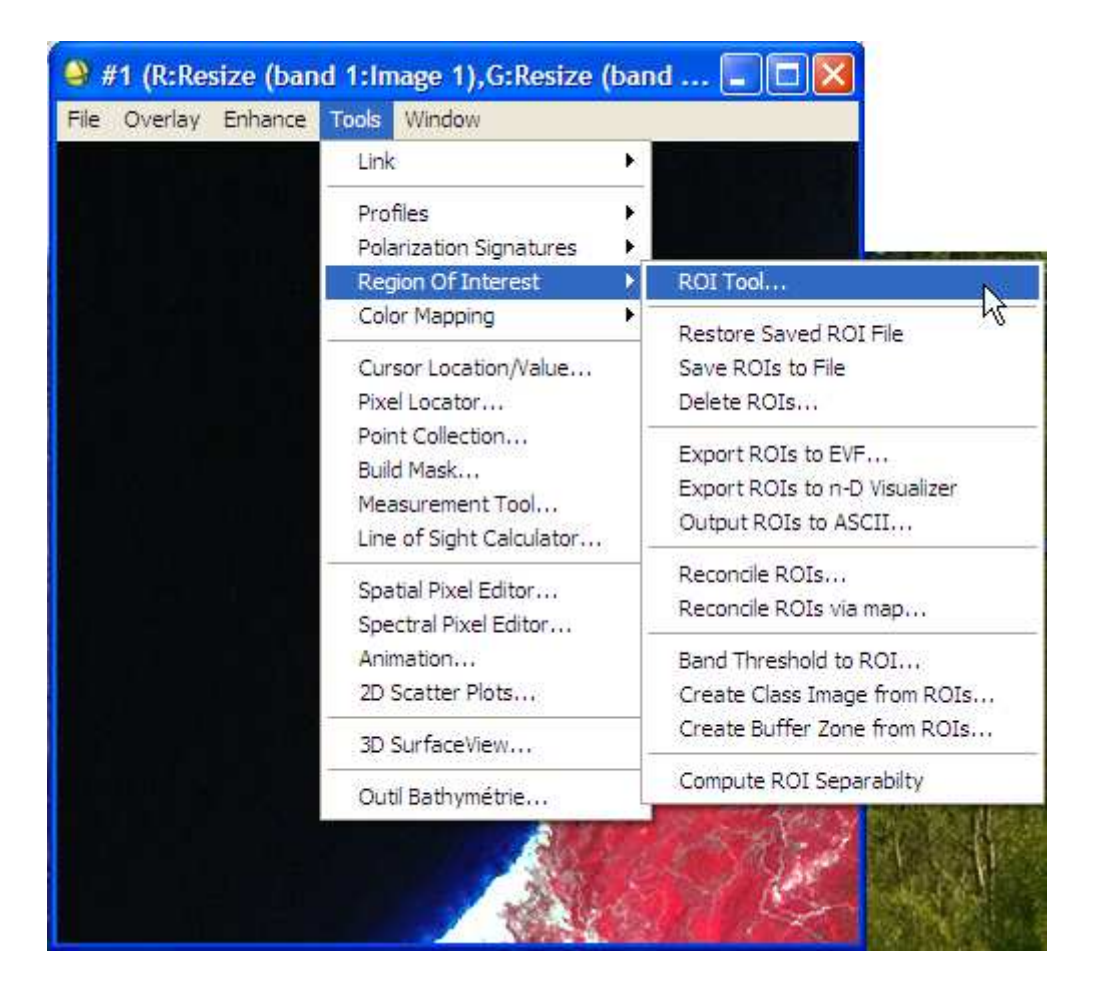

Le logiciel demande, par défaut, de lui schématiser la première zone d'intérêt (Region#1)

| - | 🎱 #  | 1 ROI Tool     |           |         |              |
|---|------|----------------|-----------|---------|--------------|
|   | File | ROI_Type Opti  | ons Help  |         |              |
|   | Win  | dow: 🖲 Image   | C Scroll  | C Zoom  | ○ Off        |
|   |      | ROI Name       | Color     | Pixels  | Polyg        |
|   | -    | Region #1      | Red       | 0       | 0/0 📐        |
|   |      |                |           |         |              |
|   | N    | ew Region G    | oto Stats | Grow    | Pixel Delete |
|   | Se   | elect All Hide | ROIs Sh   | ow ROIs |              |

2. Schématisez donc cette zone sur l'image, la renommer en double-cliquant là-dessus, puis valider avec la touche « Entrée » du clavier.

On se propose de déterminer 6 zones d'entraînement :

- Végétation chlorophyllienne (forêts) → Couleur verte foncée
- Végétation peu chlorophyllienne (végétation herbacée)→ Couleur verte claire
- Eau peu profonde (plage)  $\rightarrow$  Bleue 1
- Eau moyennement profonde (Lac)  $\rightarrow$  Bleue 2
- Eau très profonde (mer)  $\rightarrow$  Bleue 3
- Minéraux (calcaire et habitat)  $\rightarrow$  Couleur blanche

#### Schématisation des zones d'entraînement :

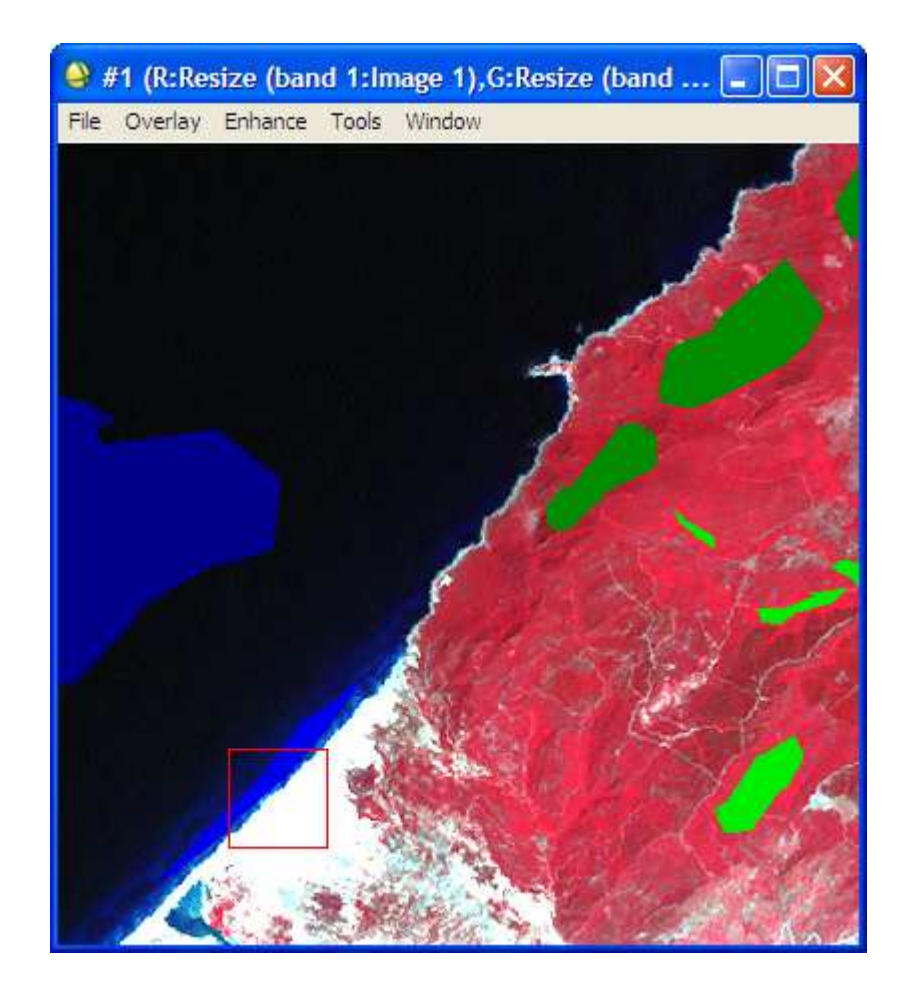

#### Tableau des zones d'entraînement :

| 🎱 #  | ≱ #1 ROI Tool                  |           |          |          |           |        |       |       |       |   |
|------|--------------------------------|-----------|----------|----------|-----------|--------|-------|-------|-------|---|
| File | ROI_Type Options Help          |           |          |          |           |        |       |       |       |   |
| Win  | dow: 🖲 Image   O Scroll   O 3  | Zoom C (  | Off      |          |           |        |       |       |       |   |
|      | ROI Name                       | Color     | Pixels   | Polygons | Polylines | Points | Fill  | Orien | Space |   |
|      | Eau très profonde              | Blue3     | 14,948   | 1/14,948 | 0/0       | 0      | Solid | 45    | 0.10  | ^ |
|      | Eau peu profonde               | Blue1     | 1,046    | 1/1,046  | 0/0       | 0      | Solid | 45    | 0.10  |   |
|      | Moyennement profonde           | Blue2     | 1,318    | 1/1,318  | 0/0       | 0      | Solid | 45    | 0.10  |   |
|      | Végétation chlorophylienne     | Green3    | 6,935    | 4/6,935  | 0/0       | 0      | Solid | 45    | 0.10  |   |
|      | Végétation peu chlorophylienne | Green1    | 1,770    | 4/1,770  | 0/0       | 0      | Solid | 45    | 0.10  |   |
| •    | Minéraux                       | White     | 2,024    | 4/2,024  | 0/0       | 0      | Solid | 45    | 0.10  |   |
|      |                                |           |          |          |           |        |       |       |       | ~ |
|      |                                |           |          |          |           |        |       |       | /     | 1 |
| N    | ew Region Goto Stats G         | arow Pixe | I Delete | ]        |           |        |       |       |       |   |
|      |                                |           |          |          |           |        |       |       |       |   |

3. Une fois la schématisation des zones d'entraînement est terminée, on procède à l'enregistrement en cliquant sur « File », ensuite sur « Save ROIs ».

| #1 ROI Tool                                                                                              |          |        | (        |         |  |  |  |  |  |
|----------------------------------------------------------------------------------------------------|----------|--------|----------|---------|--|--|--|--|--|
| File ROI_Type Options Help                                                                               | _        |        |          |         |  |  |  |  |  |
| Save ROIs<br>Restore ROIs                                                                                | loom C ( | Off    |          |         |  |  |  |  |  |
| Subset Data via ROIs                                                                                     | Color    | Pixels | Polygons | Polylin |  |  |  |  |  |
| Event BOIs to EVE                                                                                        | Blue3    | 14,948 | 1/14,948 | 0/0 🔺   |  |  |  |  |  |
| Export ROIs to EVP                                                                                       | Blue1    | 1,046  | 1/1,046  | 0/0 📃   |  |  |  |  |  |
| Export ROIs to Shapenie                                                                                  | Blue2    | 1,318  | 1/1,318  | 0/0     |  |  |  |  |  |
| Export ROIs to n-D Visualizer                                                                            | Green3   | 6,935  | 4/6,935  | 0/0     |  |  |  |  |  |
| Output ROIs to ASCII                                                                                     | Green 1  | 1,770  | 4/1,770  | 0/0     |  |  |  |  |  |
| Cancel                                                                                                   | White    | 2,024  | 4/2,024  | 0/0 🗸   |  |  |  |  |  |
|                                                                                                    |          |        |          | >       |  |  |  |  |  |
| New Region     Goto     Stats     Grow     Pixel     Delete       Select All     Hide ROIs     Show ROIs |          |        |          |         |  |  |  |  |  |

- 4. Cliquez sur « Select All Items » pour sélectionner toutes les zones d'entrainement effectuées.
- 5. Cliquez sur « Choose » pour choisir le chemin d'enregistrement
- 6. Cliquez sur OK

|   | Save ROIs to File                                                                                                    |
|---|----------------------------------------------------------------------------------------------------|
|   | Select Regions to Save:                                                                                                    |
|   | Eau très profonde (56&x765) [Blue3] 14948 points<br>Eau peu profonde (56&x765) [Blue1] 1046 points<br>Moyennement profonde (56&x765) [Blue2] 1318 poin<br>Végétation chlorophylienne (56&x765) [Green3] 6938<br>Végétation peu chlorophylienne (56&x765) [Green1]<br>Minéraux (56&x765) [White] 2024 points |
|   |                                                                                                    |
|   | Number of items selected: 6                                                                                                    |
| 4 | Select All Items Clear All Items                                                                                                    |
|   | Enter Output Filename [.roi] Choose                                                                                                    |
|   | D:\M2_Manouba_2012_2013\Module_Télédétectic                                                                                                    |
| 6 | OK Cancel                                                                                                    |

#### a) Classification supervisée par la méthode parallelepiped

1. Cliquez sur « Classification », « Supervised », « parallelepiped »

| 9    | ENVI 4.5    |                      |                 |       |                                                    |
|------|-------------|----------------------|-----------------|-------|----------------------------------------------------|
| File | Basic Tools | Classification       | Transform Filt  | ter S | spectral Map Vector Topographic Radar Window Help  |
|      |             | Supervised           |                 | Þ     | Parallelepiped                                     |
|      |             | Unsupervise          | ed              | ×     | Minimum Distance                                   |
|      |             | Decision Tre         | e .             | •     | Mahalanobis Distance                               |
|      |             | Endmember Collection | Collection      |       | Maximum Likelihood                                 |
|      |             | Create Clas          | s Image from RC | DIs   | Spectral Angle Mapper                              |
|      |             | Post Classification  |                 |       | Spectral Information Divergence<br>Binary Encoding |
|      |             |                      |                 |       | Neural Net<br>Support Vector Machine               |

2. Sélectionnez « Partie de l'image » et cliquez sur OK.

| Classification Input File                                                                                                    | X                                                                                                    |
|----------------------------------------------------------------------------------------------------|----------------------------------------------------------------------------------------------------|
| Select Input File:<br>Classification supervisée_6 classes_Parallelipiped<br>Classification supervisée_6 classes.roi<br>K-Means_5 classes<br>K-Means_4 classes<br>K-Means_2 classes<br>K-Means_2 classes<br>IsoData<br>Partie de l'image | File Information:         File: D:\M2_Manouba_2012_2013\Module_Télédét         Dims: 568 x 765 x 3 [BSQ]         Size: [Byte] 1.303,560 bytes.         File Type : ENVI Standard         Sensor Type: Unknown         Byte Order : Host (Intel)         Projection : UTM, Zone 32 North         Pixel : 28.5 Meters         Datum : WGS-84         Wavelength : None         Upper Left Comer: 3423,5117         Description: File Resize Result, x         resize factor: 1.000000, y resize         factor: 1.000000, [Fi Nov 09         21:25:58 2012] |
| Spatial Subset     Full Scene       Spectral Subset     3/3 Bands       Select Mask Band <none selected="">       OK     Cancel     Previous       Open</none>                                                                          | Mask Oplinns V                                                                                                    |

- 3. Cliquez sur « Select All Items »
- 4. Cliquez sur « Choose » et choisissez un chemin d'enregistrement
- 5. Cliquez sur OK

|   | Parallelepiped Parameters                                                                                                    | ×                                                                                                    |
|---|----------------------------------------------------------------------------------------------------|----------------------------------------------------------------------------------------------------|
| 3 | Select Classes from Regions:<br>Eau très profonde [Blue3] 14948 points<br>Eau peu profonde [Blue1] 1046 points<br>Moyennement profonde [Blue2] 1318 points<br>Végétation chlorophylienne [Green3] 6935 poi<br>Végétation peu chlorophylienne [Green1] 177<br>Minéraux [White] 2024 points<br>Number of items selected: 6<br>→Select All Items<br>Clear All Items | A         Output Result to          File         Compress         D:\M2_Manouba_2012_2013\Module_Télédétection\P         Output Rule Images ? Yes         Output Result to          File         Output Result to          File         Output Result to          File         Output Result to |
| 5 | Set Max stdev from Mean<br>C None  Single Value  Multiple Values<br>Max stdev from Mean 3.00<br>OK Queue Cancel Help Preview                                                                                                    | Enter Output Rule Filename Choose                                                                                                    |

6. Cliquez sur « New display », ensuite sur « Load » pour afficher la nouvelle image classée.

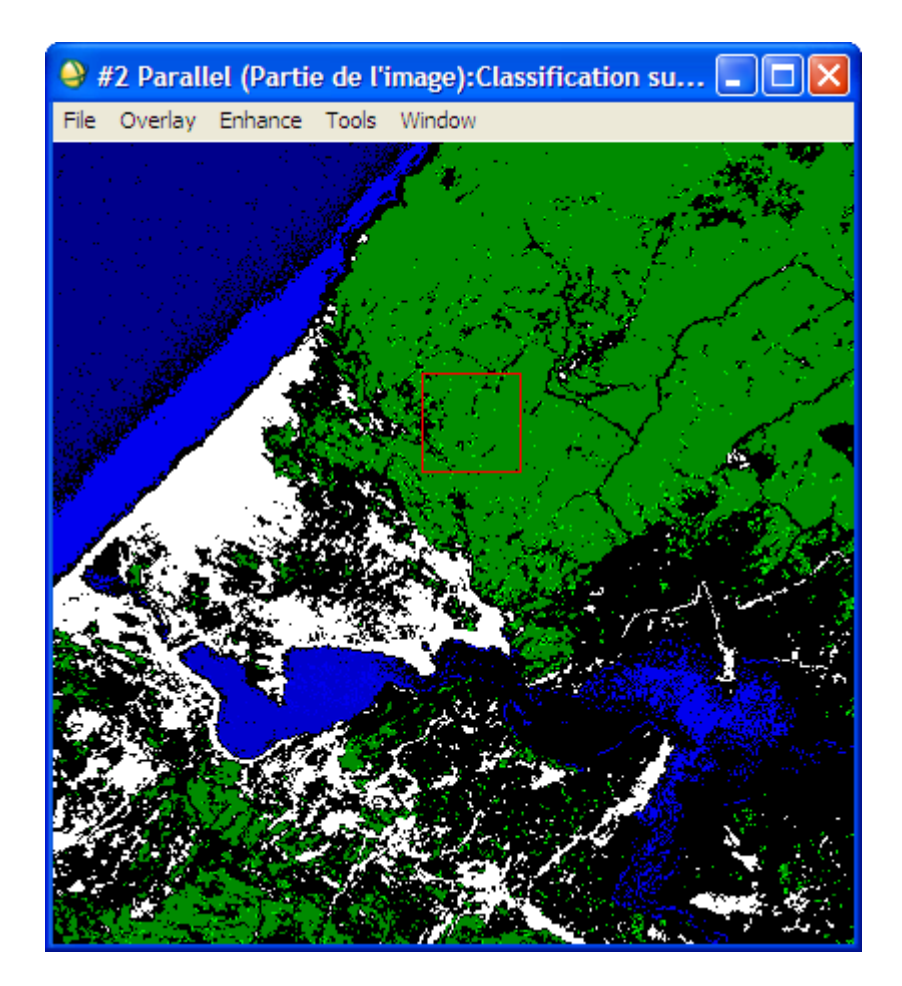

#### b) Classification supervisée par la méthode de Maximum Likelihood :

1. Cliquez sur « Classification », « Supervised », « Maximum Likelihood ».

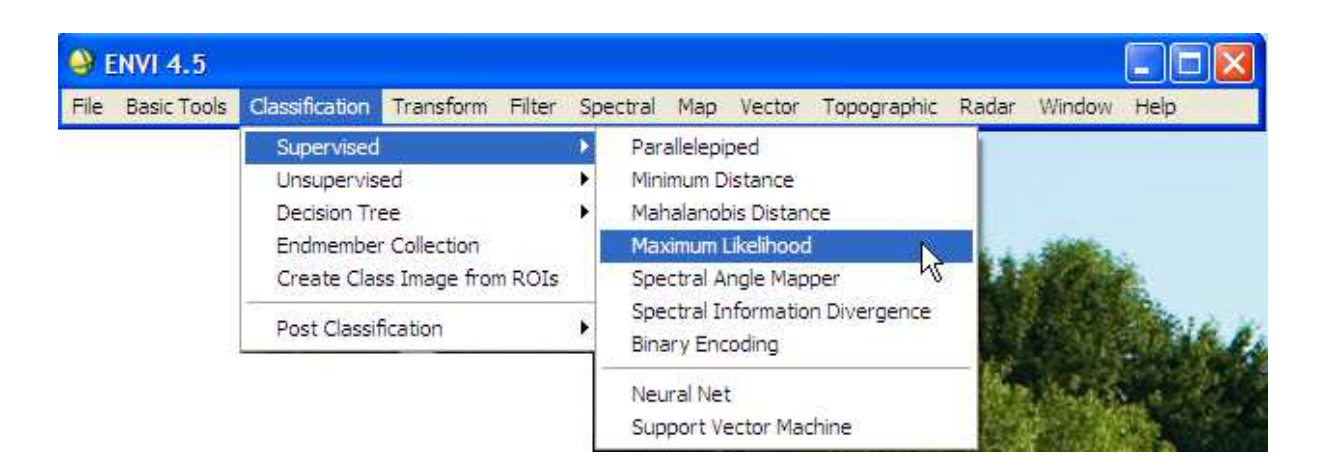

2. Suivez les mêmes étapes que précédemment pour obtenir l'image classée suivante :

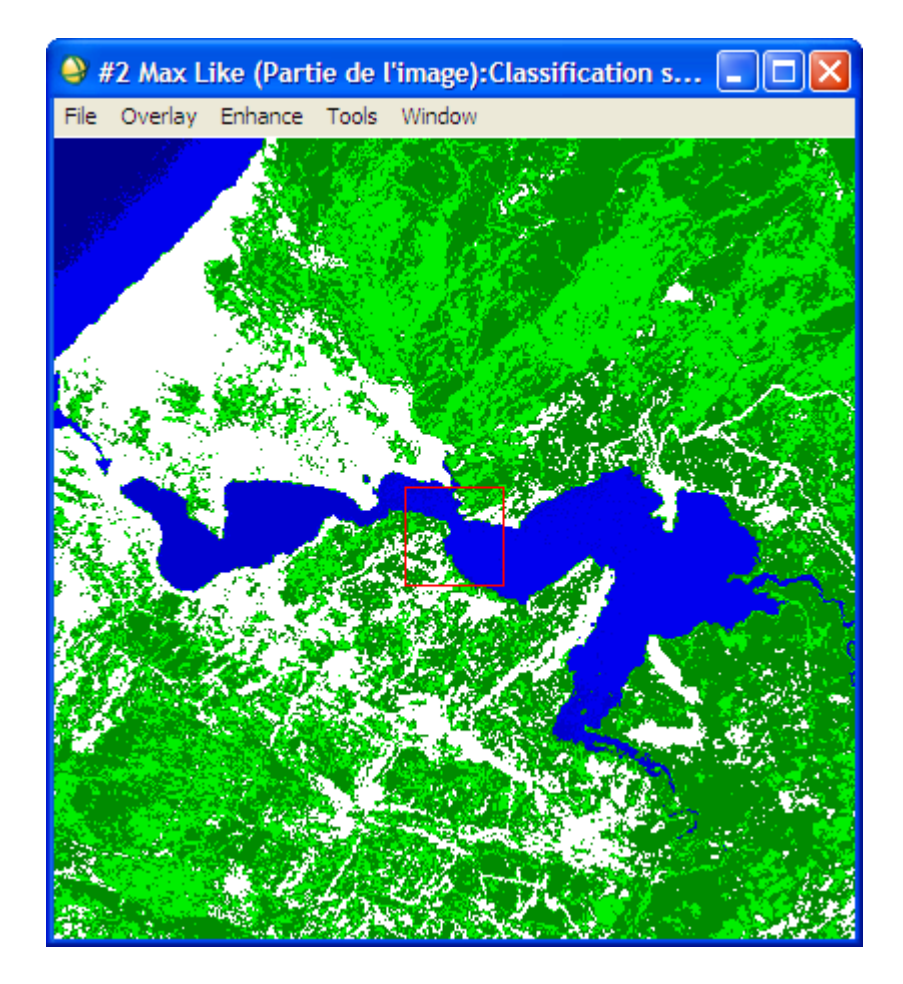

#### c) Comparaison entre les deux méthodes :

Il est à remarquer que la deuxième méthode (Maximum Likelihood) semble être plus meilleure que la première (parallelepiped) dans le sens où elle a classifié tous les éléments de l'image dans les classes qu'on a choisi au départ alors que la deuxième méthode a laissé des éléments non classés (en noir sur l'image).

# IV. Segmentation et annotation de l'image :

#### **IV. 1. Segmentation**

Nous allons faire une segmentation sur une seule bande (bande 1). Nous prenons comme valeur minimale et maximale de population respectivement 16 et 48.

1. Cliquez sur « BasicTools », ensuite sur « Segmentation Image ».

| \varTheta E | ENVI 4.5                                         |                                                      |           |        |          |     |        |             |       |        |      |
|-------------|--------------------------------------------------|------------------------------------------------------|-----------|--------|----------|-----|--------|-------------|-------|--------|------|
| File        | Basic Tools                                      | Classification                                       | Transform | Filter | Spectral | Мар | Vector | Topographic | Radar | Window | Help |
|             | Resize Da<br>Subset Da<br>Rotate/Fl<br>Layer Sta | ita (Spatial/Spe<br>ata via ROIs<br>ip Data<br>cking | ctral)    |        |          |     |        |             |       |        |      |
|             | Convert I<br>Stretch D                           | Data (BSQ, BIL,<br>ata                               | BIP)      |        |          |     |        |             |       |        |      |
|             | Statistics                                       |                                                      | •         |        |          |     |        |             |       |        |      |
|             | Spatial St                                       | atistics                                             | •         |        |          |     |        |             |       |        |      |
|             | Change D<br>Measuren                             | etection<br>nent Tool                                | •         |        |          |     |        |             |       |        |      |
|             | Band Mat                                         | h                                                    |           |        |          |     |        |             |       |        |      |
|             | Spectral N                                       | Math                                                 |           |        |          |     |        |             |       |        |      |
|             | Segmenta                                         | ation Image                                          | 2         |        |          |     |        |             |       |        |      |
|             | Region O                                         | f Interest                                           | 2         |        |          |     |        |             |       |        |      |
|             | Mosaickin                                        | g                                                    | •         |        |          |     |        |             |       |        |      |
|             | Masking                                          |                                                      | •         |        |          |     |        |             |       |        |      |
|             | Preproces                                        | ssing                                                | •         |        |          |     |        |             |       |        |      |

2. Cliquez sur la « band 1 », ensuite sur OK

| Select Input Band:                                                                                                    | Band Information:                                                                                                    |
|----------------------------------------------------------------------------------------------------|----------------------------------------------------------------------------------------------------|
| Image 1  Dand 1  Dand 1  Dand 1  Dand 2  Dand 3  Dand 3  Dassfication supervisée_6 classes_Max  Map Info  Classification supervisée_6 classes_Parx  Parallel (Partie de limage)  Map Info  Classification supervisée_6 classes_Parx  Dassfication supervisée_6 classes_Parx  Dassfication su | File: D::M2_Manouba_2012_2013\Module_1elede         Dims: 2759x 2801x 3 [BSQ]         Size: [Byte] 23,183,877 bytes.         File Type : ENVI Standard         Sensor Type: Unknown         Byte Order : Host (Intel)         Projection : UTM, Zone 32 North         Pixel : 28.5 Meters         Datum : WGS-84         Wavelength : None         Upper Left Comer: 2931,4471         Description: File Resize Result, x         resize factor: 1.000000.[Tue May 17         23:04:50 2011] |
| Spatial Subset                                                                                                    |                                                                                                    |

3. Remplir les deux valeurs min et max comme indiqué. Cliquez sur « Choose » et choisissez un chemin d'enregistrement. Cliquez finalement sur OK.

| Segmentation Image Parameters               |  |  |
|---------------------------------------------|--|--|
| Min Thresh Value 16                         |  |  |
| Max Thresh Value 48                         |  |  |
| Population Minimum 100 🍝                    |  |  |
| Number of Neighbors 4                       |  |  |
| Output Result to 🏵 File 🔿 Memory            |  |  |
| Enter Output Filename Choose                |  |  |
| D:\M2_Manouba_2012_2013\Module_Télédétectic |  |  |
| OK Queue Cancel Help                        |  |  |

Le logiciel commence à faire la segmentation de l'image

| Segmenta                                             | tion Image                                             |                  |
|------------------------------------------------------|--------------------------------------------------------|------------------|
| Input File : D:\N<br>Output File: D:\<br>Pass 1 of 2 | 12_Manouba_2012_2013\Modu<br>M2_Manouba_2012_2013\Modi | le_Télédétection |
| <                                                    |                                                        | >                |
| Cancel                                               | 487                                                    | 3.2%             |

4. Cliquez sur « New Display », ensuite sur « Load » pour afficher l'image segmentée à l'écran.

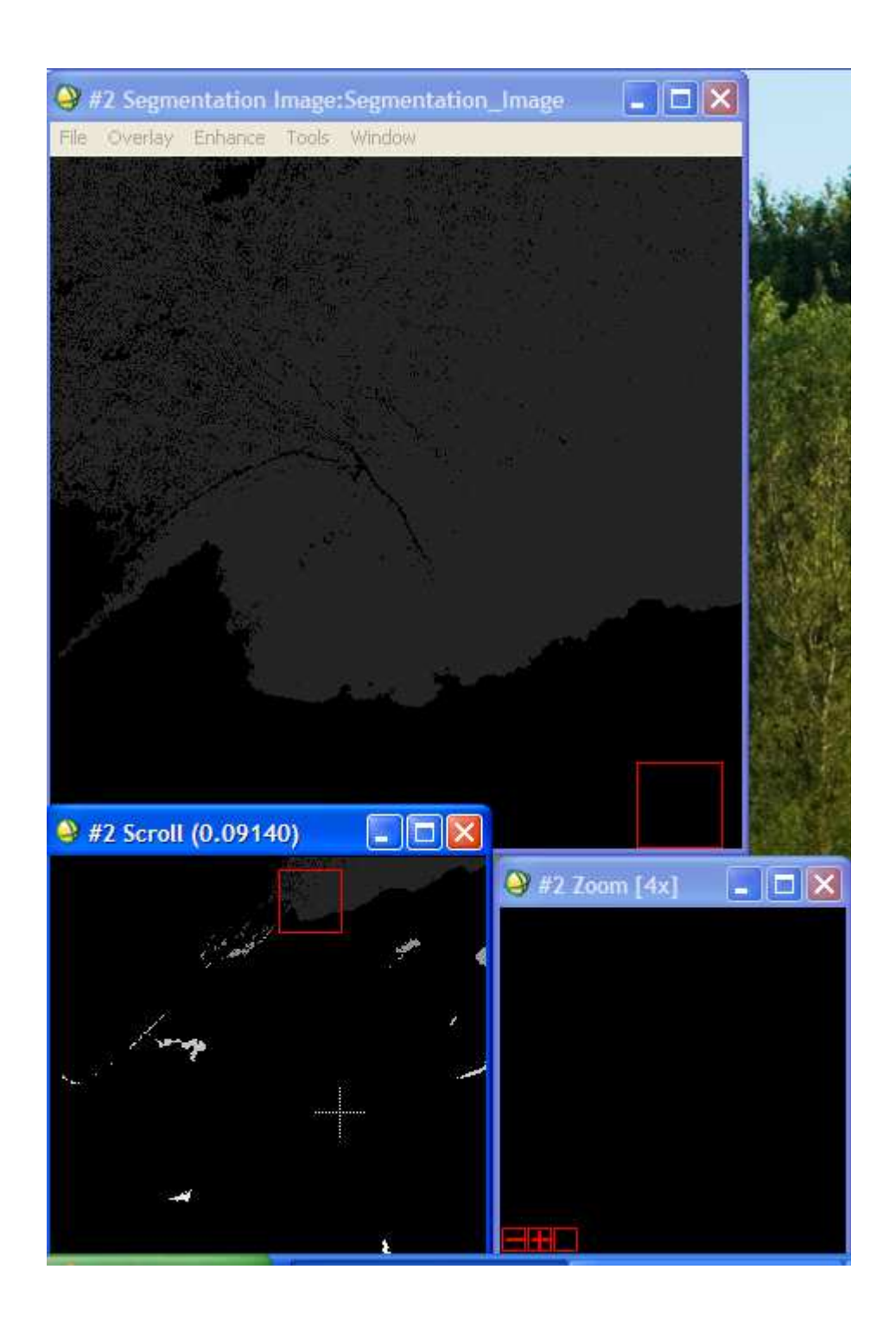

→ On remarque que la segmentation a diminué le nombre d'éléments et n'a maintenu que les principaux éléments à savoir l'eau et la végétation.

#### IV. 2. Annotation :

Nous allons annoter les principaux éléments figurant sur l'image tels que :

- Mer,
- Plage,
- Lac,
- Végétation,
- Minéraux.
- 1. Cliquez sur « Overlay », ensuite sur « Annotation ».

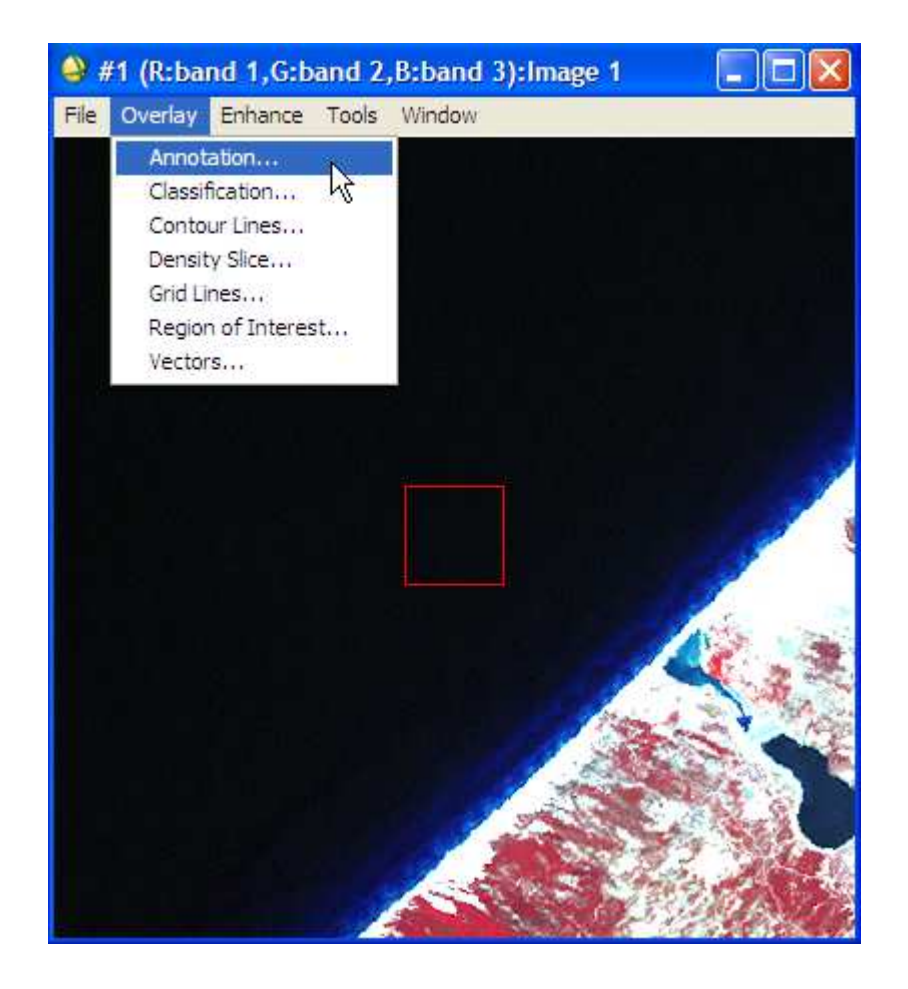
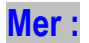

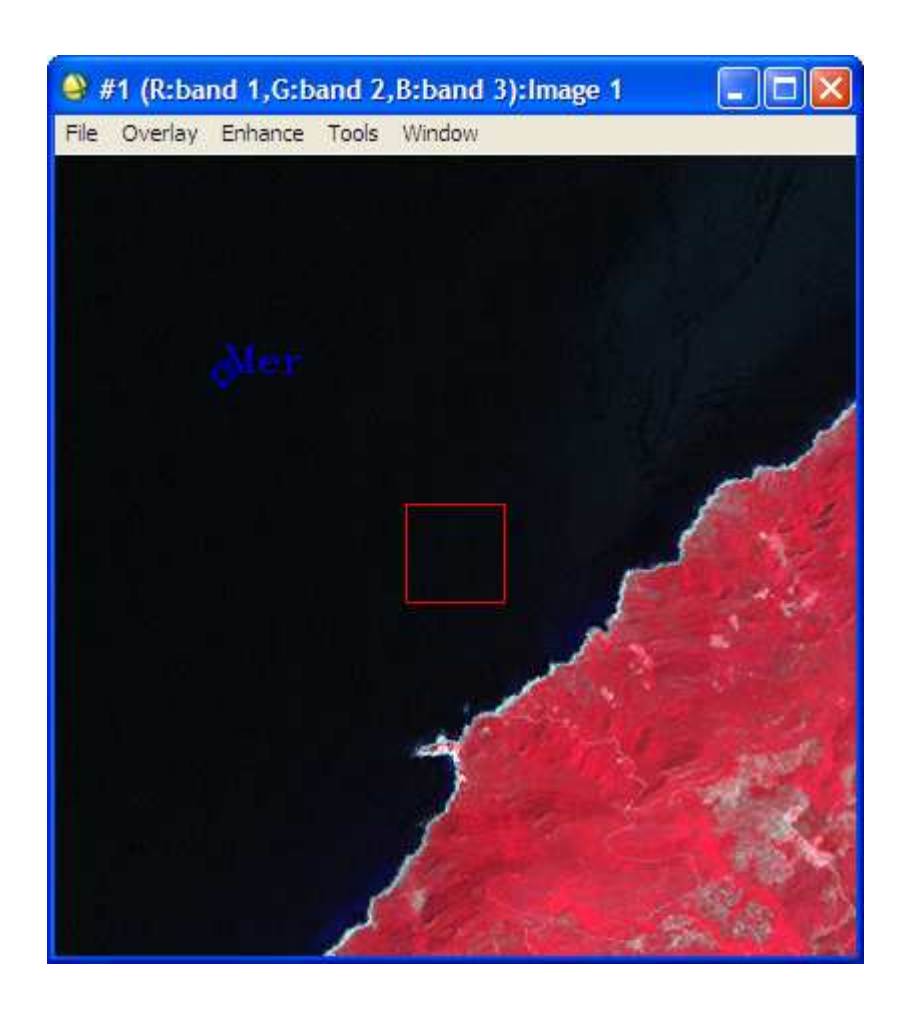

Plage

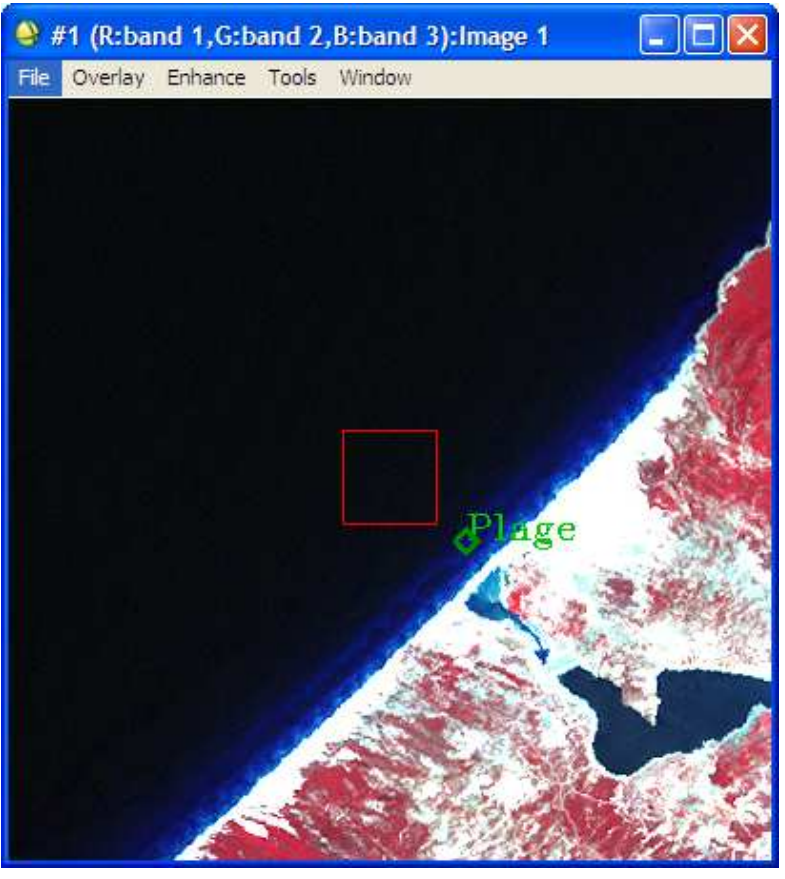

# Minéraux

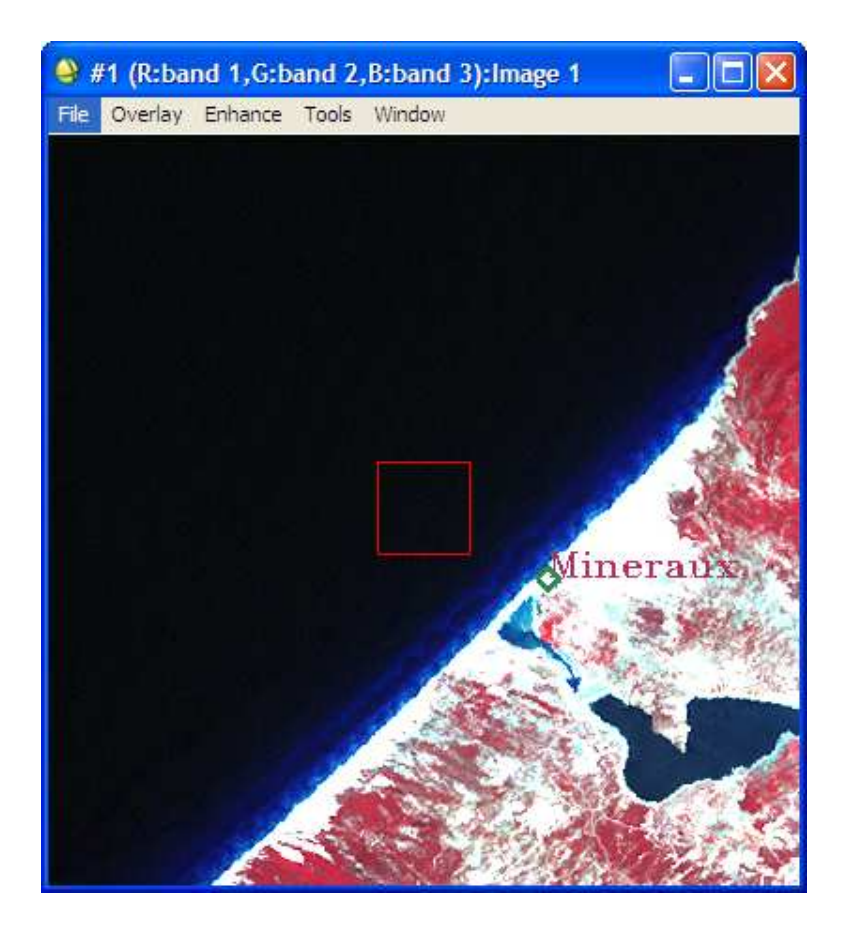

# Végétation

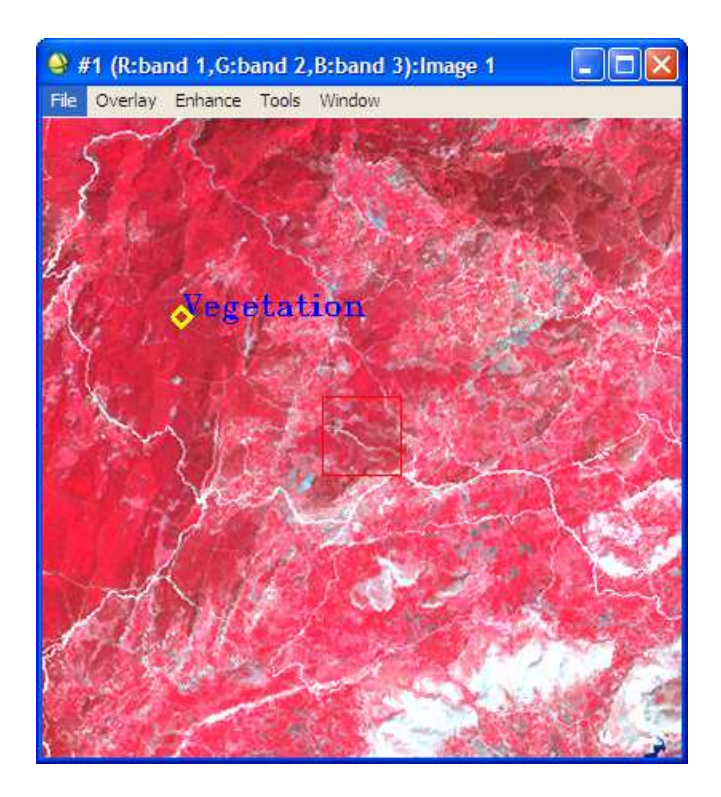

Lac

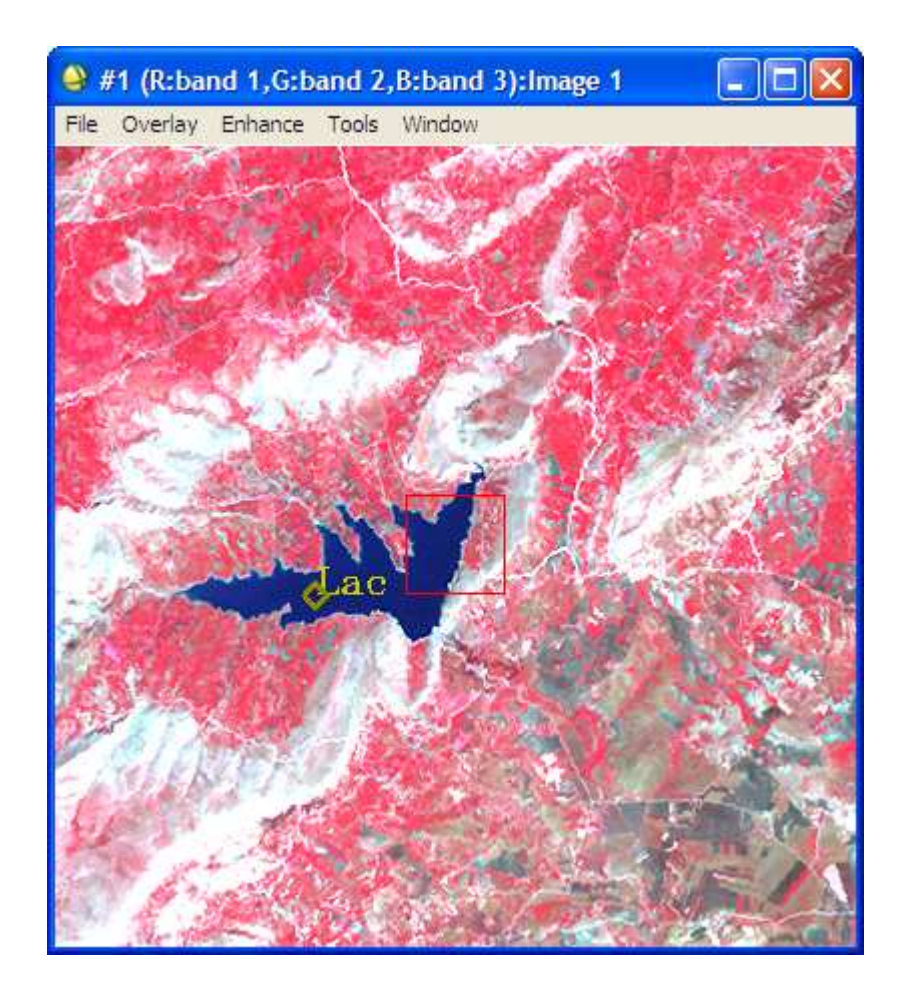

# V. Composition colorée et Mosaïquage d'une image numérique satellitaire

### V.1. Composition colorée d'une image :

On cherche à donner aux différentes bandes de l'image satellitaire des couleurs bien déterminées. S'agissant qu'on va travailler sur 3 bandes (bande 2, bande 3 et bande 4) du satellite Landsat, ces dernières se trouvent séparément dans un dossier nommé « Nord de la Tunisie », nomenclature relative à la région concernée par l'image.

### a) Ouverture des trois bandes :

Les trois bandes se trouvent dans un dossier nommé « Input ». En plus de ce dossier, on a créé un autre dossier sous le nom « Output » dans lequel nous mettrons les fichiers de sorties obtenus après traitement de l'image. Ces deux dossiers doivent être indiqués au logiciel, par la définition de leurs chemins d'accès dans la rubrique « Préférences » du logiciel, comme indiqué ci-dessous.

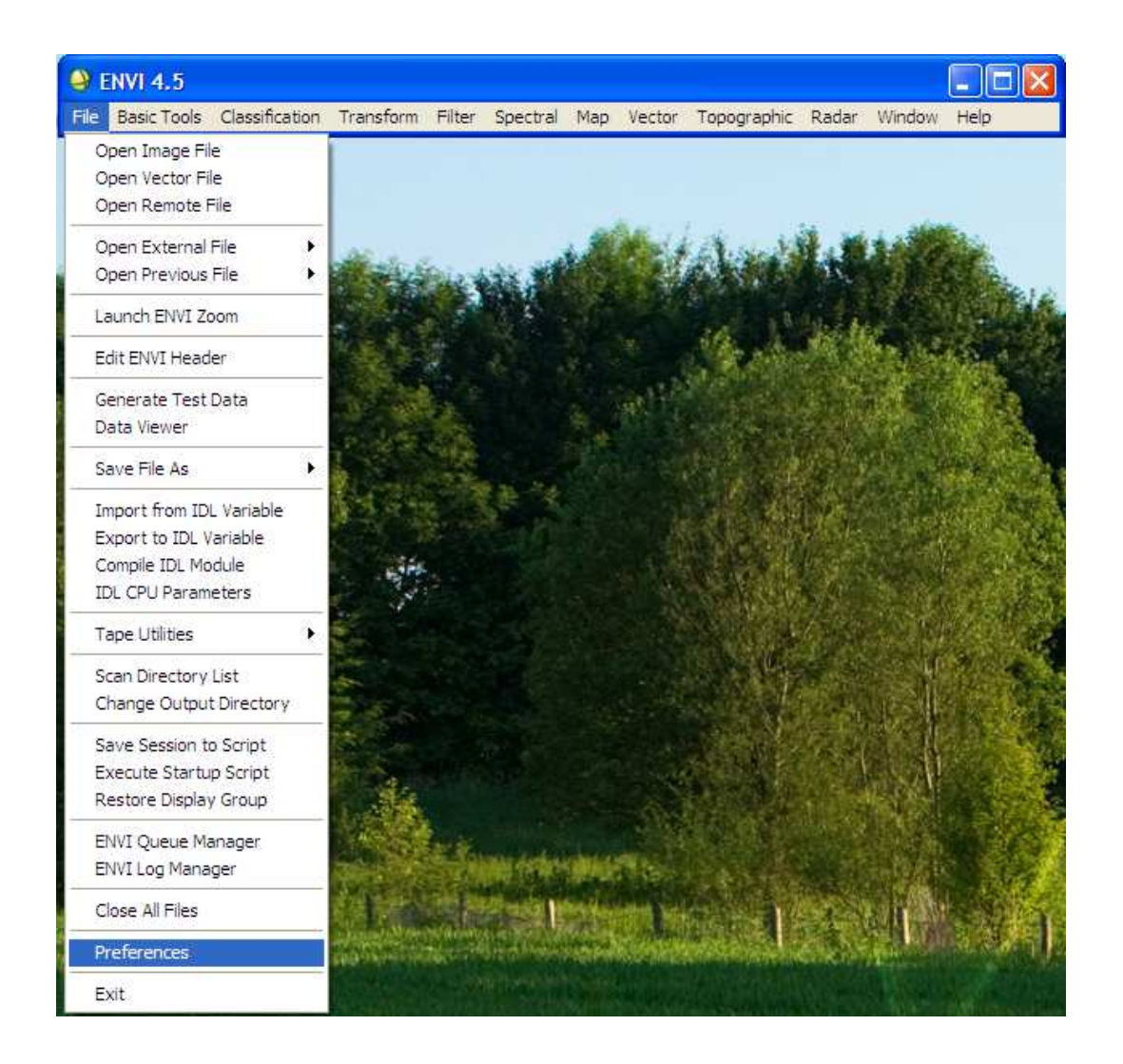

| ł | Plot Defaults   Grid Line Defaults   Previous Files List   Miscellaneous<br>User Defined Files   Default Directories   Display Defaults |
|---|----------------------------------------------------------------------------------------------------|
|   | Data Directory Choose C:\Documents and Settings\Administrateur\Mes doc                                                                  |
|   | Temp Directory Choose C:\DOCUME~1\ADMINI~1\LOCALS~1\Temp                                                                                |
|   | Output Directory Choose C:\Documents and Settings\Administrateur\Mes doc                                                                |
|   | Save_Add Directory Choose                                                                                                    |
|   | Spec Lib Directory Choose C:\Program Files\ITT\IDL70\products\envi45\spec                                                               |
|   | Altemate Header Directory Choose C:\Program Files\ITT\IDL70\lib\hook                                                                    |
|   |                                                                                                    |
|   |                                                                                                    |

- C:\Documents and Settings\Administrateur\Mes documents\TP\_ENVI\Inpout\Nord de la Tunisie
- C:\Documents and Settings\Administrateur\Mes documents\TP\_ENVI\Output

| OK Ca | ncel |  |  |
|-------|------|--|--|

Maintenant que les chemins d'accès sont définis, on procède à l'ouverture des trois bandes (bande 2, bande 3 et bande 4) tout simplement comme indiqué dans l'imprimé écran suivant.

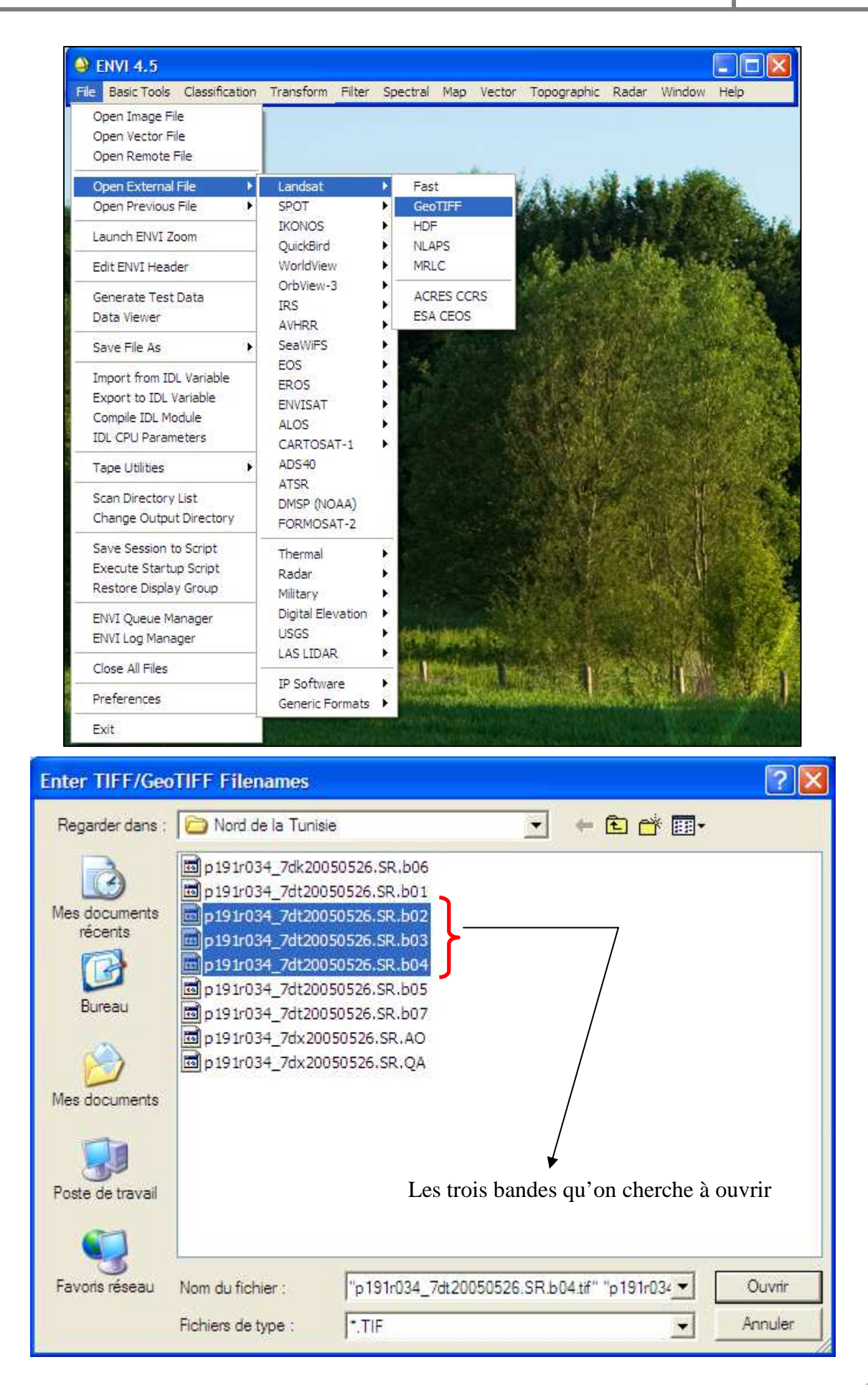

En cliquant sur « Ouvrir », les trois bandes s'ajoutent dans la liste des bandes valables (voir imprimé écran suivant).

| 🎱 Available Bands List 🛛 🗖 🔀                                |         |
|-------------------------------------------------------------|---------|
| File Options                                                |         |
| p191r034_7dt20050526.SR.b04.tif     ■     Band 1     Band 1 | Bande 4 |
|                                                             | Bande 3 |
| ■ p 191r034_7dt20050526.SR.b02.tif ←<br>Band 1              | Bande 2 |
|                                                             |         |
| Gray Scale     C RGB Color                                  |         |
| Selected Band                                               |         |
| Band 1:p191r034_7dt20050526.SR.b04.tif                      |         |
|                                                             |         |
| Dims 8141 x 7161 (Integer) [BSQ]                            |         |
| Load Band No Display -                                      |         |

On remarque que les trois bandes ajoutées possèdent le même nom « Band 1 ». Cela, indique que l'image Landsat a été prise sur une seule bande mais le nom de cette bande est bien montré un peu en dessus (voir l'imprimé écran précédent). Pour cela, nous allons renommer ces trois bandes en faisant correspondre à chacune d'elle le nom indiqué.

### b) Renommer les trois bandes :

Les imprimés écrans suivants montrent, dans l'ordre, comment procéder pour renommer les trois bandes en question.

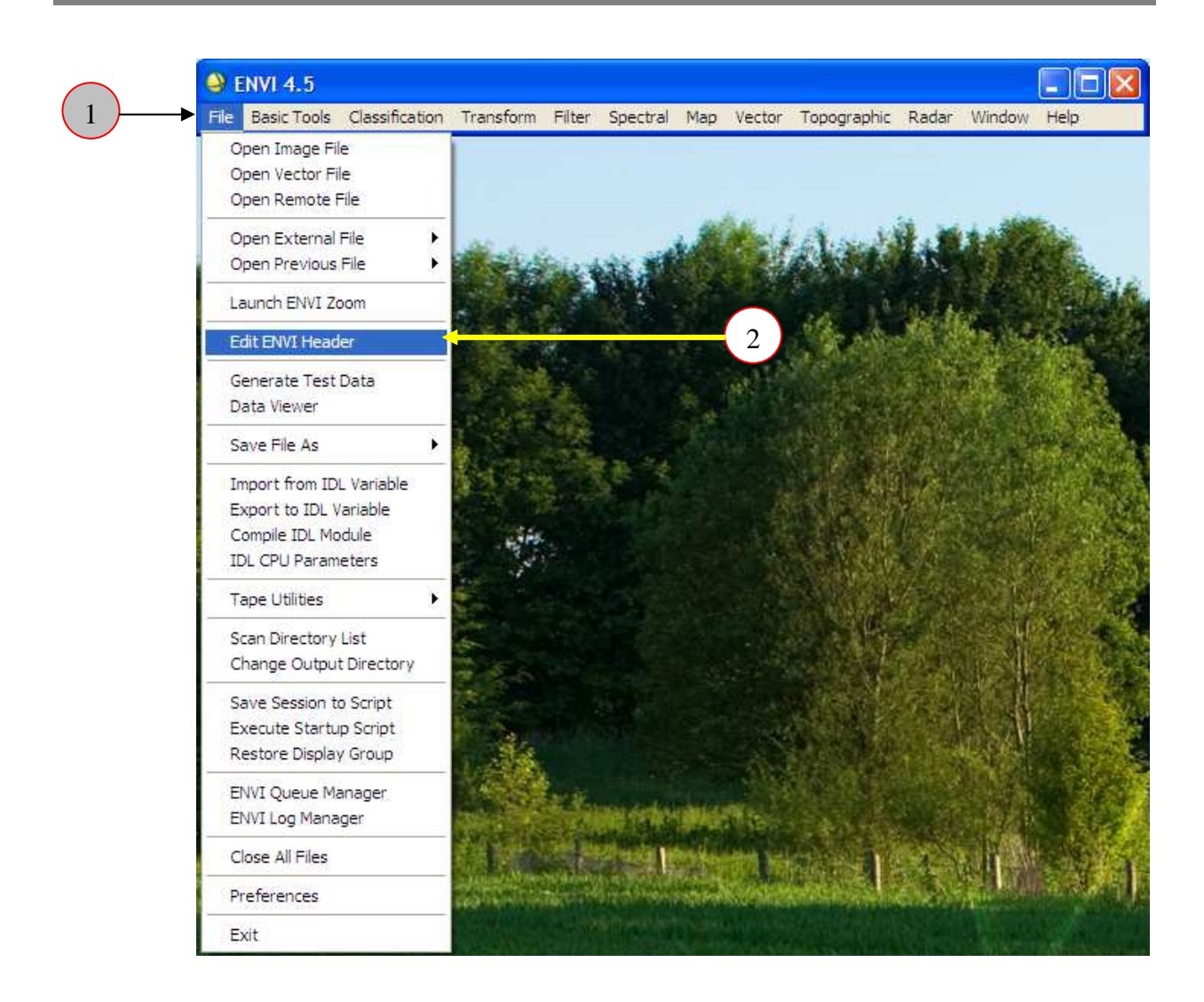

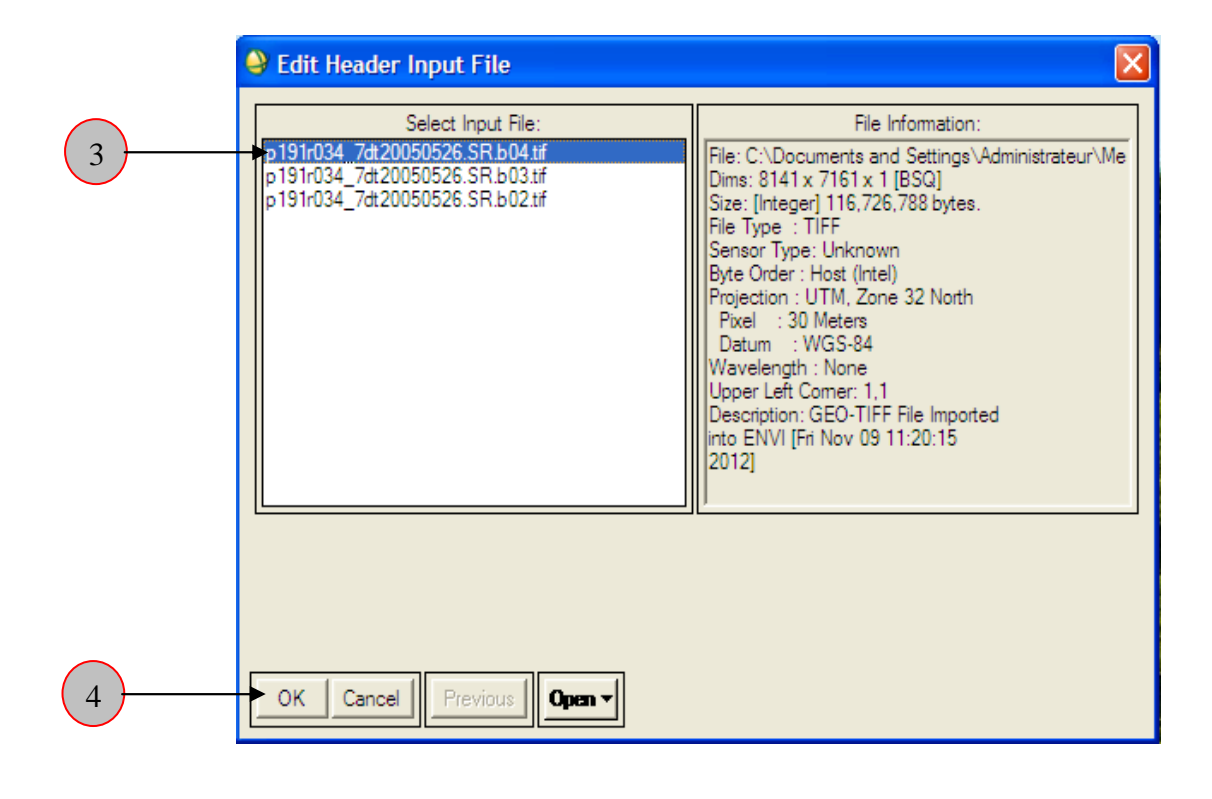

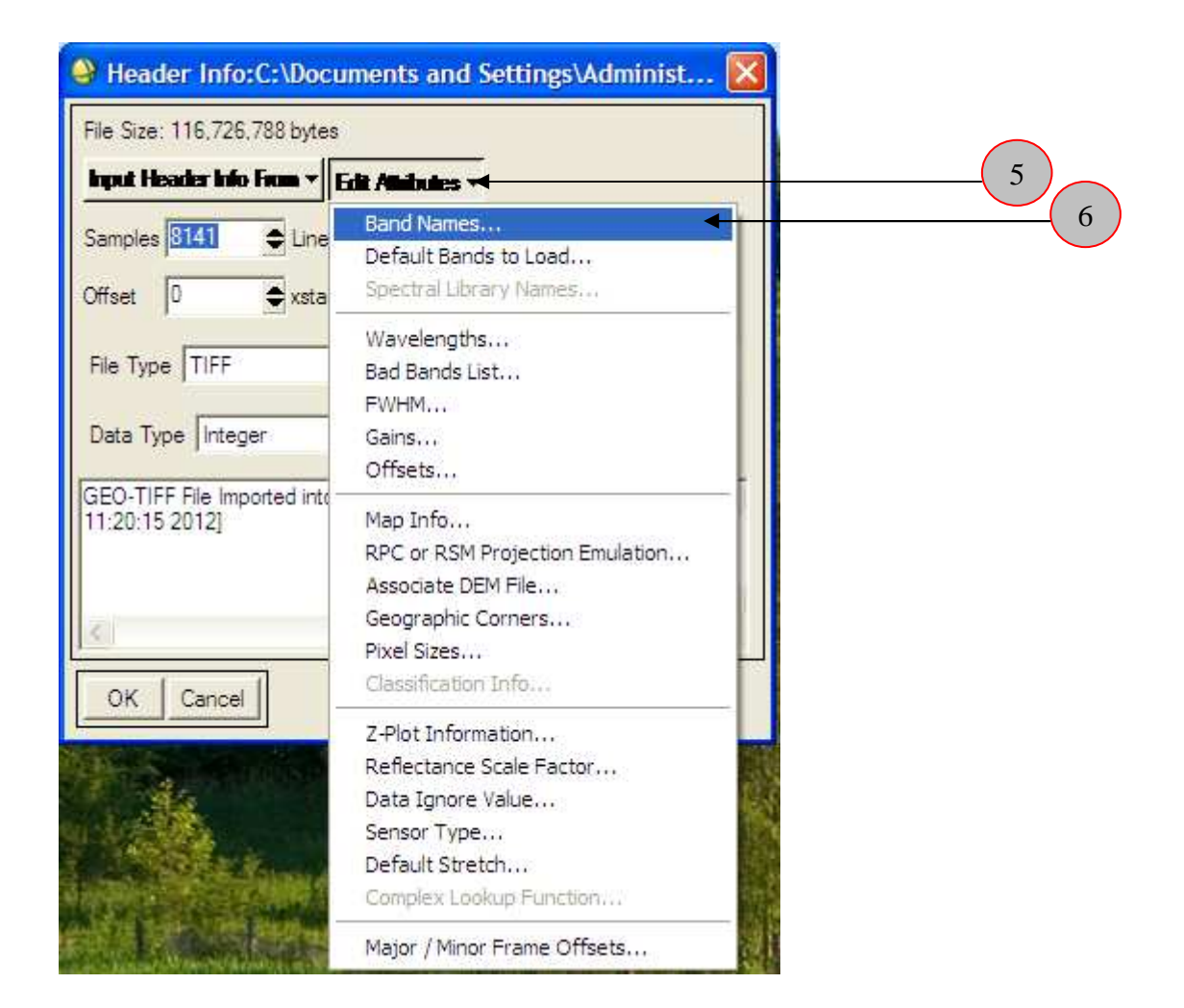

|   | Edit Band Name values        |   |
|---|------------------------------|---|
|   | Reset Current Band Names:    |   |
|   | Band 1                       |   |
|   |                              |   |
|   |                              |   |
|   | Edit Selected Item:          | 7 |
| 8 | OK Cancel Import ASCII Clear |   |

| Header Info:C:\Documents and Settings\Administ 🔀 |
|--------------------------------------------------|
| File Size: 116,726,788 bytes                     |
| Input Header Info From   Edit Athibutes          |
| Samples 8141                                     |
| Offset 0                                         |
| File Type TIFF   Byte Order Host (Intel)         |
| Data Type Integer 💌 Interleave BSQ 💌             |
| GEO-TIFF File Imported into ENVI [Fri Nov 09     |
| 11:20:15 2012]                                   |
|                                                  |
|                                                  |
|                                                  |

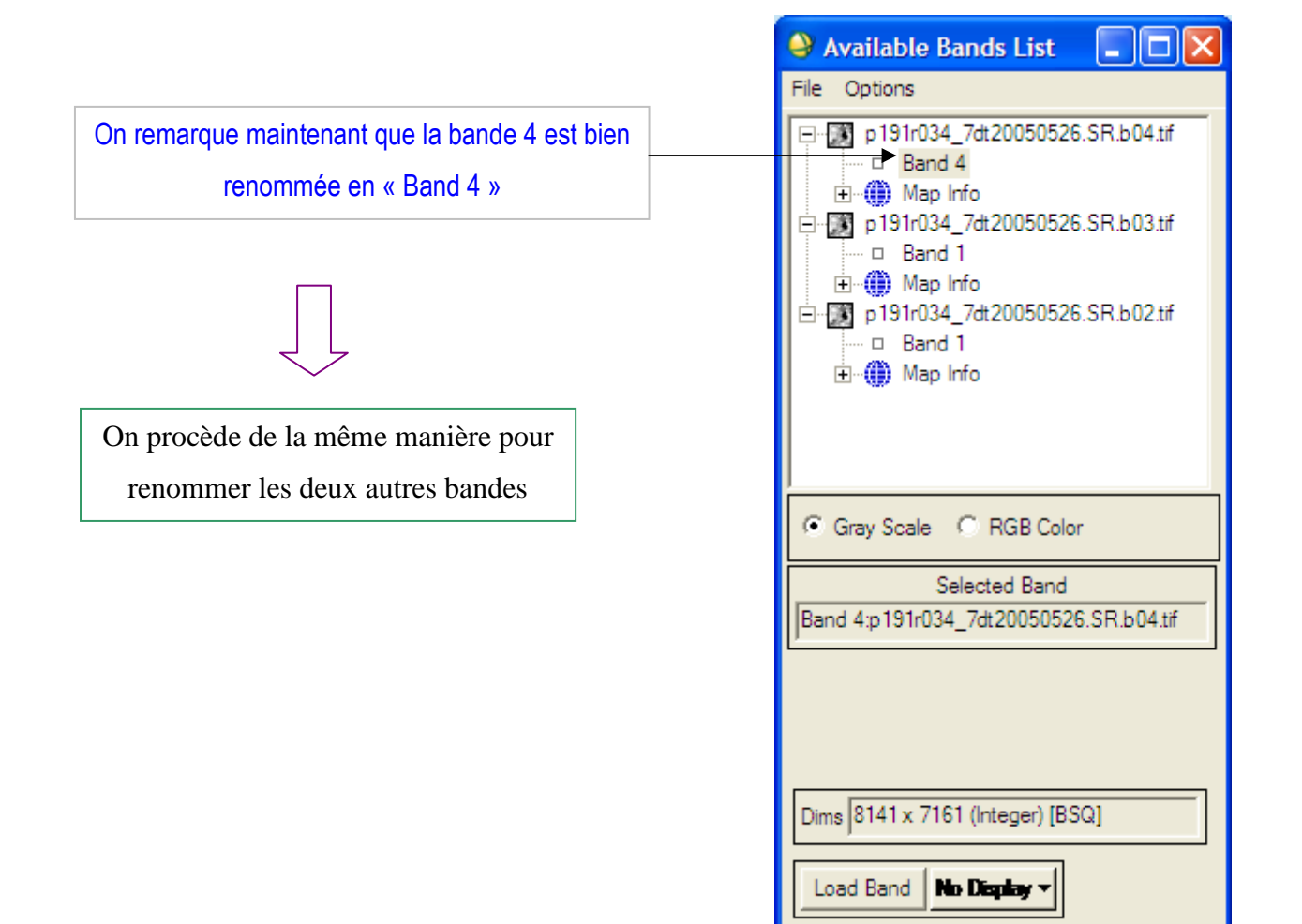

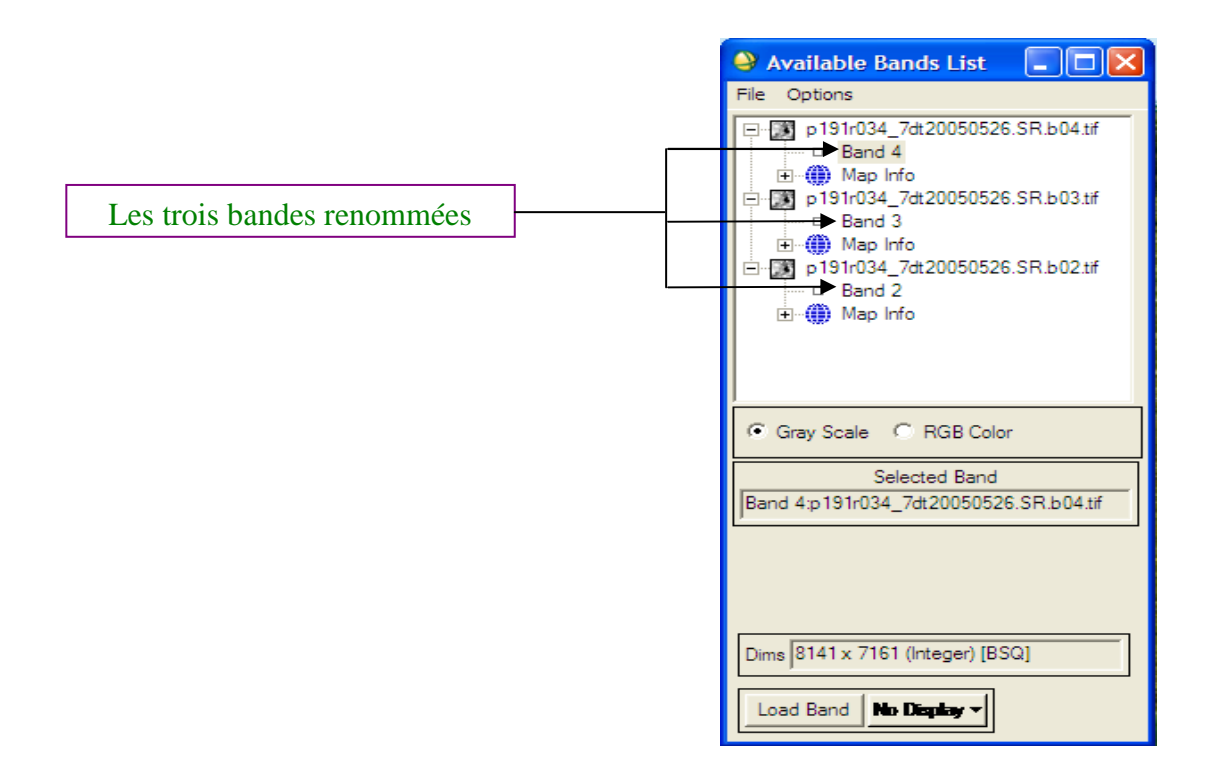

### c) Affichage des trois bandes :

Pour afficher à l'écran les trois bandes, on procède dans l'ordre comme indiqué aux imprimés écrans suivants :

|   | 🎱 Available Bands List 🛛 🗖 🔀           |
|---|----------------------------------------|
|   | File Options                           |
| 1 |                                        |
|   | Gray Scale C RGB Color                 |
|   | Selected Band                          |
|   | Band 4:p191r034_7dt20050526.SR.b04.tif |
| 2 | Dims 8141 x 7161 (Integer) [BSQ]       |

# Bande 4 affichée à l'écrat Image: State 1 de la fichée à l'écrat

### Affichage de la bande 4 :

Affichage de la bande 3 :

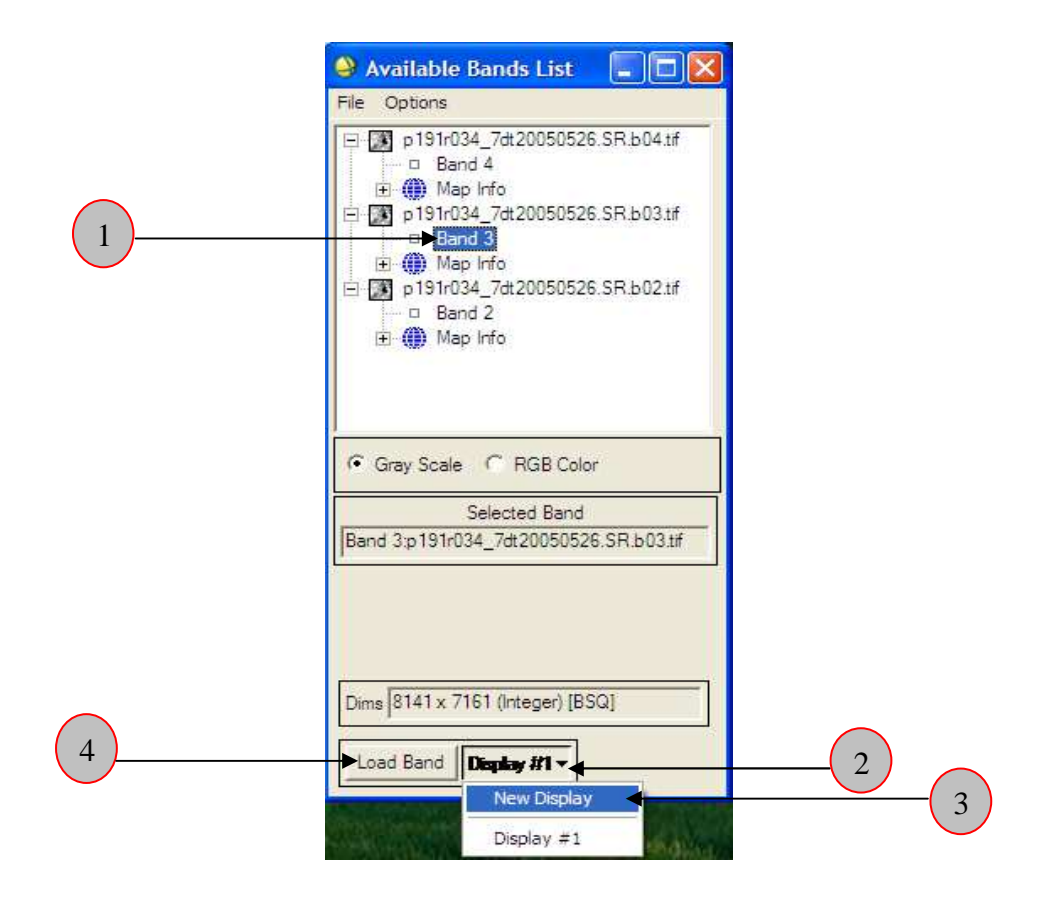

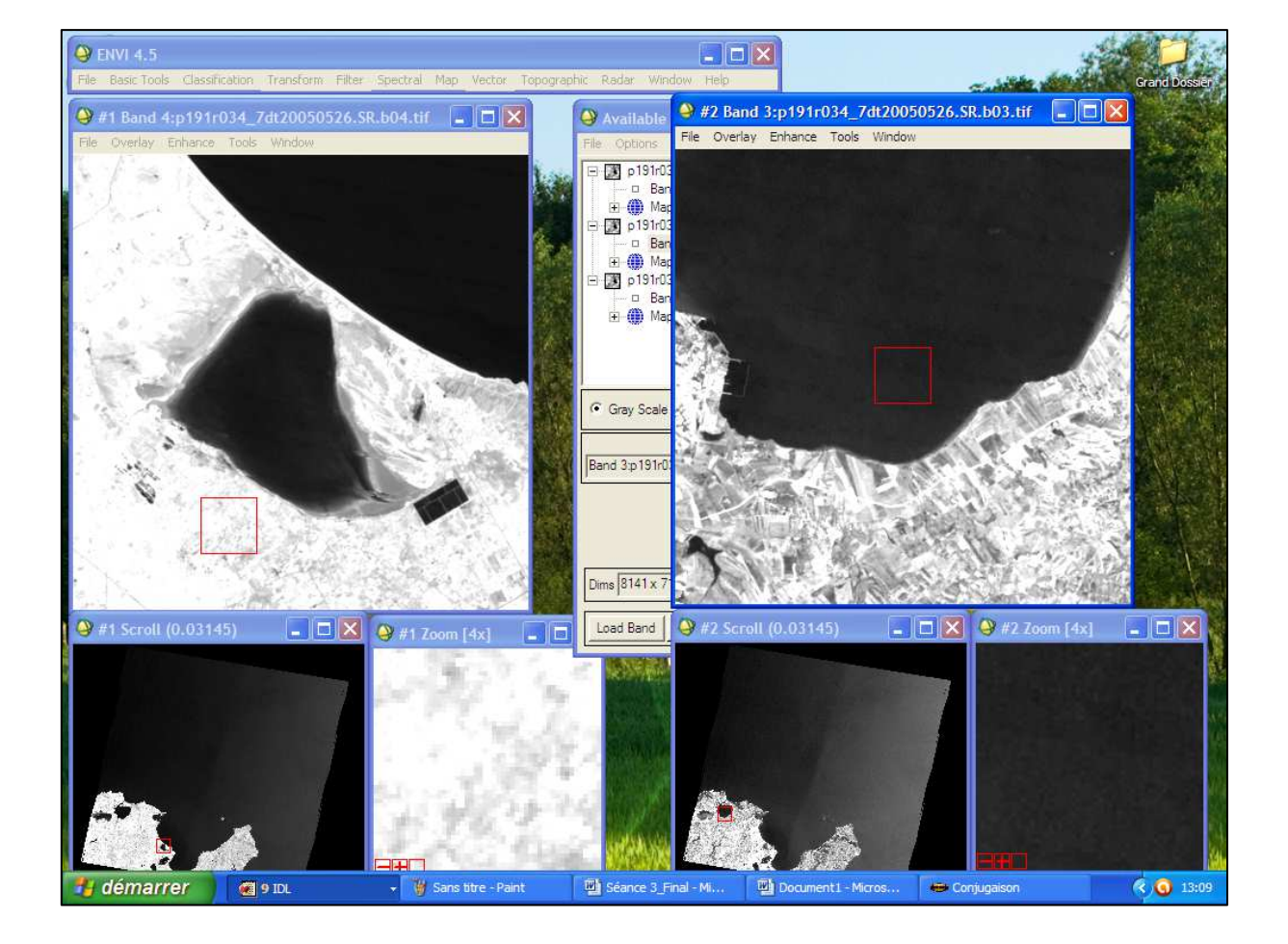

 $\rightarrow$  La bande 3 s'affiche à l'écran en plus de la bande 4 (voir l'imprimé écran suivant).

### Affichage de la bande 2 :

Comme pour la bande 3, on procède de la même manière pour afficher la bande 2 à l'écran.

→ On remarque que chaque bande est affichée à l'écran en niveau de gris par ce qu'on n'a pas encore fais la composition colorée.

### d) La composition colorée de l'image :

On va attribuer à l'image la composition colorée suivante : Bande 4 → Rouge Bande 3→ Vert Bande 2→ Bleu Les imprimés écrans suivants expliquent, par ordre, comment faut-il procéder.

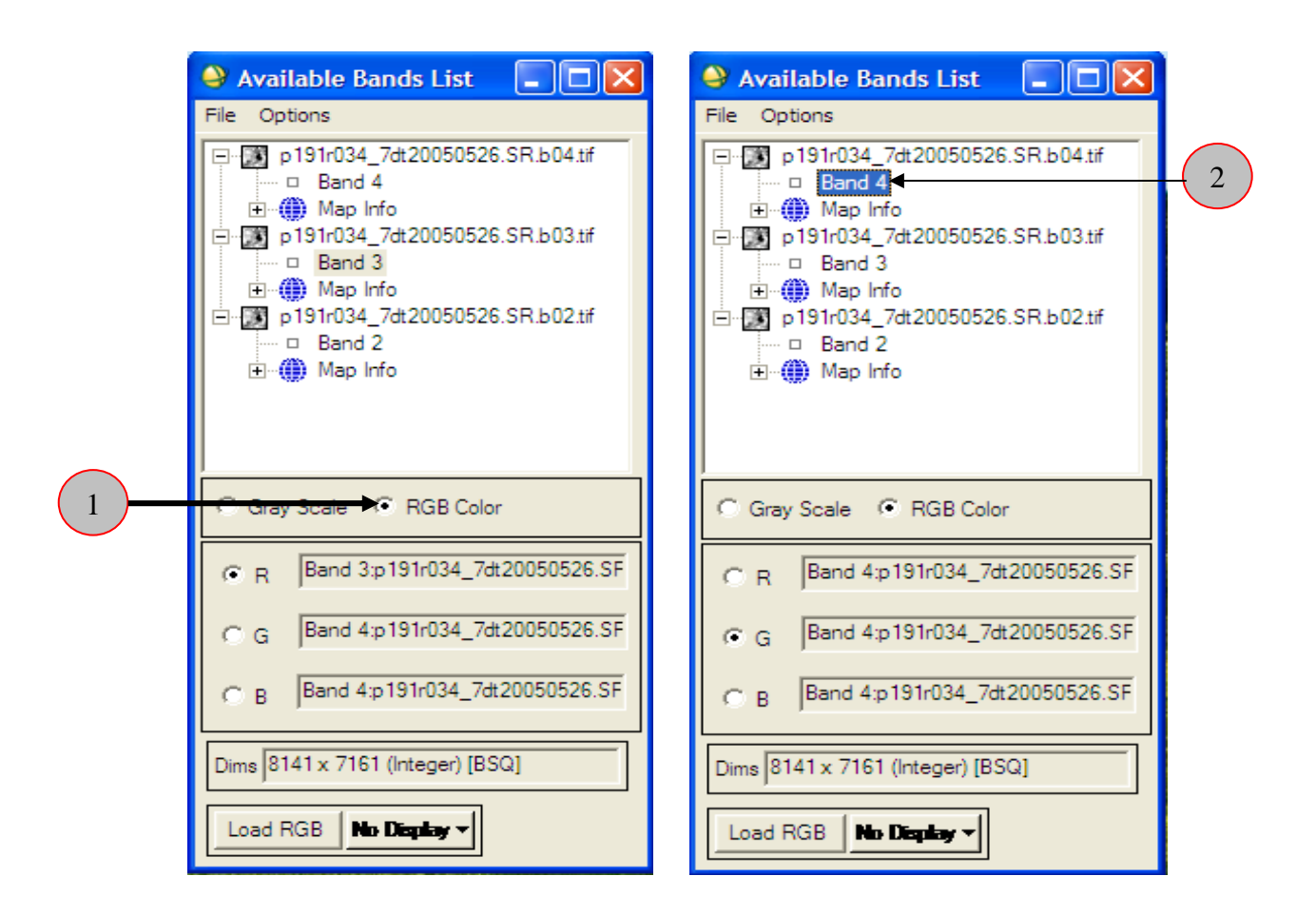

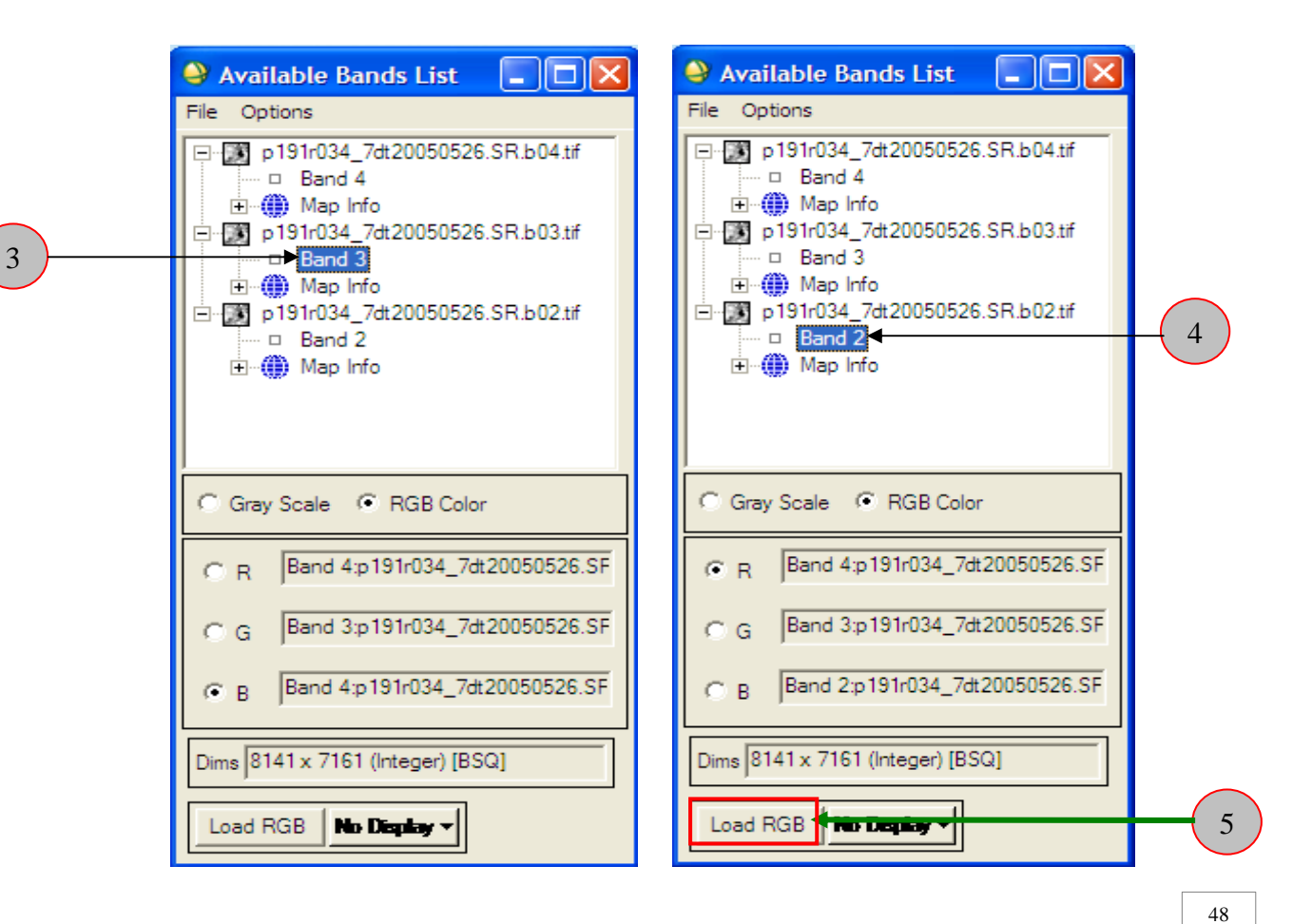

Mohamed KORTLI

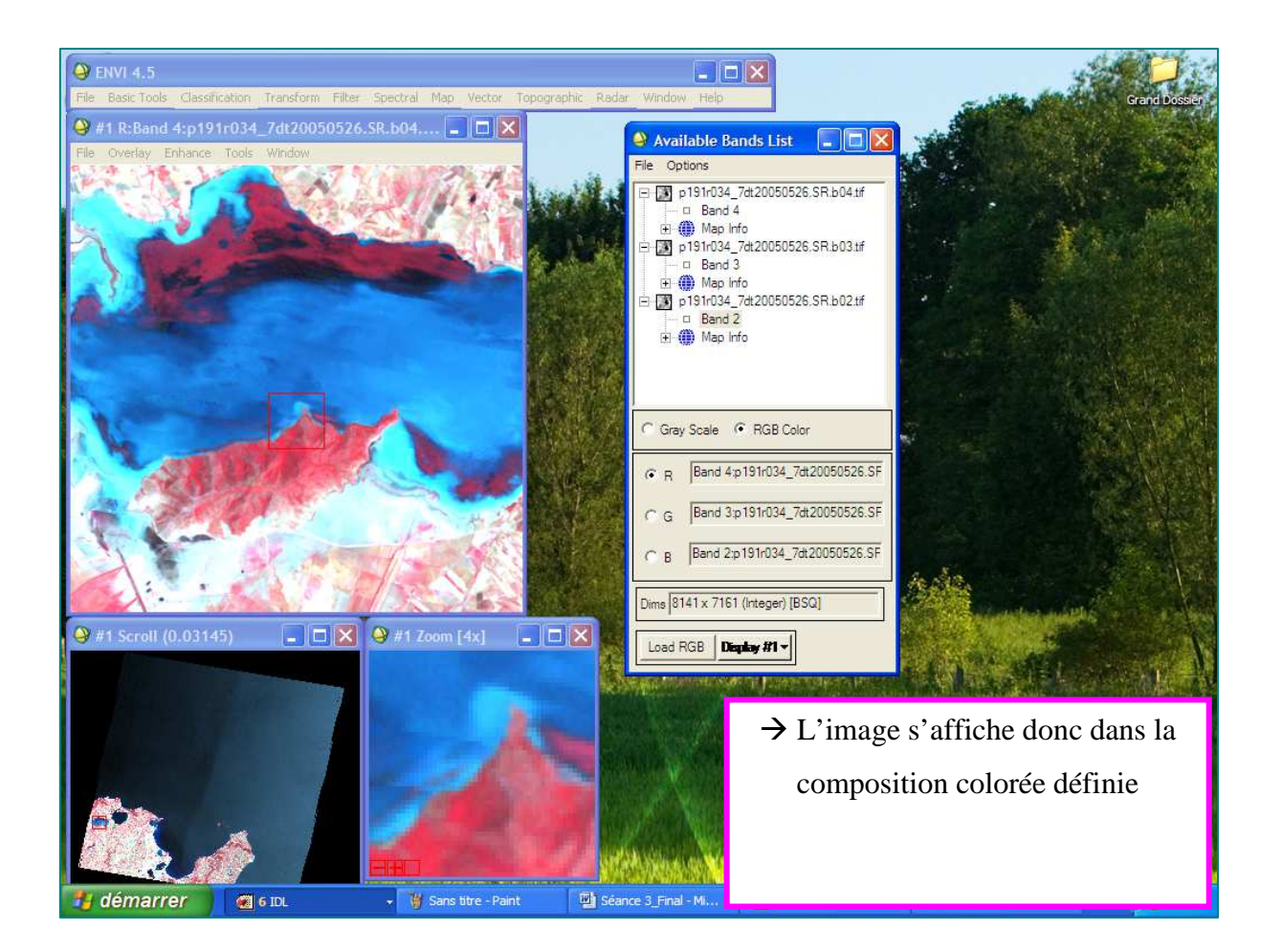

### Enregistrement de l'image en composition colorée:

Après avoir attribué à l'image la composition colorée voulue, on procède à son enregistrement comme indiqué aux imprimés écrans suivants

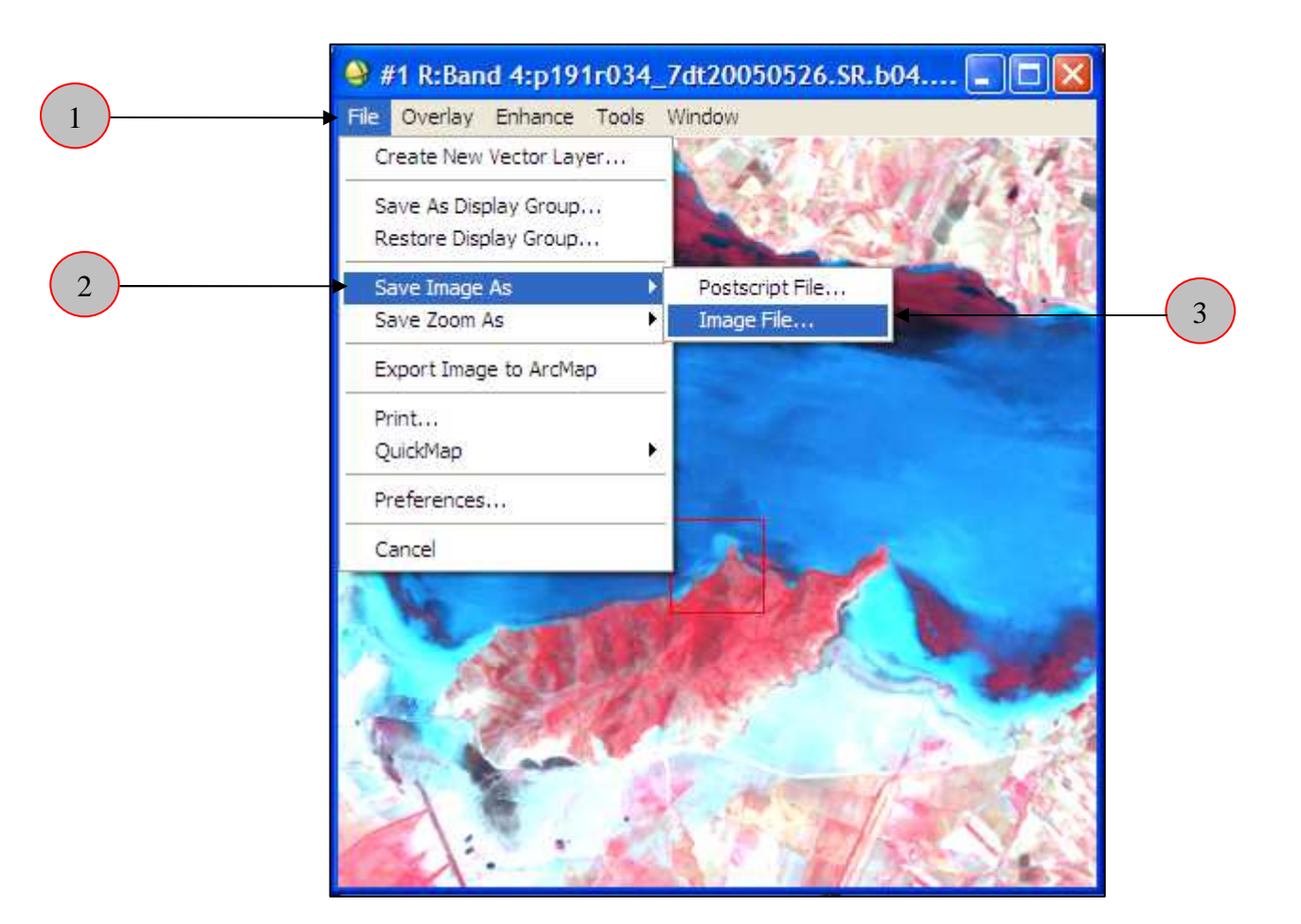

| Output Display to Image File                     |   |
|--------------------------------------------------|---|
| Resolution 24-bit Color (BSQ)                    |   |
|                                                  |   |
| Change Graphic Overlay Selections                |   |
| Spatial Subset Full Scene                        |   |
| Input Image Resize Factor 1.0000                 |   |
| Output Image Size 8141 x 7161 x 3                |   |
| Change Image Border Size                         |   |
| Output File Type ENVI                            |   |
| Output Result to 📀 File 🔿 Memory                 |   |
| Enter Output Filename Choose                     | ( |
| C:\Documents and Settings\Administrateur\Mes doc |   |
| OK Cancel Select Mask Clear Mask                 |   |

| Output Filena                      | me                                     |                     |       |           | ? 🔀             |    |
|------------------------------------|----------------------------------------|---------------------|-------|-----------|-----------------|----|
| Regarder dans :                    | Output                                 |                     | • • • | <b>☆ </b> |                 |    |
| Mes documents<br>récents<br>Bureau |                                        |                     |       |           |                 |    |
| Mes documents                      |                                        |                     | 5     | 1         |                 |    |
| <b>S</b>                           |                                        |                     |       |           |                 |    |
| Favoris réseau                     | Nom du fichier :<br>Fichiers de type : | Composition colorée |       | • _       | Ouvrir  Annuler | -( |

| Resolution       24-bit Color (BSQ)         Change Graphic Overlay Selections         Spatial Subset         Full Scene         Input Image Resize Factor         1.0000         Output Image Size         8141 x 7161 x 3         Change Image Border Size         Output File Type         ENVI         Output Result to          File         Memory         Enter Output Filename         Choose         I documents\TP_ENVI\Output\Composition colorée         OK       Cancel |
|----------------------------------------------------------------------------------------------------|
| Change Graphic Overlay Selections  Spatial Subset Full Scene Input Image Resize Factor 1.0000 Output Image Size 8141 x 7161 x 3 Change Image Border Size  Output File Type ENVI Output File Type ENVI  Output Result to  File  Memory Enter Output Filename Choose Gocuments\TP_ENVI\Output\Composition coloréd OK Cancel Select Mask Clear Mask                                                                                                    |
| Spatial Subset       Full Scene         Input Image Resize Factor       1.0000         Output Image Size       8141 x 7161 x 3         Change Image Border Size       Change Image Border Size         Output File Type       ENVI         Output Result to       File         Memory       Enter Output Filename         Choose       i documents\TP_ENVI\Output\Composition colorée         OK       Cancel       Select Mask                                                     |
| Input Image Resize Factor 1.0000<br>Output Image Size 8141 x 7161 x 3<br>Change Image Border Size<br>Output File Type ENVI<br>Output Result to File Memory<br>Enter Output Filename Choose<br>I documents\TP_ENVI\Output\Composition coloréd<br>OK Cancel Select Mask Clear Mask                                                                                                    |
| Output Image Size 8141 x 7161 x 3<br>Change Image Border Size<br>Output File Type ENVI<br>Output Result to  File  Memory<br>Enter Output Filename Choose<br>i documents\TP_ENVI\Output\Composition colorée<br>OK Cancel Select Mask Clear Mask                                                                                                    |
| Change Image Border Size<br>Output File Type ENVI  Output Result to  File  Memory Enter Output Filename Choose Gocuments\TP_ENVI\Output\Composition coloréd OK Cancel Select Mask Clear Mask                                                                                                    |
| Output File Type ENVI                                                                                                    |
| Output Result to  File  Memory Enter Output Filename Choose documents\TP_ENVI\Output\Composition coloréd OK Cancel Select Mask Clear Mask                                                                                                    |
| Enter Output Filename Choose<br>documents\TP_ENVI\Output\Composition colorée<br>OK Cancel Select Mask Clear Mask                                                                                                    |
| oK Cancel Select Mask Clear Mask                                                                                                    |
| ► OK Cancel Select Mask Clear Mask                                                                                                    |
|                                                                                                    |

7

8

Le logiciel commence donc à ajouter la nouvelle image en composition colorée à la liste des bandes

| Input Display: #1<br>Output File: C:\Docu | ments and Settings\Adminis | strateur\Mes docu |
|-------------------------------------------|----------------------------|-------------------|
| <                                         | 1157                       | >                 |

9 La nouvelle image en composition colorée apparaît dans la liste des bandes et en remarque que les trois bandes sont devenues rassemblées c'est-à-dire quelles appartiennent à la même image

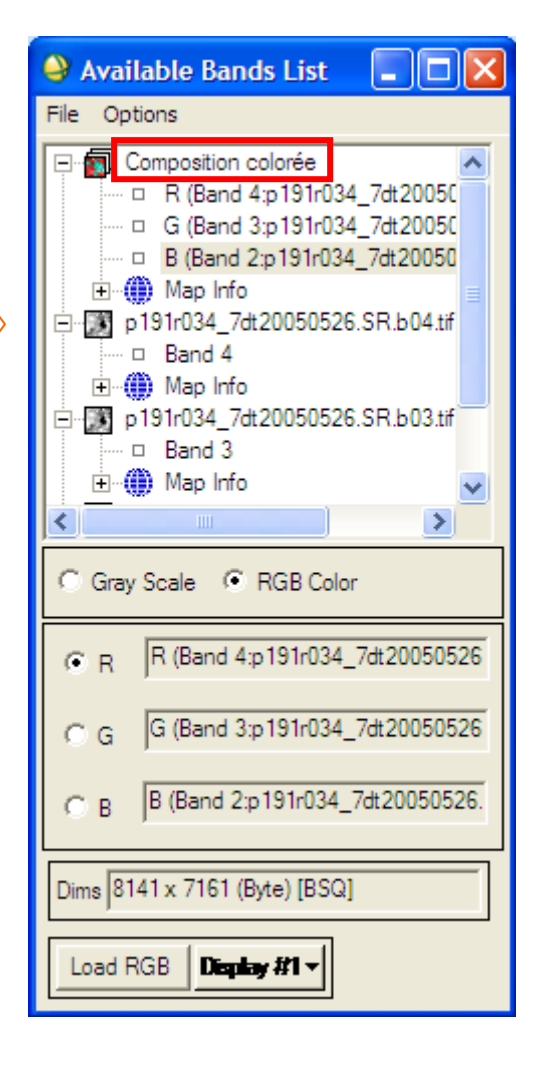

### Affichage de l'image en composition colorée:

Pour afficher l'image en composition colorée, il suffit de suivre les étapes indiquées aux imprimés écrans suivants :

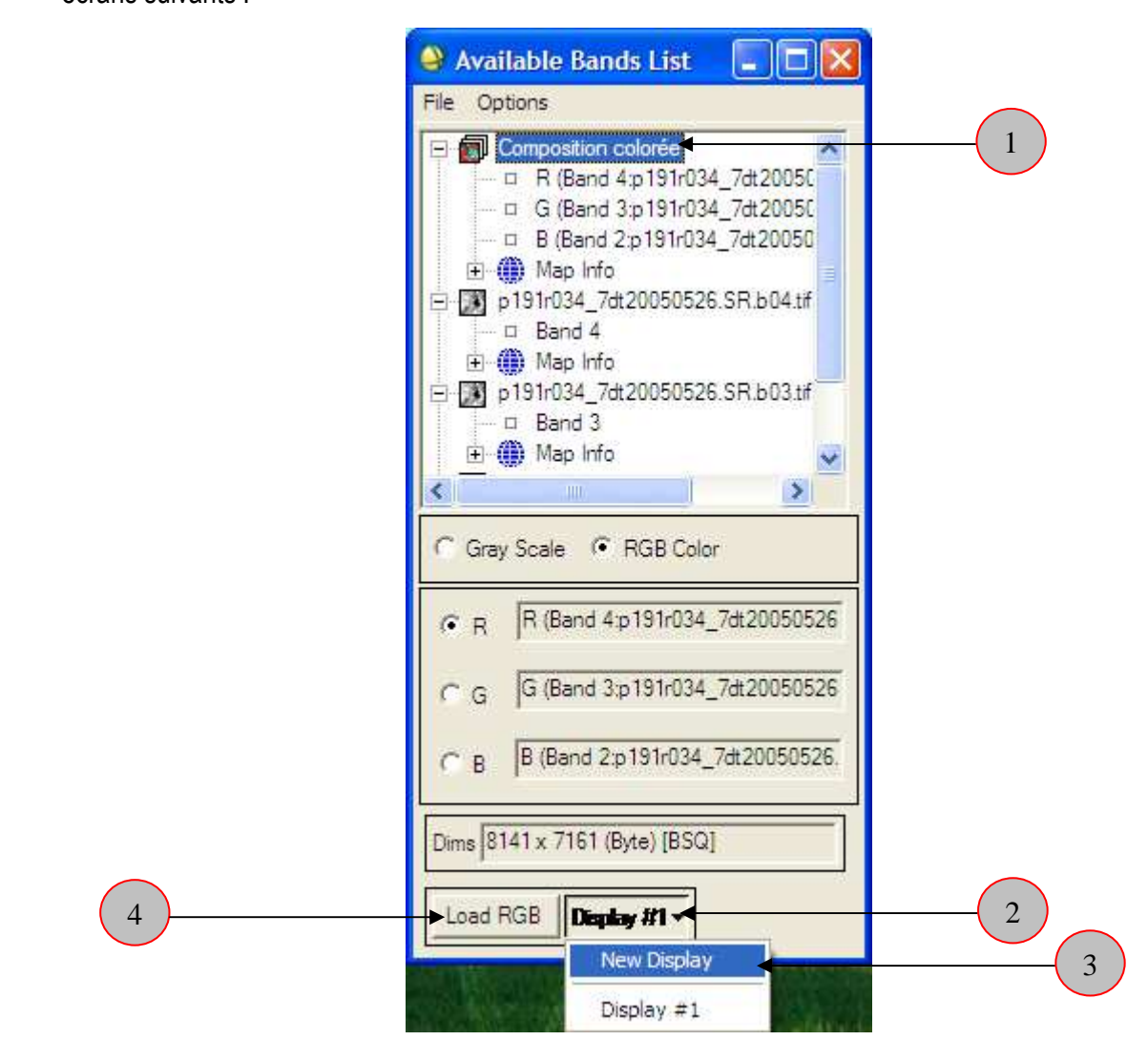

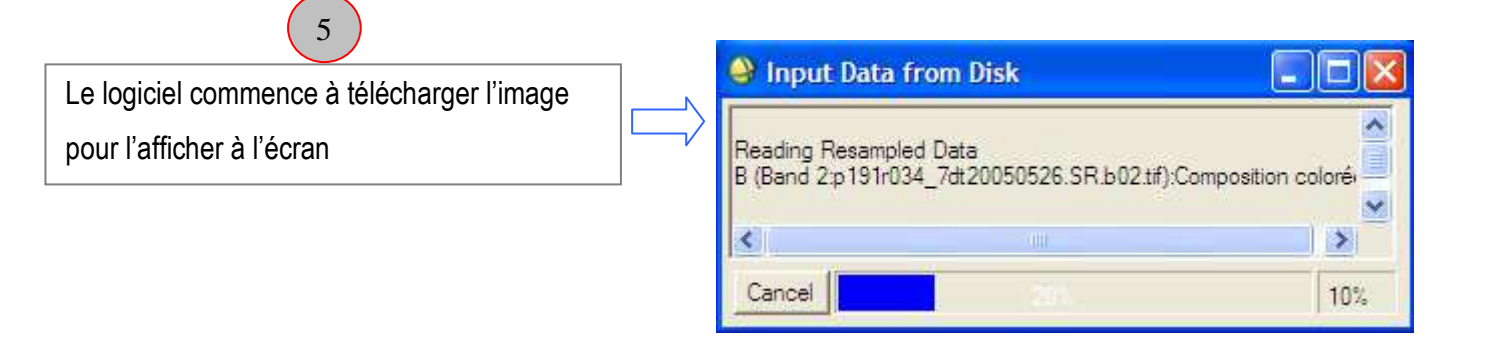

L'image en composition colorée est affichée à l'écran. On remarque que c'est la même image sauf que les bandes sont rassemblées

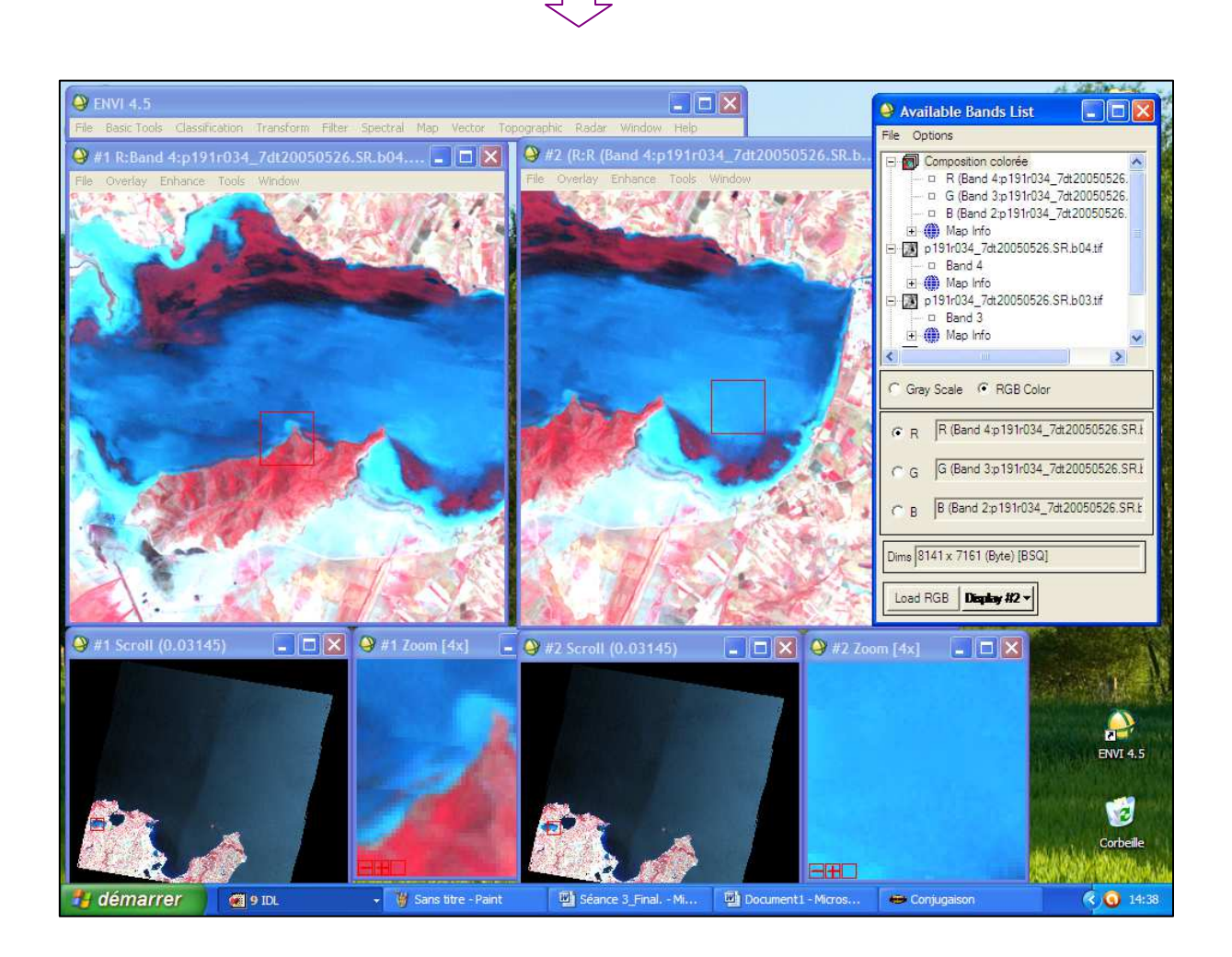

### V.2. Mosaïquage d'une image satellitaire :

On va découper l'image satellitaire en trois portions. Ensuite, nous rassemblerons ces trois portions dans une nouvelle fenêtre ENVI. Les étapes suivantes montrent comment faire le mosaïquage d'une telle image satellitaire. Dans notre cas, l'image se trouve dans un dossier qui s'appelle « Image\_Sat », qui se trouve à son tour dans le dossier nommé « Input ».

Après avoir ouvert l'image indiquée à l'aide du logiciel ENVI, suivez les étapes indiquées dans les imprimés écrans suivants :

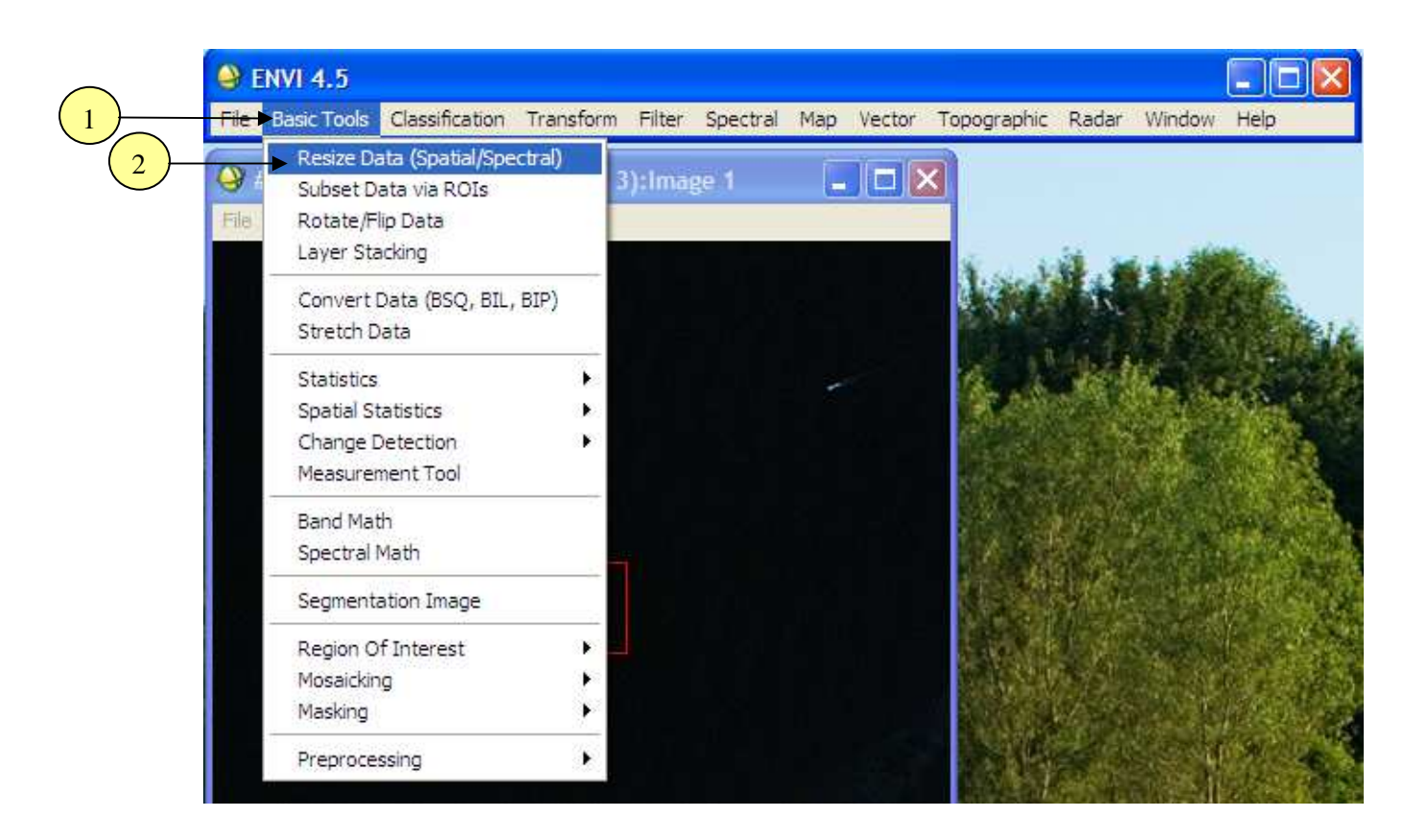

|   | Resize Data Input File                                                                                          |                                                                                                    |
|---|----------------------------------------------------------------------------------------------------|----------------------------------------------------------------------------------------------------|
| 3 | Select Input File:                                                                                              | File Information:<br>File: D:\M2_Manouba_2012\Module télédétection \<br>Dims: 2759 x 2801 x 3 [BSQ]<br>Size: [Byte] 23,183,877 bytes.<br>File Type : ENVI Standard<br>Sensor Type: Unknown<br>Byte Order : Host (Intel)                                   |
|   |                                                                                                    | Projection : UTM, Zone 32 North<br>Pixel : 28.5 Meters<br>Datum : WGS-84<br>Wavelength : None<br>Upper Left Comer: 2931,4471<br>Description: File Resize Result, x<br>resize factor: 1.000000, y resize<br>factor: 1.000000.[Tue May 17<br>23:04:50 2011] |
| 4 | Spatial Subset     Full Scene       Spectral Subset     3/3 Bands       OK     Cancel       Previous     Open + | Select By File                                                                                                    |

|          | Select Spatial Subset                                       |
|----------|-------------------------------------------------------------|
|          | File: Image 1<br>Dims: 2759 x 2801 (Byte)                   |
|          | Samples 1 To 2759 NS 2759                                   |
|          | Lines 1 To 2801 NL 2801                                     |
|          | Full Size : 7,727,959 bytes<br>Subset Size: 7,727,959 bytes |
| $\frown$ | Subset Using                                                |
| 5        | Mage Map File ROI/EVF Scroll                                |
|          | Subset by Image Display #1 💌                                |
|          | Reset Previous Open -                                       |
|          | OK Cancel                                                   |

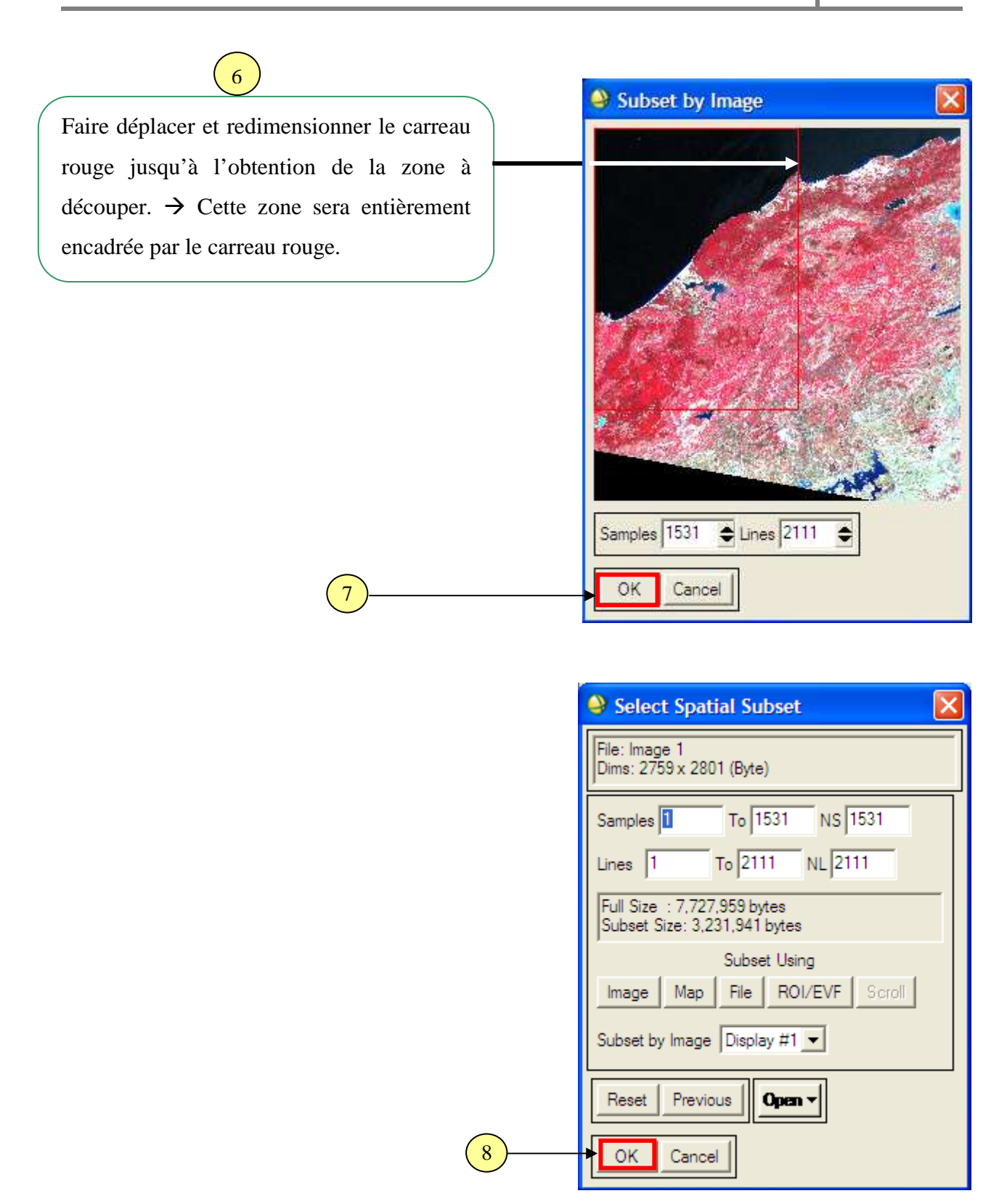

| Resize Data Input File                                                                                                    |                                                                                                    |
|----------------------------------------------------------------------------------------------------|----------------------------------------------------------------------------------------------------|
| Select Input File:                                                                                                    | File Information:         File: D:\M2_Manouba_2012\Module télédétection\         Dims: 2759 x 2801 x 3 [BSQ]         Size: [Byte] 23,183,877 bytes.         File Type : ENVI Standard         Sensor Type: Unknown         Byte Order : Host (Intel)         Projection : UTM, Zone 32 North         Pixel : 28.5 Meters         Datum : WGS-84         Wavelength : None         Upper Left Comer: 2931,4471         Description: File Resize Result, x         resize factor: 1.000000, y resize         factor: 1.000000, Tue May 17         23:04:50 2011] |
| <br>Spatial Subset     (1:1531)(1:2111)       Spectral Subset     3/3 Bands       OK     Cancel       Previous     Open - | Select By File                                                                                                    |

|    | Resize Data Parameters                                |
|----|-------------------------------------------------------|
|    | Output File Dimensions:<br>Samples 1531 xfac 1.000000 |
|    | Lines 2111 yfac 1.000000                              |
|    | Set Output Dims by Pixel Size                         |
|    | Output Size: 9,695,823 bytes                          |
|    | Resampling: Nearest Neighbor 💌                        |
|    | Output Result to 📀 File 🔿 Memory                      |
| 10 | Enter Output Filenam Choose Compress                  |
|    |                                                       |
|    | OK Queue Cancel                                       |

| Output Filena            | me                                   |                                                                      | ? 🔀     |
|--------------------------|--------------------------------------|----------------------------------------------------------------------|---------|
| Regarder dans :          | Output                               | • 🖬 🎦 🛨 📩                                                            |         |
| Mes documents<br>récents | Composition cole<br>Composition cole | orée.hdr                                                             |         |
| Dureau                   |                                      |                                                                      |         |
| . 🤌 .                    |                                      |                                                                      |         |
| Mes documents            |                                      | /<br>Nommer la 1 <sup>ère</sup> partie de l'image<br>qu'on a découpé |         |
| Poste de travail         |                                      |                                                                      |         |
| S<br>Favoris réseau      | Nom du fichier :                     | Portion 1                                                            | Ouvrir  |
|                          | Fichiers de type :                   | ···                                                                  | Annuler |

| 실 Resize Data Parameters 🛛 🛛 🔀                        |
|-------------------------------------------------------|
| Output File Dimensions:<br>Samples 1531 xfac 1.000000 |
| Lines 2111 yfac 1.000000                              |
| Set Output Dims by Pixel Size                         |
| Output Size: 9,695,823 bytes                          |
| Resampling: Nearest Neighbor                          |
| Output Result to 💿 File 🔘 Memory                      |
| Enter Output Filename Choose Choose                   |
| D:\M2_Manouba_2012\Module télédétection\Proje         |
| <br>OK Queue Cancel                                   |

13

| ENVI 4.5                                                                                          |                                                                                                    |                                                    |
|---------------------------------------------------------------------------------------------------|----------------------------------------------------------------------------------------------------|----------------------------------------------------|
| le BasicTools Classification Transform Filter Spectral<br>#1 (R:band 1,G:band 2,B:band 3):Image 1 | Map Vector Topographic Radar<br>Registration<br>Orthorectification                                                                                                    | Window Help                                        |
| ile Overlay Enhance Tools Window                                                                  | Mosaicking                                                                                                    | Pixel Based     Georeferenced                      |
|                                                                                                   | Georeference from Input Geometry<br>Georeference SPOT<br>Georeference SeaWiFS<br>Georeference ASTER<br>Georeference AVHRR<br>Georeference ENVISAT<br>Georeference MODIS<br>Georeference RADARSAT<br>Build RPCs | Tiled QuickBird Product<br>Tiled WorldView Product |
|                                                                                                   | Customize Map Projections<br>Convert Map Projection<br>Layer Stacking                                                                                                    |                                                    |
|                                                                                                   | Map Coordinate Converter<br>ASCII Coordinate Conversion<br>Merge Old "map_proj.txt" File                                                                                                    |                                                    |
|                                                                                                   | GPS-Link                                                                                                    |                                                    |

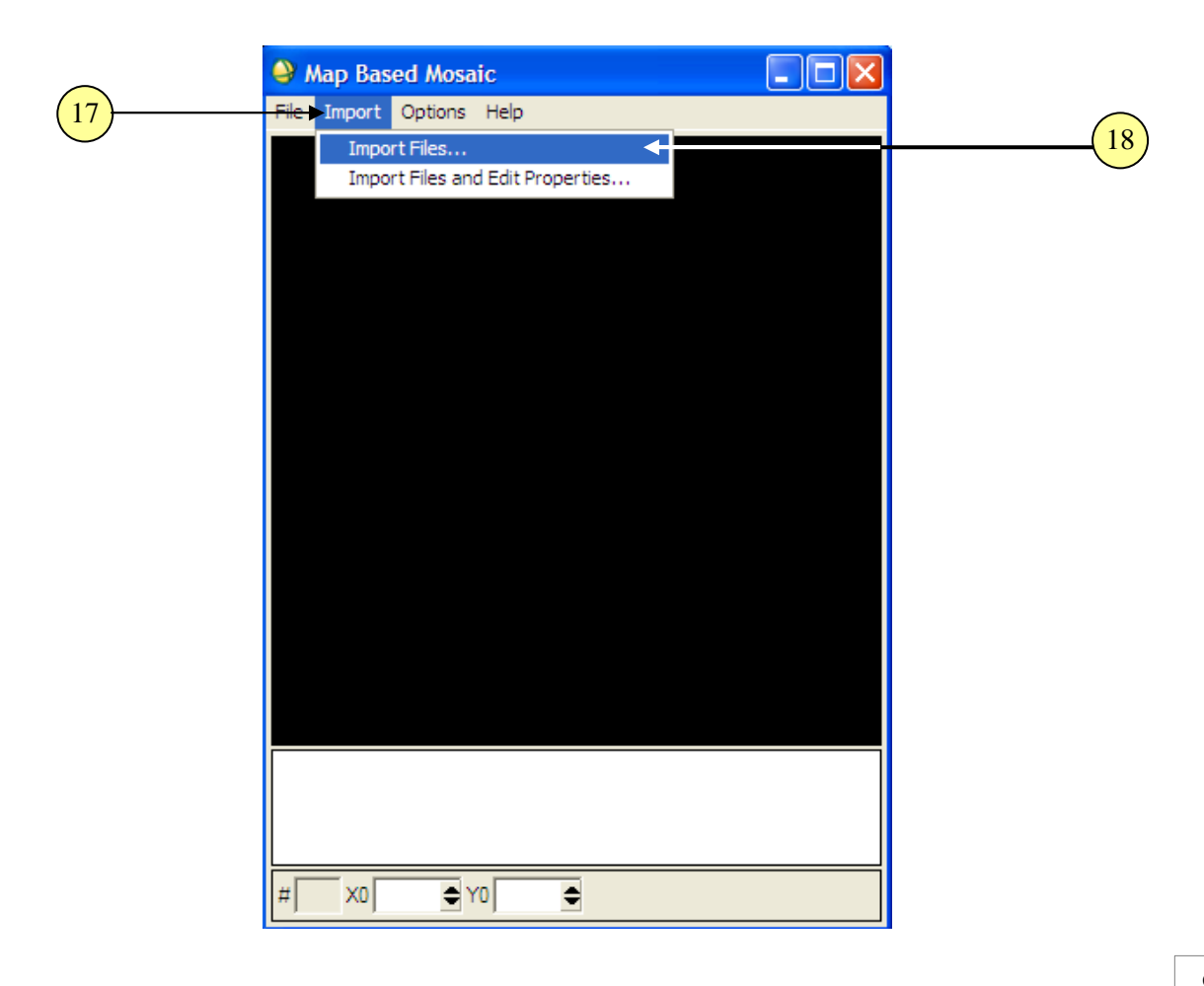

|                      | Mosaic Input Files          | ×                                                                                                    |
|----------------------|-----------------------------|----------------------------------------------------------------------------------------------------|
|                      | Select Input File:          | File Information:                                                                                                    |
| (19)                 | Portion 1<br>Image 1        | File: D:\M2_Manouba_2012\Module télédétection\<br>Dims: 1531 x 2111 x 3 [BSQ]<br>Size: [Byte] 9,695,823 bytes.<br>File Type : ENVI Standard<br>Sensor Type: Unknown<br>Byte Order : Host (Intel)<br>Projection : UTM, Zone 32 North<br>Pixel : 28.5 Meters<br>Datum : WGS-84<br>Wavelength : None<br>Upper Left Comer: 2931,4471<br>Description: File Resize Result, x<br>resize factor: 1.000000, y resize<br>factor: 1.000000. [Tue Nov 13<br>13:43:46 2012]                                                                                                    |
|                      | Spatial Subset   Full Scene |                                                                                                    |
|                      | Spectral Subset 3/3 Bands   | ]                                                                                                    |
| 20                   | OK Cancel Previous Open -   |                                                                                                    |
|                      | Mosaic 1<br>File Import     | 531 x 2111 (UTM, Zone 32N [, 📮 🗖 🔀<br>Options Help                                                                                                    |
| 21                   |                             |                                                                                                    |
| La première portion  | de mosaïquage               | A PARA S                                                                                                    |
| ajoutee a la fenetre | de mosaiquage               | A Constant of the second second secon |
|                      | # 1 ×0 1                    | ♦Y0 1 ♦                                                                                                    |

On procède de la même manière pour découper les deux autres portions de l'image satellitaire d'origine.

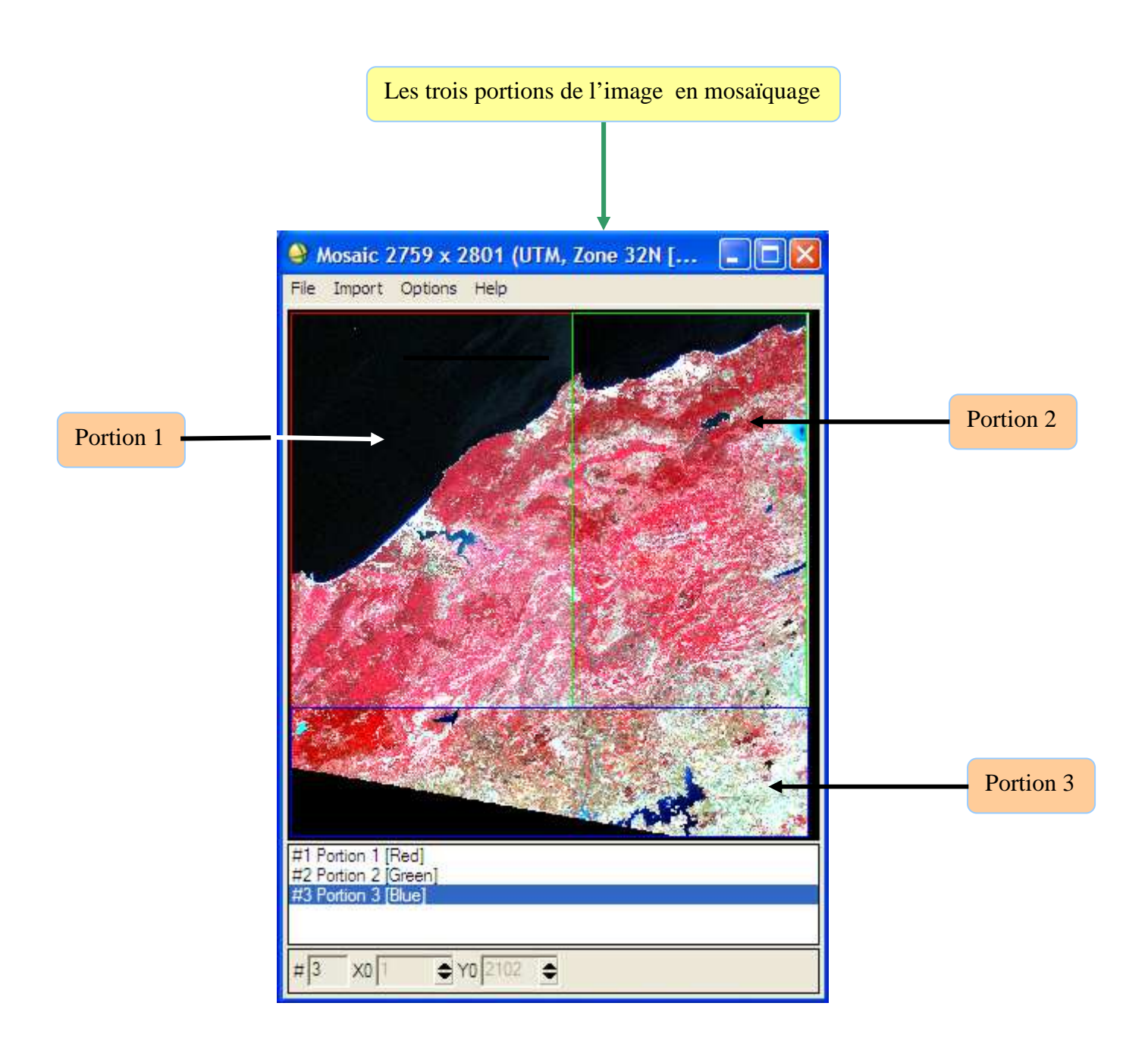

## Application du mosaïquage et enregistrement de l'image :

Pour appliquer le mosaïquage effectué et enregistrer la nouvelle image en mosaïque, il faut suivre les étapes suivantes :

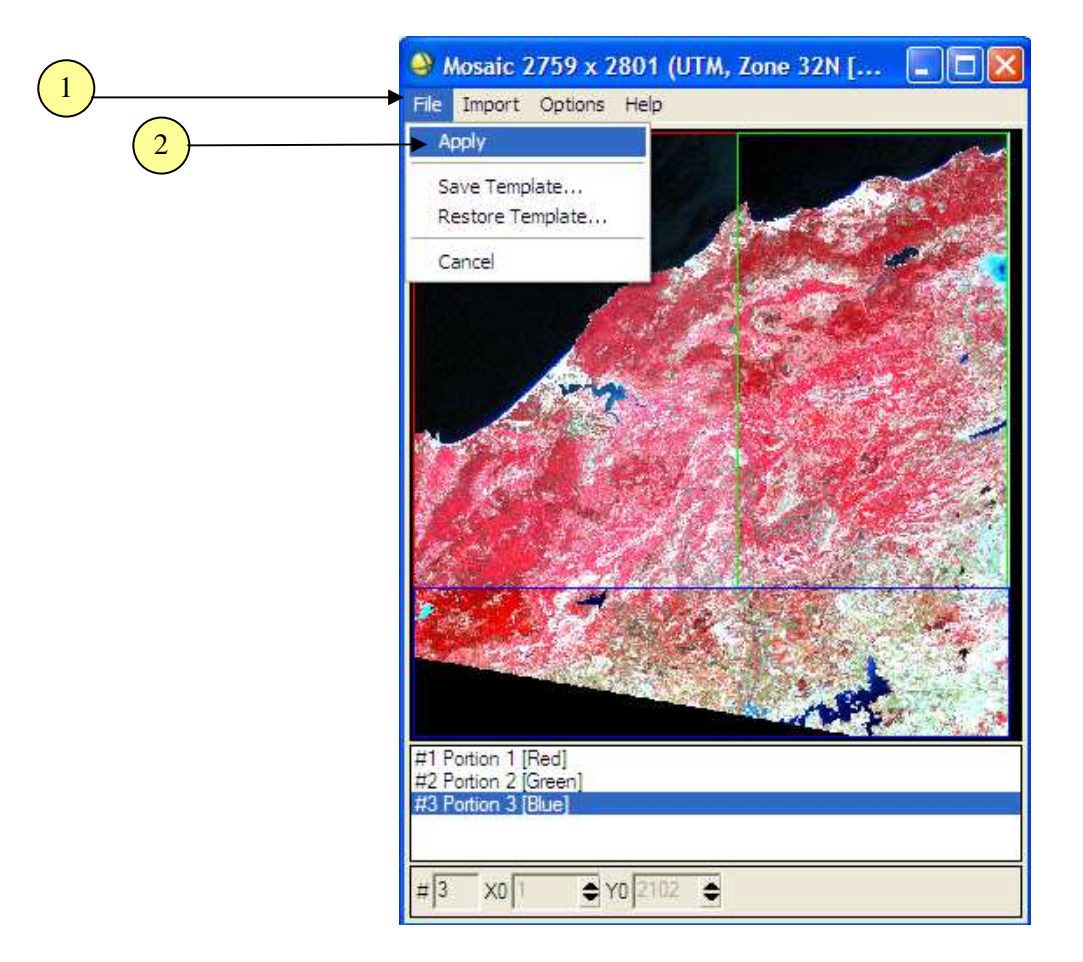

| Mosaic Parameters                |        |
|----------------------------------|--------|
| Output X Pixel Size 28.5000000   | Meters |
| Output Y Pixel Size 28.5000000   | Meters |
| Resampling Nearest Neighbor 💌    |        |
| Output Result to 💿 File 🔿 Memory |        |
| Enter Output Filename Choose     |        |
|                                  |        |
| Background Value 0               |        |
| OK Queue Cancel                  |        |

| Output Filenar                                      | ne                                                                                                    |                   |       |   | ? 🔀     |
|-----------------------------------------------------|----------------------------------------------------------------------------------------------------|-------------------|-------|---|---------|
| Regarder dans :                                     | Output                                                                                                    |                   | • • • | - |         |
| Mes documents<br>récents<br>Bureau<br>Mes documents | Composition colore<br>Composition colore<br>Portion 1<br>Portion 1.hdr<br>Portion 2<br>Portion 2.hdr<br>Portion 3<br>Portion 3.hdr | ie<br>ie.hdr      | 4     |   | 5       |
| Poste de travail                                    |                                                                                                    |                   | /     |   |         |
| Favoris réseau                                      | Nom du fichier :                                                                                                    | Image en mosaique |       | • | Ouvrir  |
|                                                     | Fichiers de type :                                                                                                    | •••               |       | • | Annuler |

|   | Aosaic Parameters                                                        |
|---|--------------------------------------------------------------------------|
|   | Output X Pixel Size 28.50000000 Meters                                   |
|   | Output Y Pixel Size 28.50000000 Meters                                   |
|   | Resampling Nearest Neighbor 💌                                            |
|   | Output Result to 💿 File 🔿 Memory                                         |
|   | Enter Output Filename Choose D:\M2_Manouba_2012_2013\Module_Télédétectic |
|   | Background Value 0                                                       |
| 6 | OK Queue Cancel                                                          |

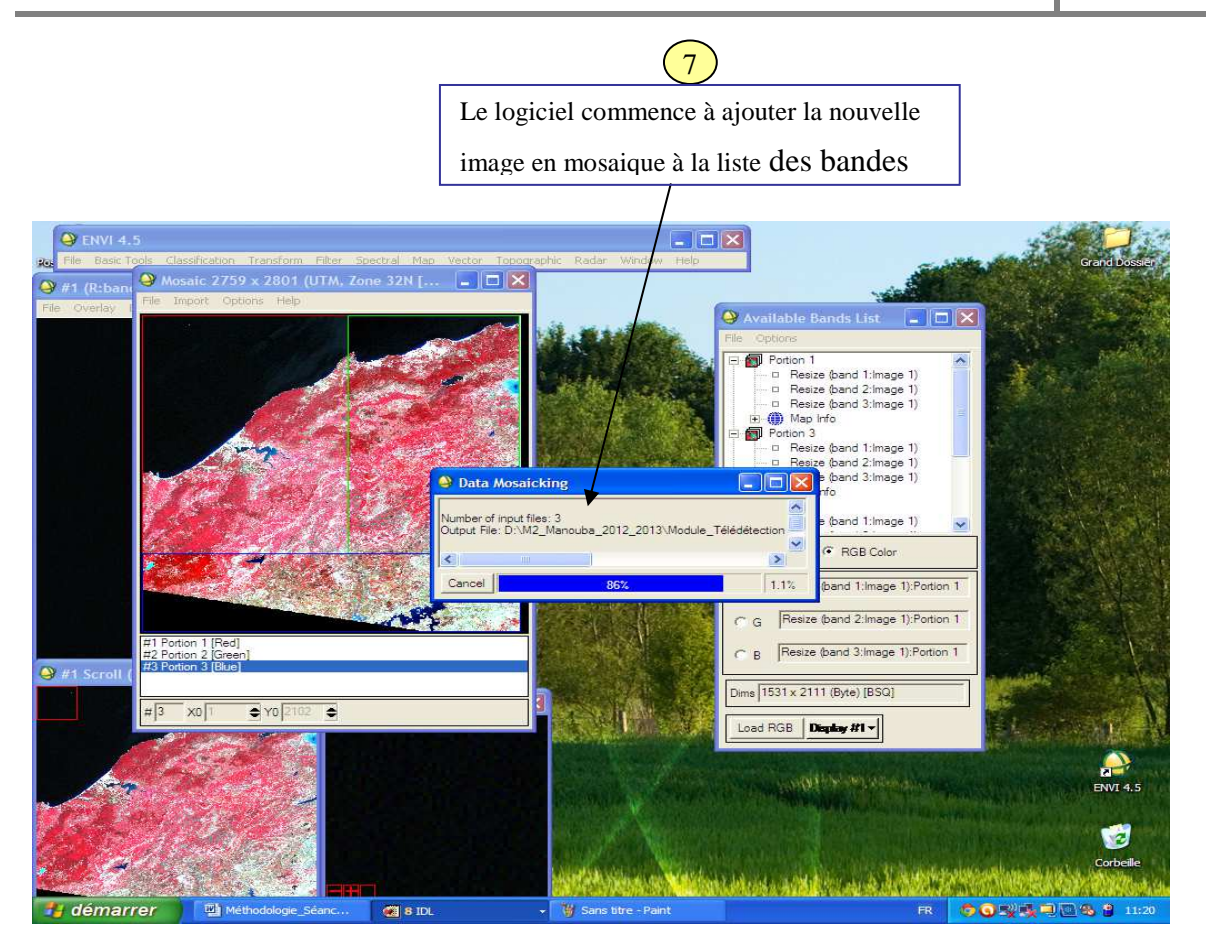

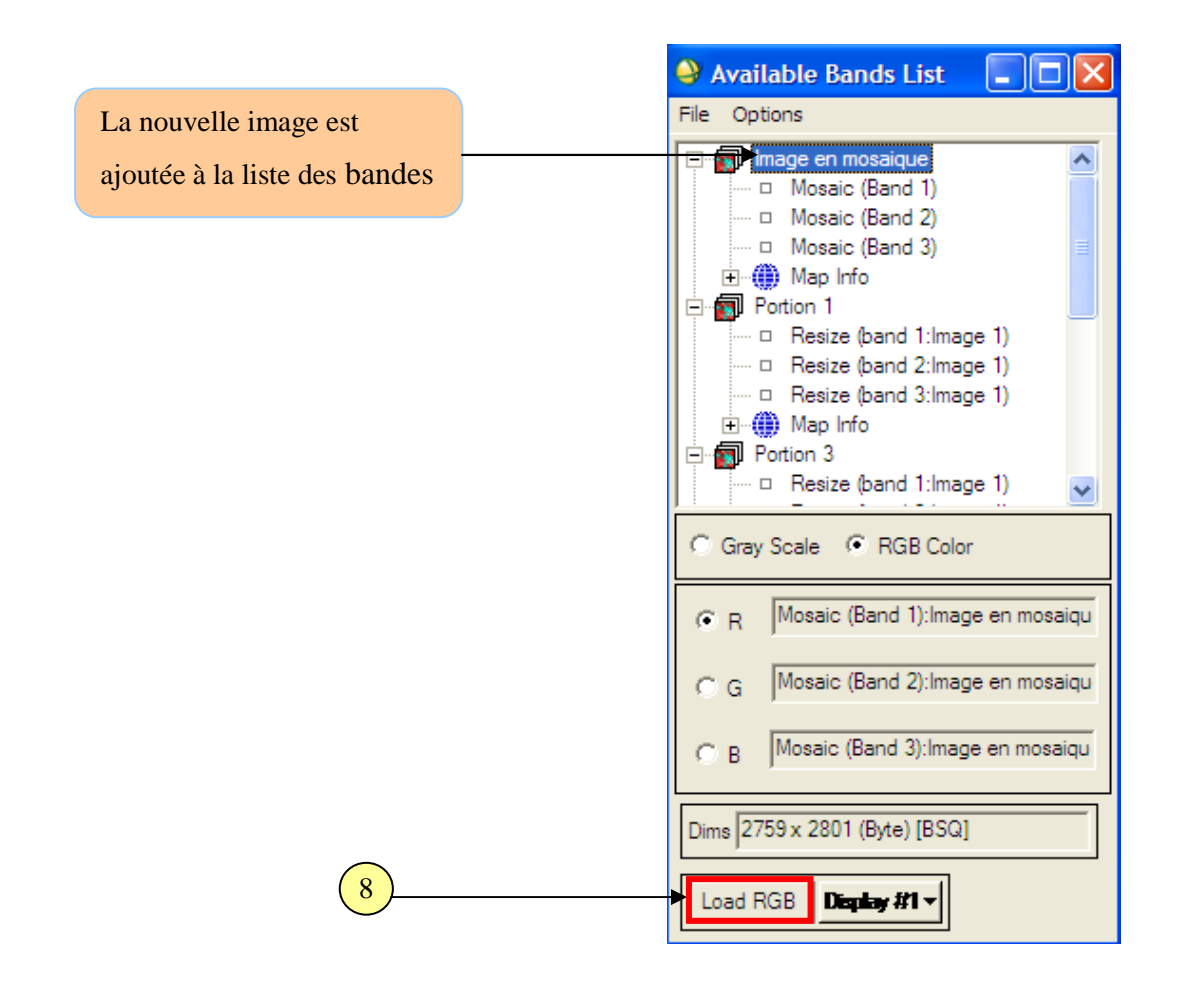

La nouvelle image en mosaique est affichée à l'écran. On remarque que c'est la même image que l'image satellitaire d'origine

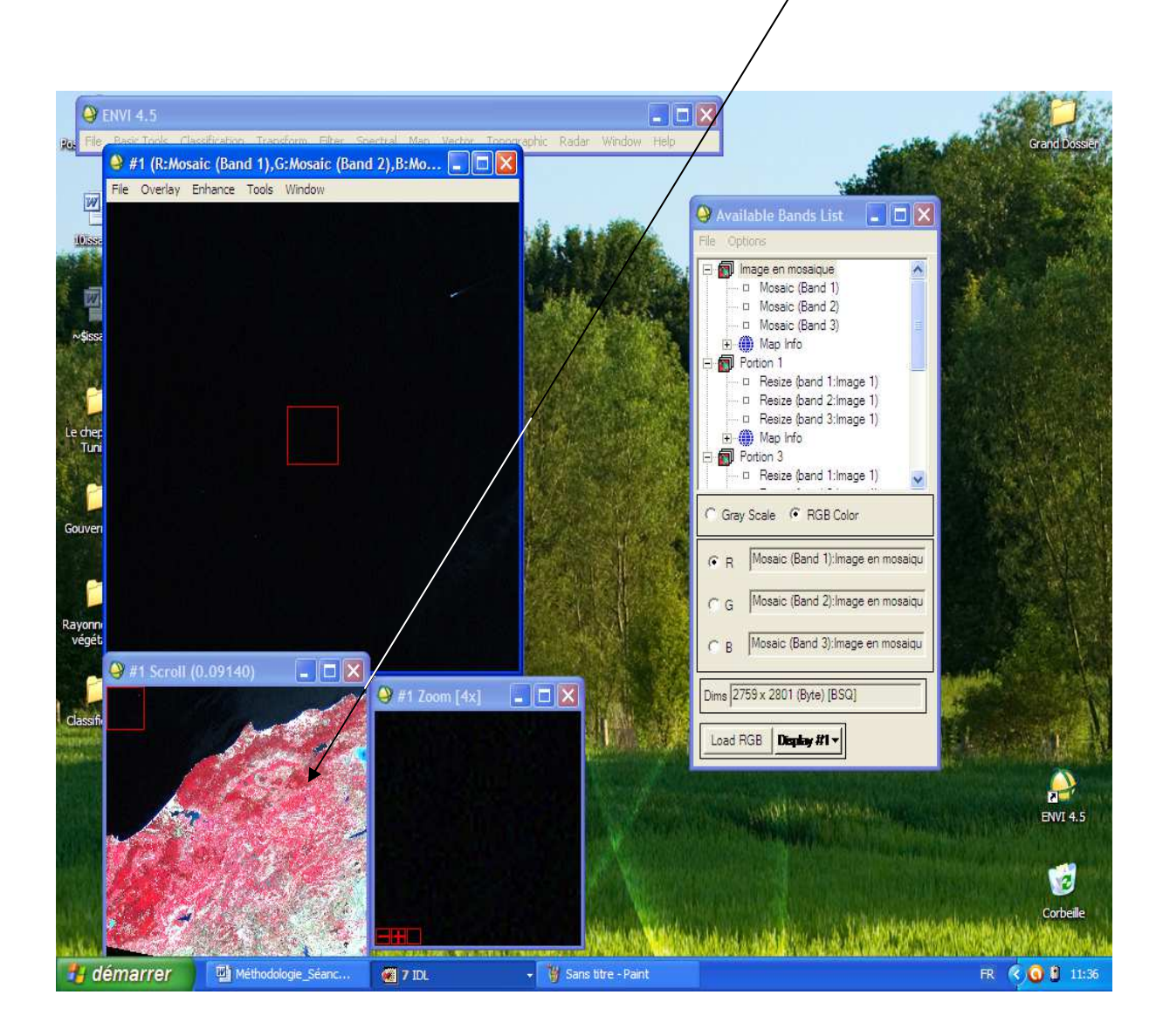

# VI. Filtrage et vectorisation d'une image satellitaire :

Dans ce chapitre, nous allons effectuer le filtrage de notre image satellitaire en utilisant quatre types de filtre à savoir le filtre passe-haut, le filtre median, le filtre Laplacien et le filtre directionnel. Pour ce dernier type de filtre, nous allons essayer avec quatre angles (25°, 75°, 90° et 180°). Une comparaison des résultats obtenus sera faite entre les quatre types de filtres utilisés pour une même bande puis entre les trois bandes de l'image. Après avoir effectué le filtre de l'image, nous vectoriserons trois éléments majeurs de l'image : un élément ponctuel, un élément linéaire et un élément surfacique.

### VI.1. Bande 1 :

### VI.1. 1. Filtre passe-haut :

Le filtrage de la bande une en utilisant le filtre passe haut s'effectue avec le logiciel ENVI selon les étapes indiquées dans les imprimés écrans suivants :

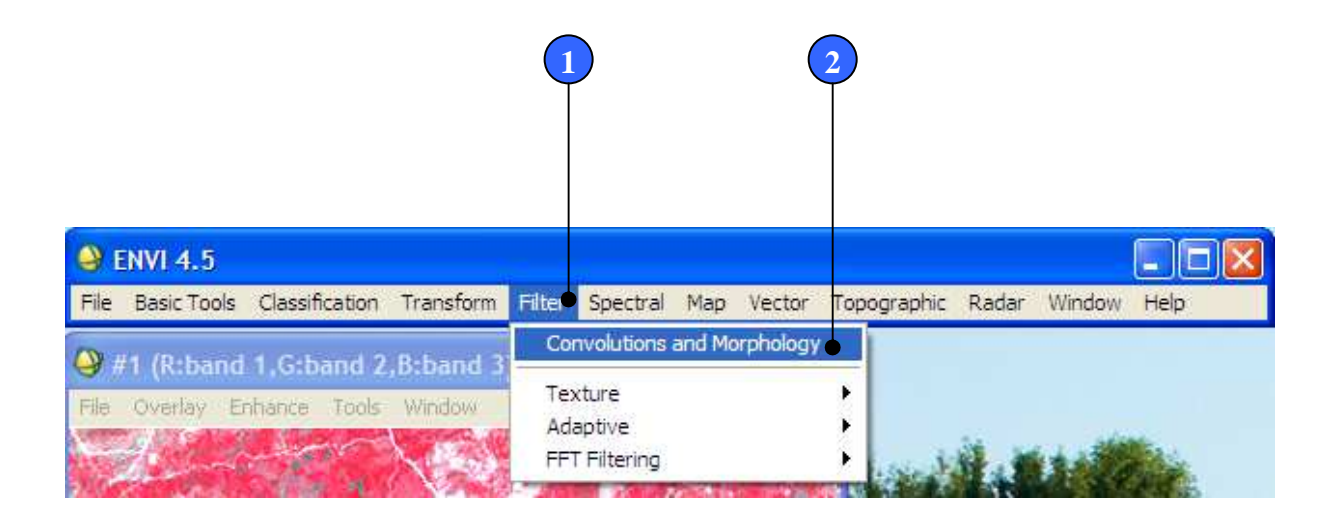

| - | Convolutions and Morphology Tool                                                                                                    |   |
|---|----------------------------------------------------------------------------------------------------|---|
| 3 | File Convolutions Morphology Options Help                                                                                                    |   |
| 3 | High Pass       Low Pass       Laplacian       Directional       Gaussian High Pass       Gaussian Low Pass       Gaussian Low Pass       Interview       Median       Interview       Sobel       Roberts       User Defined | 4 |
|   | Quick Apply Apply To File                                                                                                    | 5 |

|   | Convolution Input File                                                      |                                                                                                    |
|---|-----------------------------------------------------------------------------|----------------------------------------------------------------------------------------------------|
| 6 | Select Input File:                                                          | File Information:         File: D:\M2_Manouba_2012_2013\Module_Télédét         Dims: 2759x 2801x 3 [BSQ]         Size: [Byte] 23,183,877 bytes.         File Type : ENVI Standard         Sensor Type: Unknown         Byte Order : Host (Intel)         Projection : UTM, Zone 32 North         Pixel : 28.5 Meters         Datum : WGS-84         Wavelength : None         Upper Left Comer: 2931,4471         Description: File Resize Result, x         resize factor: 1.000000, y resize         factor: 1.000000.[Tue May 17         23:04:50 2011] |
| 7 | Spatial Subset Full Scene Spectral Subset 3/3 Bands OK Cancel Previous Open | Select By File                                                                                                    |

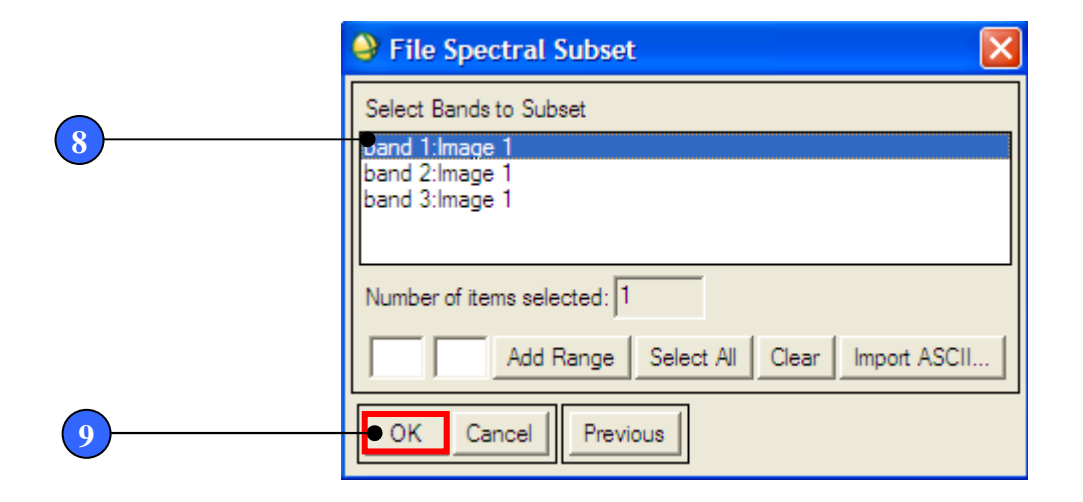

| Select Input File:        | File Information:                                                                                                    |
|---------------------------|----------------------------------------------------------------------------------------------------|
| Image 1                   | File: D:\M2_Manouba_2012_2013\Module_Télér<br>Dims: 2759 x 2801 x 3 [BSQ]<br>Size: [Byte] 23,183,877 bytes.<br>File Type : ENVI Standard<br>Sensor Type: Unknown<br>Byte Order : Host (Intel)<br>Projection : UTM, Zone 32 North<br>Pixel : 28.5 Meters<br>Datum : WGS-84<br>Wavelength : None<br>Upper Left Comer: 2931,4471<br>Description: File Resize Result, x<br>resize factor: 1.000000, y resize<br>factor: 1.000000.[Tue May 17<br>23:04:50 2011] |
| 0                         | Select By File                                                                                                    |
| Spatial Subset Full Scene |                                                                                                    |

(10)

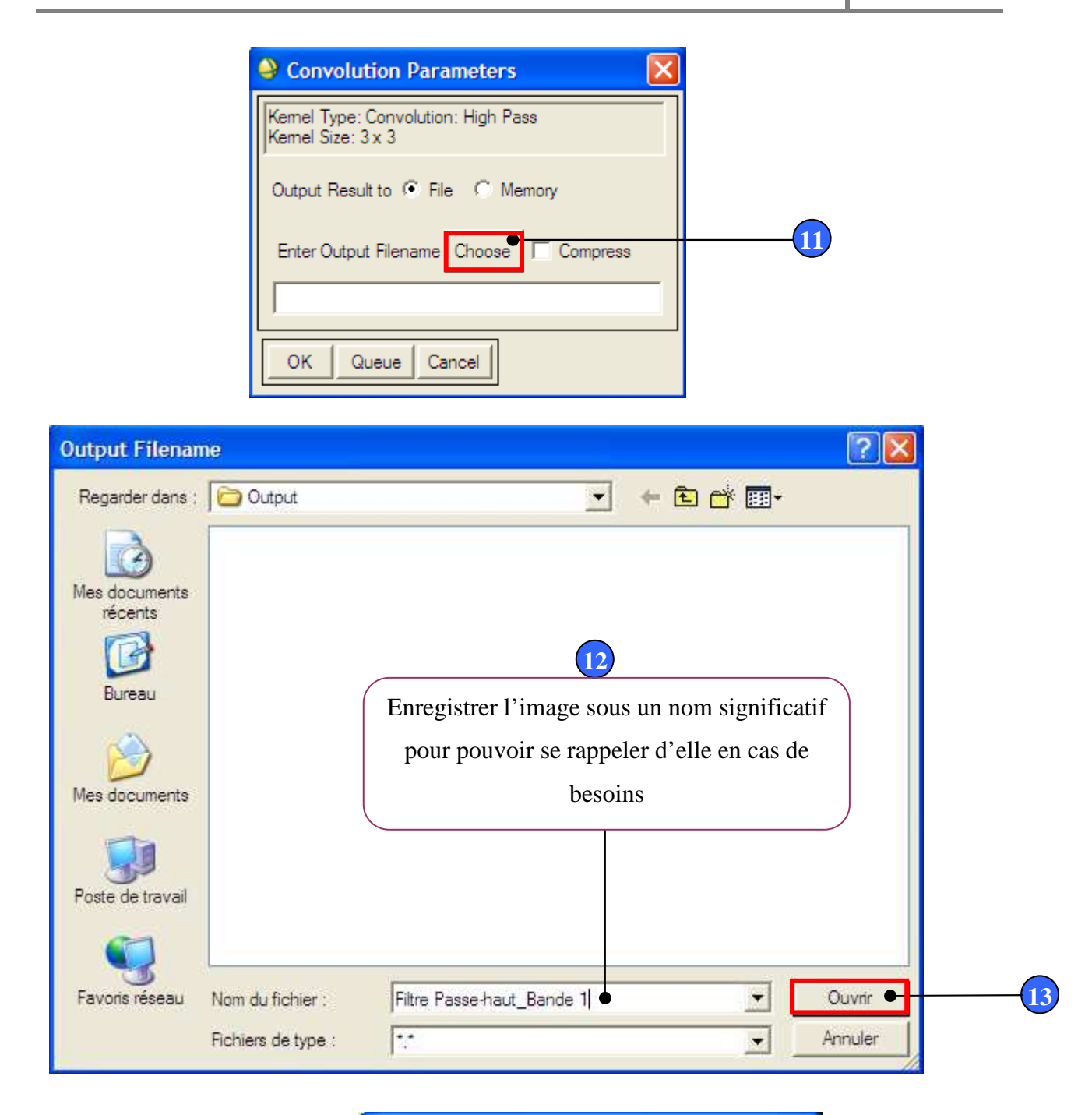

|   | Convolution Parameters                                  |
|---|---------------------------------------------------------|
|   | Kemel Type: Convolution: High Pass<br>Kemel Size: 3 x 3 |
|   | Output Result to 💿 File 🔿 Memory                        |
|   | Enter Output Filename Choose Compress                   |
|   | D:\M2_Manouba_2012_2013\Module_Télédétectic             |
| 4 | OK Queue Cancel                                         |
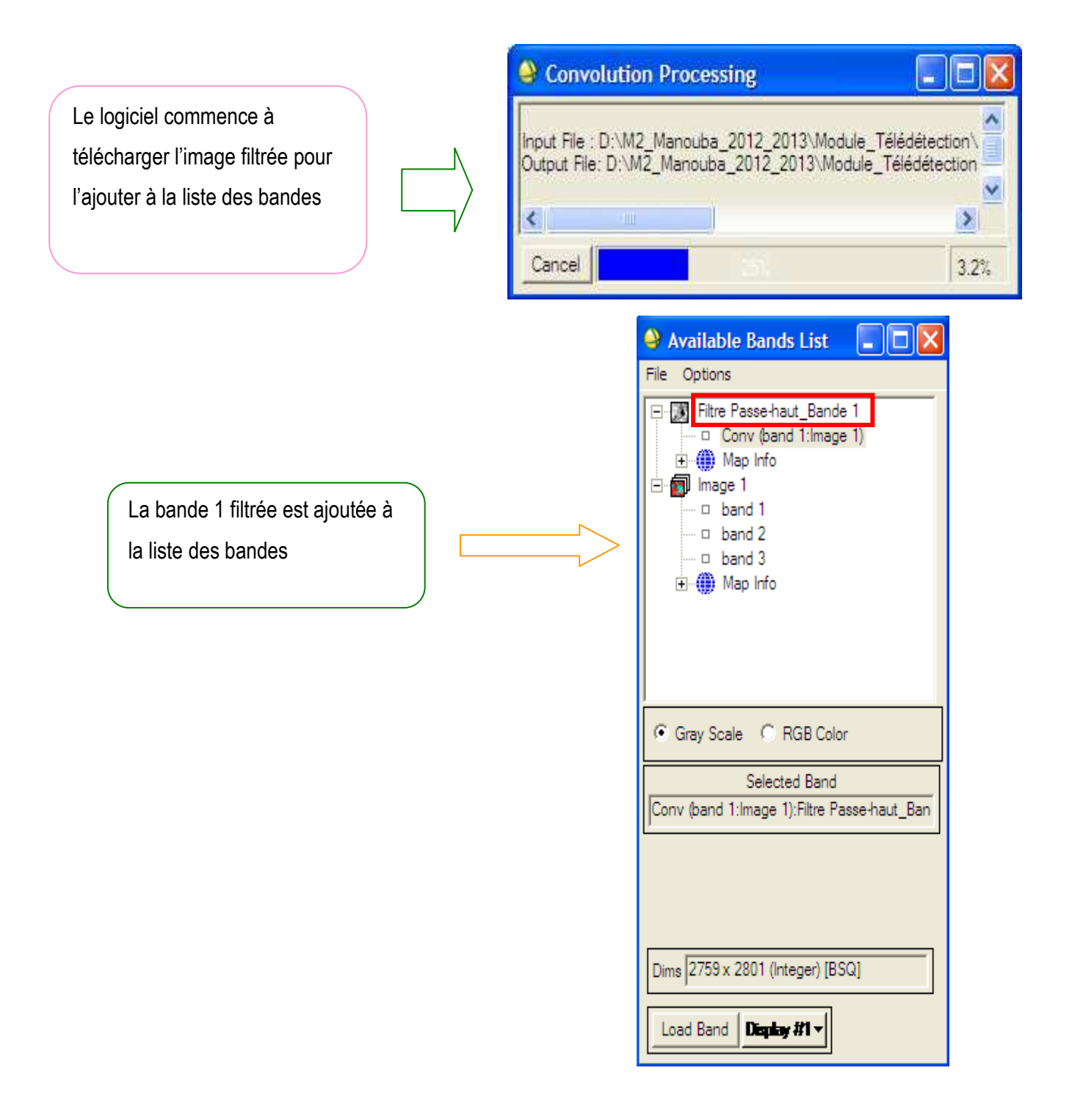

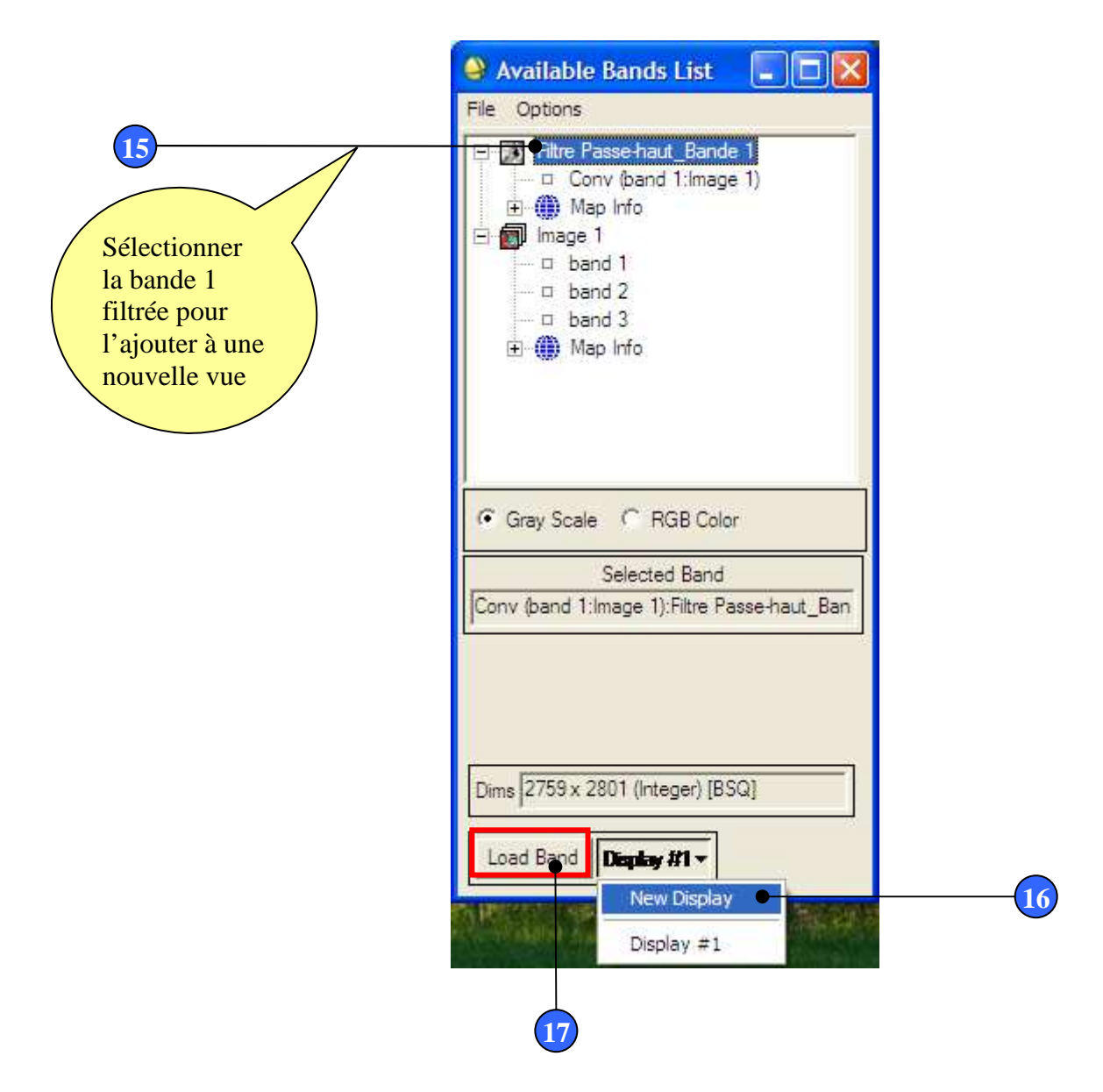

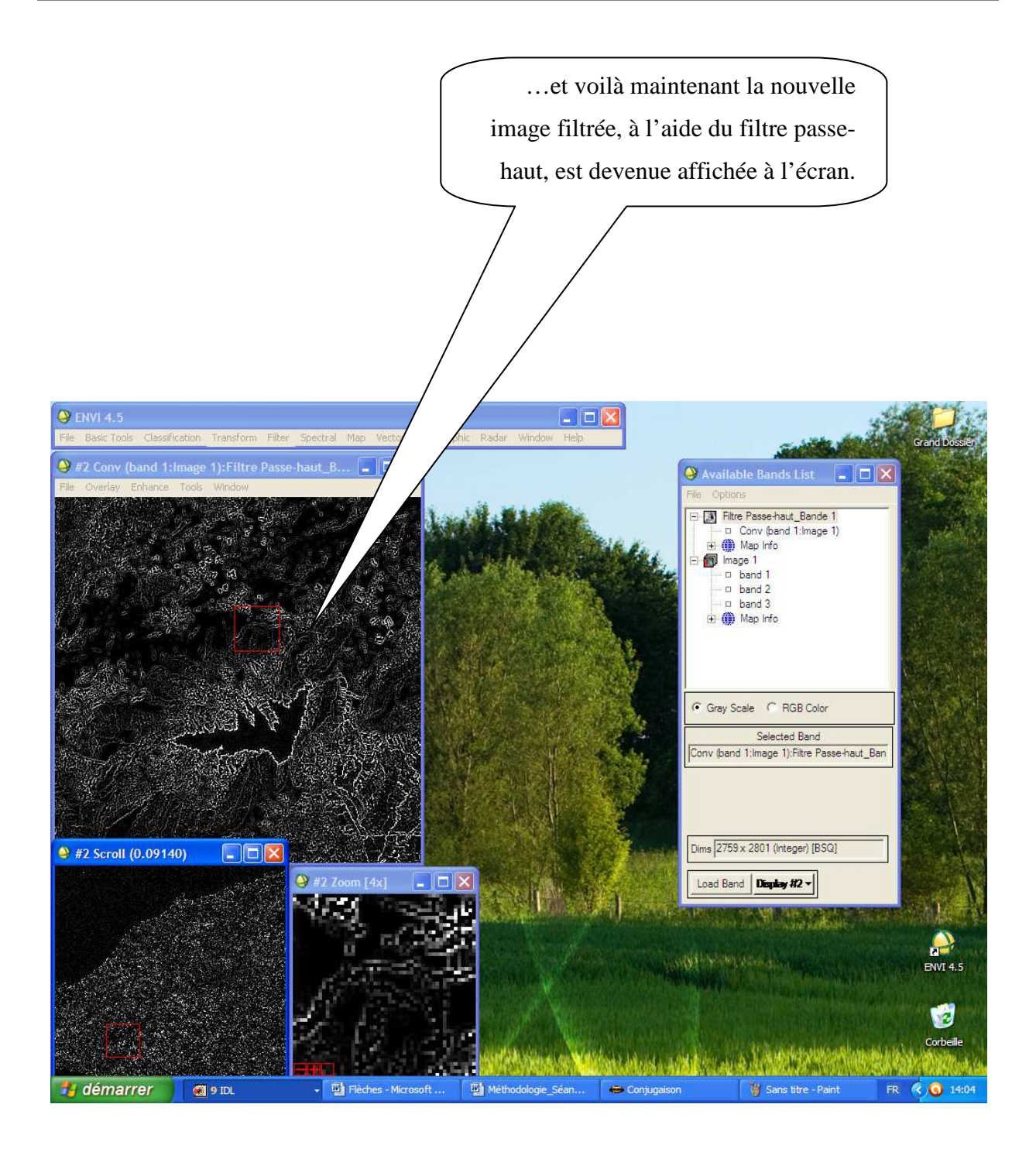

#### VI.1. 2. Filtre médian :

Pour réaliser un filtre médian pour la bande une, il suffit de suivre les mêmes étapes que pour le filtre passe-haut, sauf pour le choix du type de filtre où nous devons, dans ce cas, choisir le filtre médian comme indiqué dans l'imprimé écran suivant :

| <b>e</b> (         | Convolutions and Morp                                                   | hology Tool  |                              |
|--------------------|-------------------------------------------------------------------------|--------------|------------------------------|
| File               | Convolutions Morphology                                                 | Options Help |                              |
| Con<br>Ker<br>Imaj | High Pass<br>Low Pass<br>Laplacian<br>Directional<br>Gaussian High Pass | •            |                              |
|                    | Gaussian Low Pass<br>Median<br>Sobel<br>Roberts<br>User Defined         |              | - Sélection du filtre médian |
| Qu                 | uick Apply Apply To File                                                |              |                              |

... en suivant les mêmes étapes que pour la réalisation du filtre passehaut, la bande 1 cette fois-ci filtrée à l'aide du filtre médian apparaît dans la liste des bande.

| 😅 Available Bands List 🛛 🗖 🔼                |
|---------------------------------------------|
| File Options                                |
| Filtre médian_Bande 1                       |
| Conv (band 1:Image 1)                       |
| Gray Scale     C RGB Color                  |
| Selected Band                               |
| Conv (band 1:Image 1):Filtre médian_Bande 1 |
| Dims 2759 x 2801 (Integer) [BSQ]            |

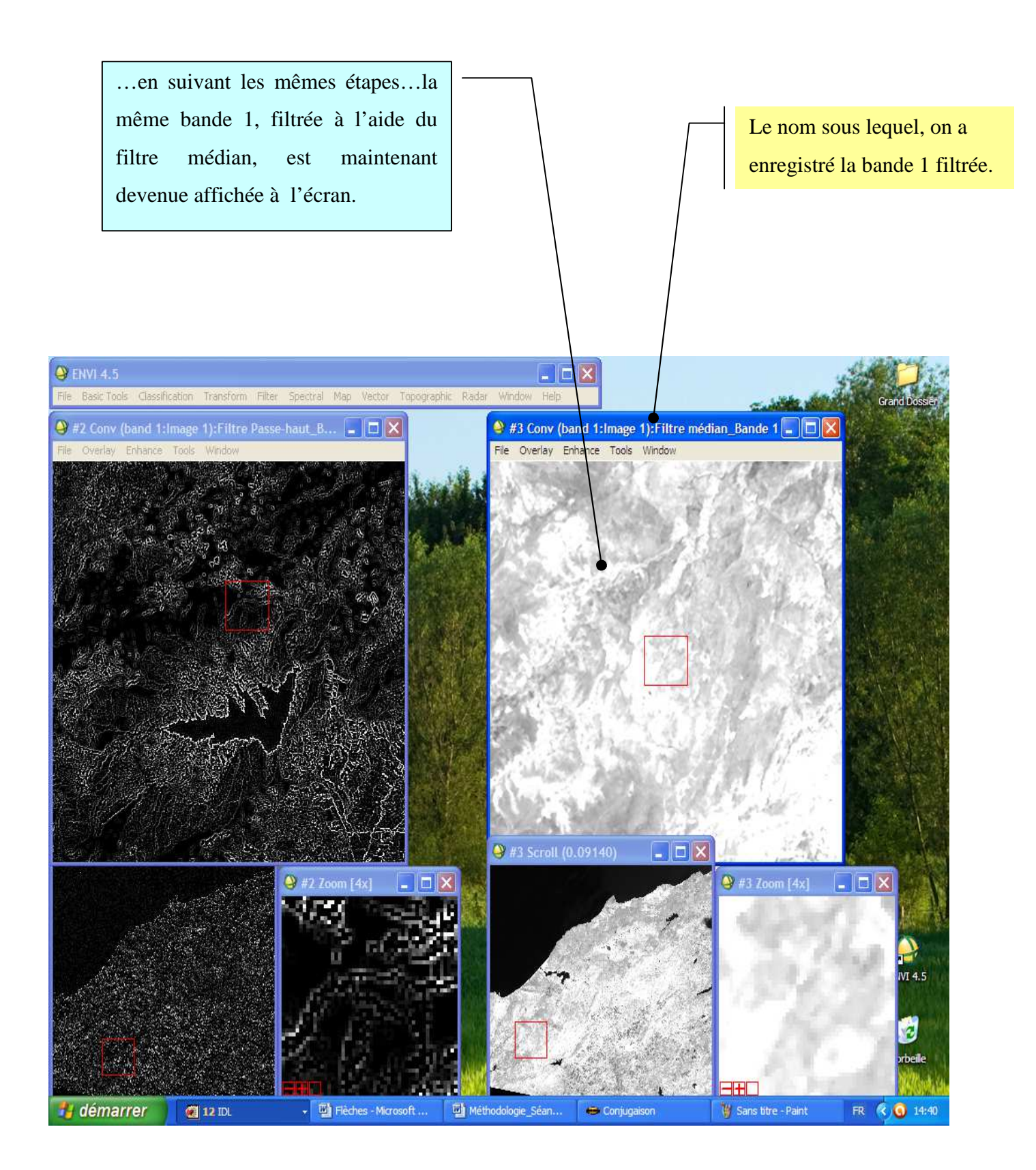

#### VI.1. 3. Filtre Laplacien:

Pour réaliser un filtre Laplacien pour la bande une, il suffit de suivre les mêmes étapes que pour le filtre passe-haut et le filtre médian, sauf pour le choix du type de filtre où nous devons, dans ce cas, choisir le filtre Laplacien (Laplacian) comme indiqué dans l'imprimé écran suivant :

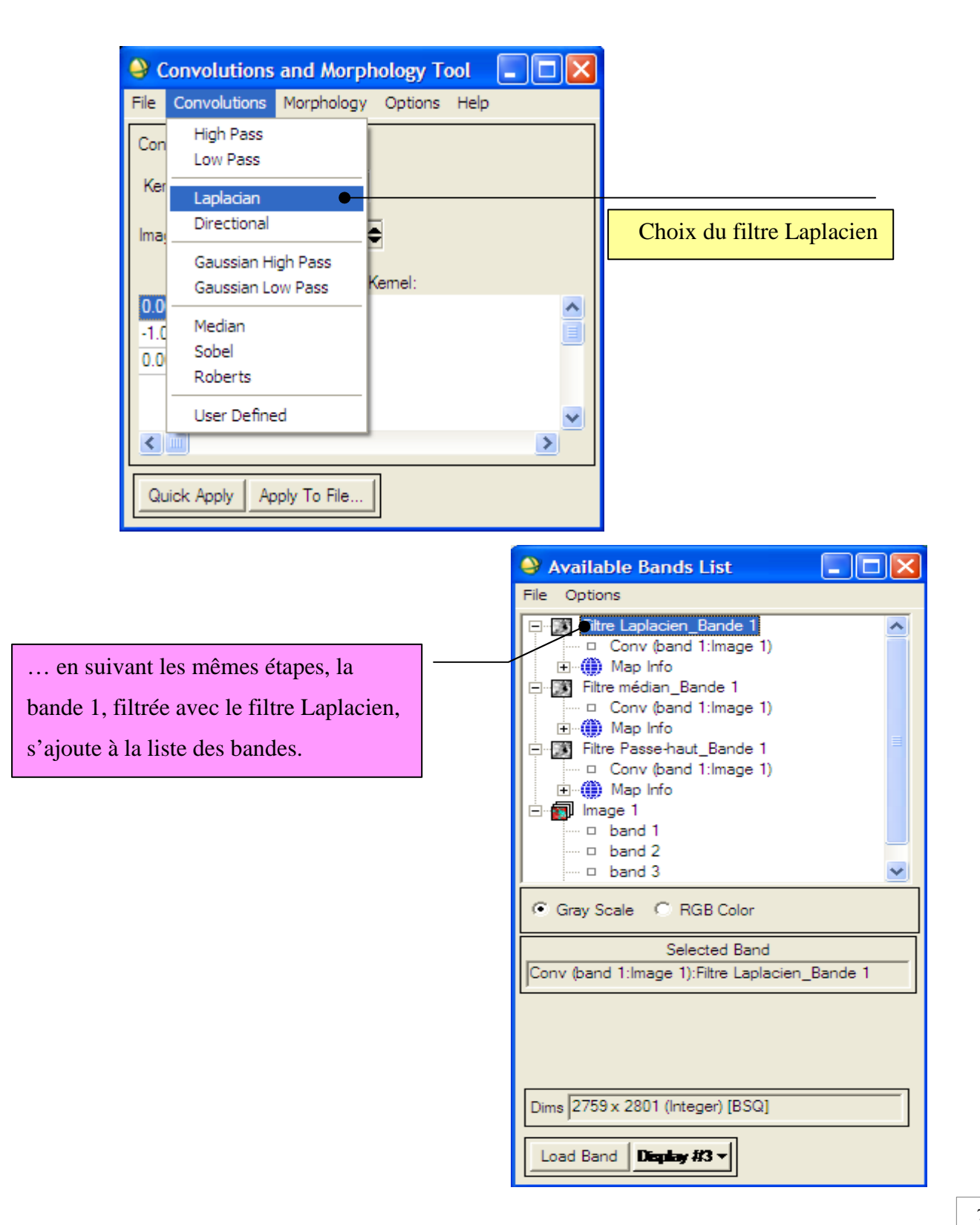

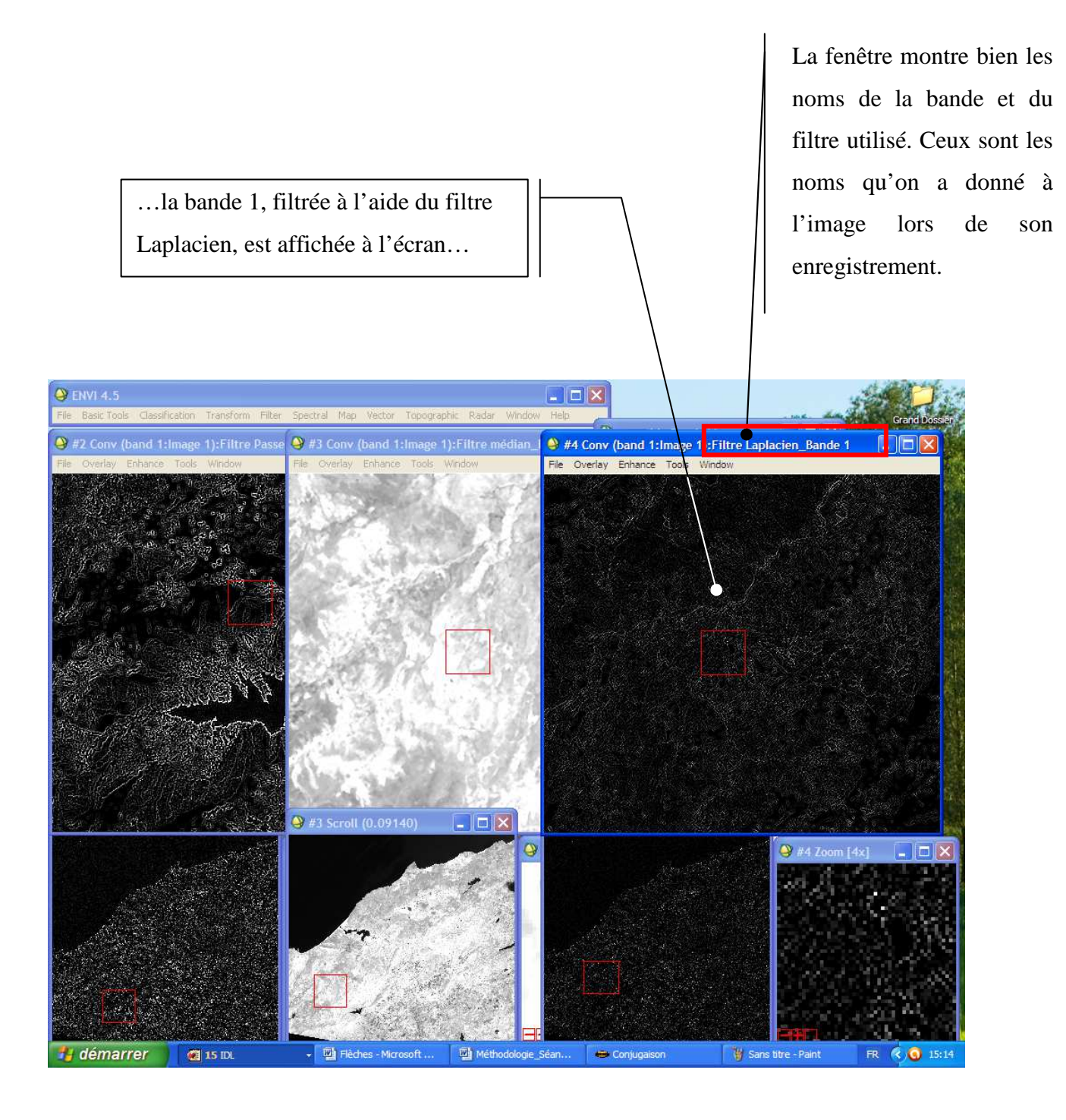

#### VI.1.4. Filtre directionnel :

Contrairement aux trois autres types de filtre, évoqués précédemment, le filtre directionnel nécessite la définition d'un angle de direction (Directional Filter Angle). Pour cela, nous allons présenter la méthodologie étape par étape jusqu'à la définition de l'angle de direction, en considérant un angle de 25 degrés.

#### a) Angle de direction égale à 25° :

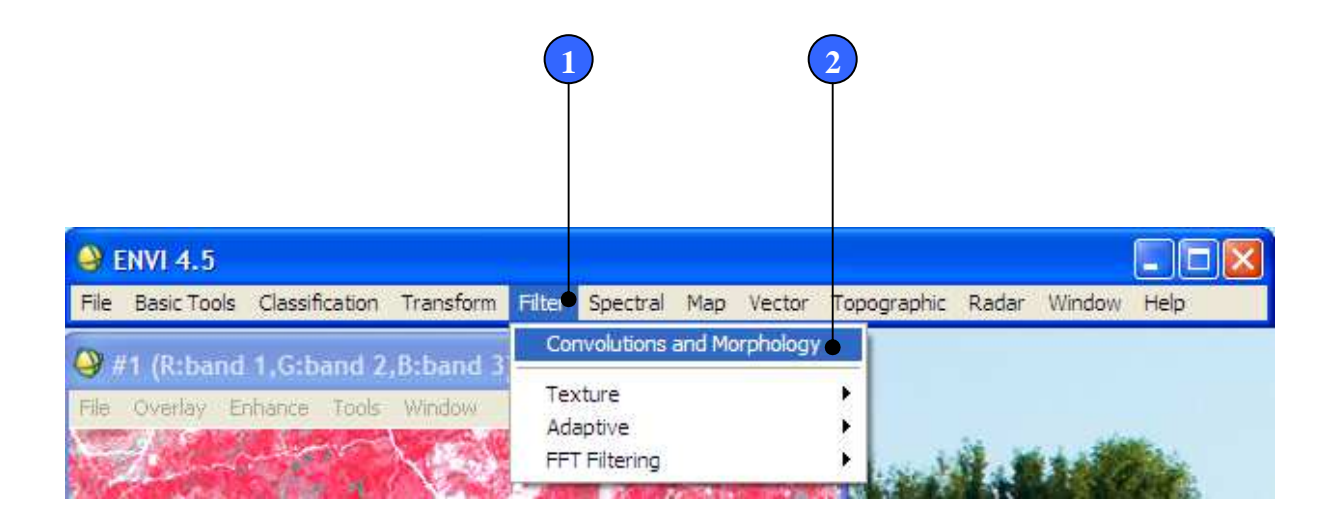

|   | 🍚 c          | onvolutions                | and Morp          | hology To   | ool  |   |
|---|--------------|----------------------------|-------------------|-------------|------|---|
|   | File         | Convolutions               | Morphology        | Options     | Help |   |
|   | Con          | High Pass<br>Low Pass      |                   |             |      |   |
| 3 | Ker          | Laplacian<br>Directional   |                   | -           |      |   |
|   | lmai         | Gaussian Hi<br>Gaussian Lo | gh Pass<br>w Pass | €<br>Kemel: |      | ~ |
|   | -1.0<br>-1.0 | Median<br>Sobel<br>Roberts |                   |             |      |   |
|   | <            | User Define                | d                 |             |      | > |
|   | Qu           | iick Apply Ap              | ply To File       |             |      |   |

|                                | L |
|--------------------------------|---|
|                                | d |
|                                | e |
| Directional Filter Angle       |   |
| Enter Directional Filter Angle |   |
| OK Cancel                      |   |

La boite de dialogue de définition de l'angle de direction. Par défaut l'angle de direction est de 0.00. Mais il faut le mettre à 25 °.

le filtre et enregistrer cette bande.

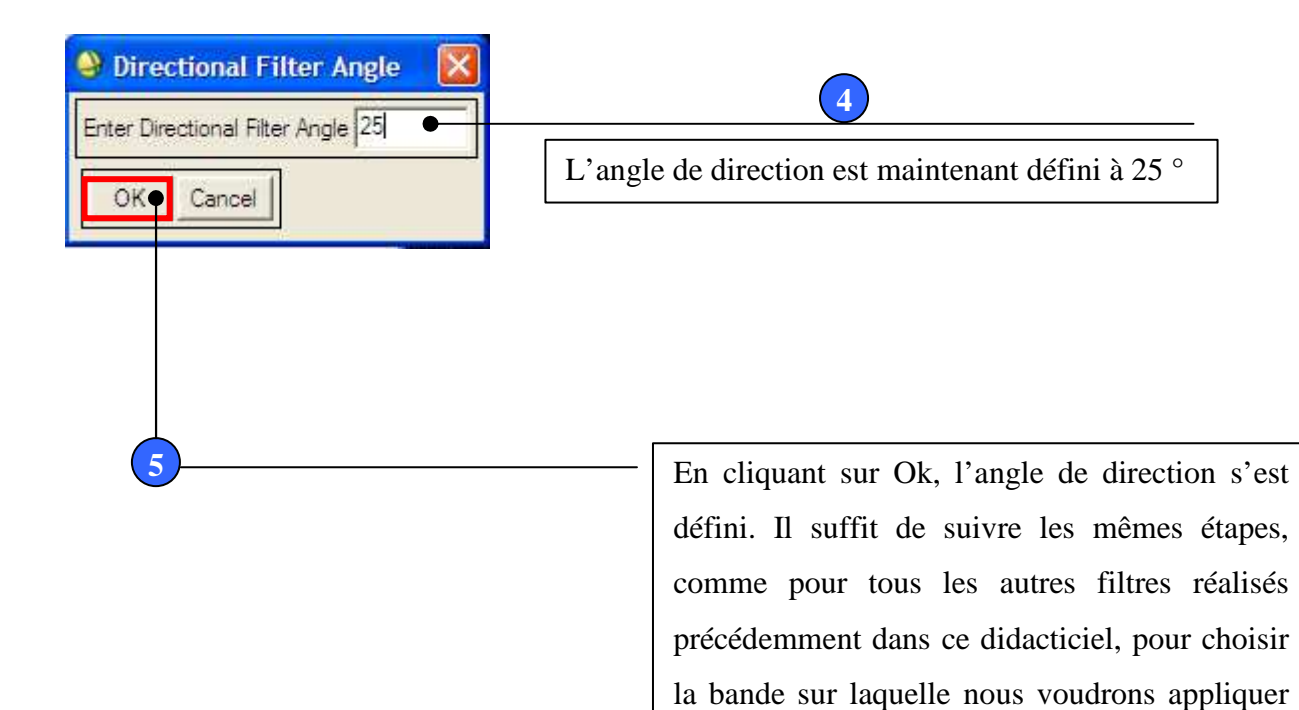

....en suivant les mêmes étapes indiquées, la bande 1 filtrée à l'aide du filtre directionnel (angle de direction égale à 25 °) s'ajoute à la liste des bandes...

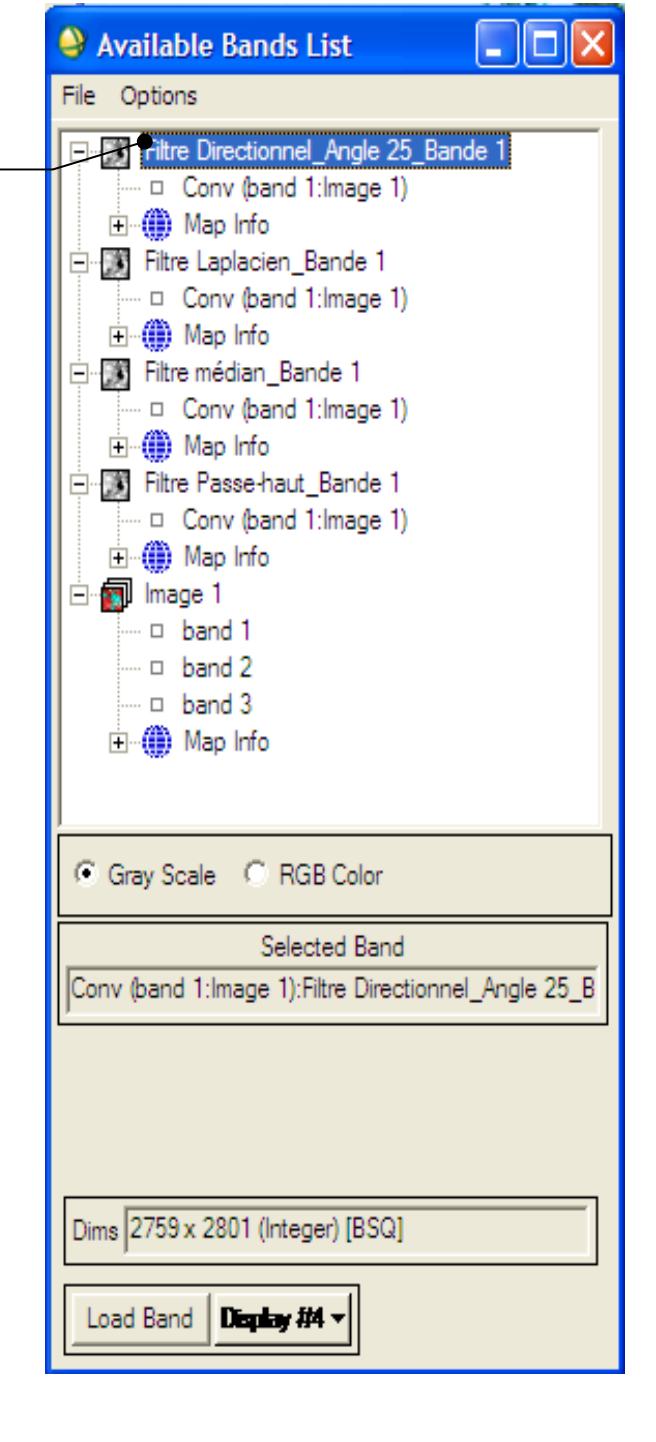

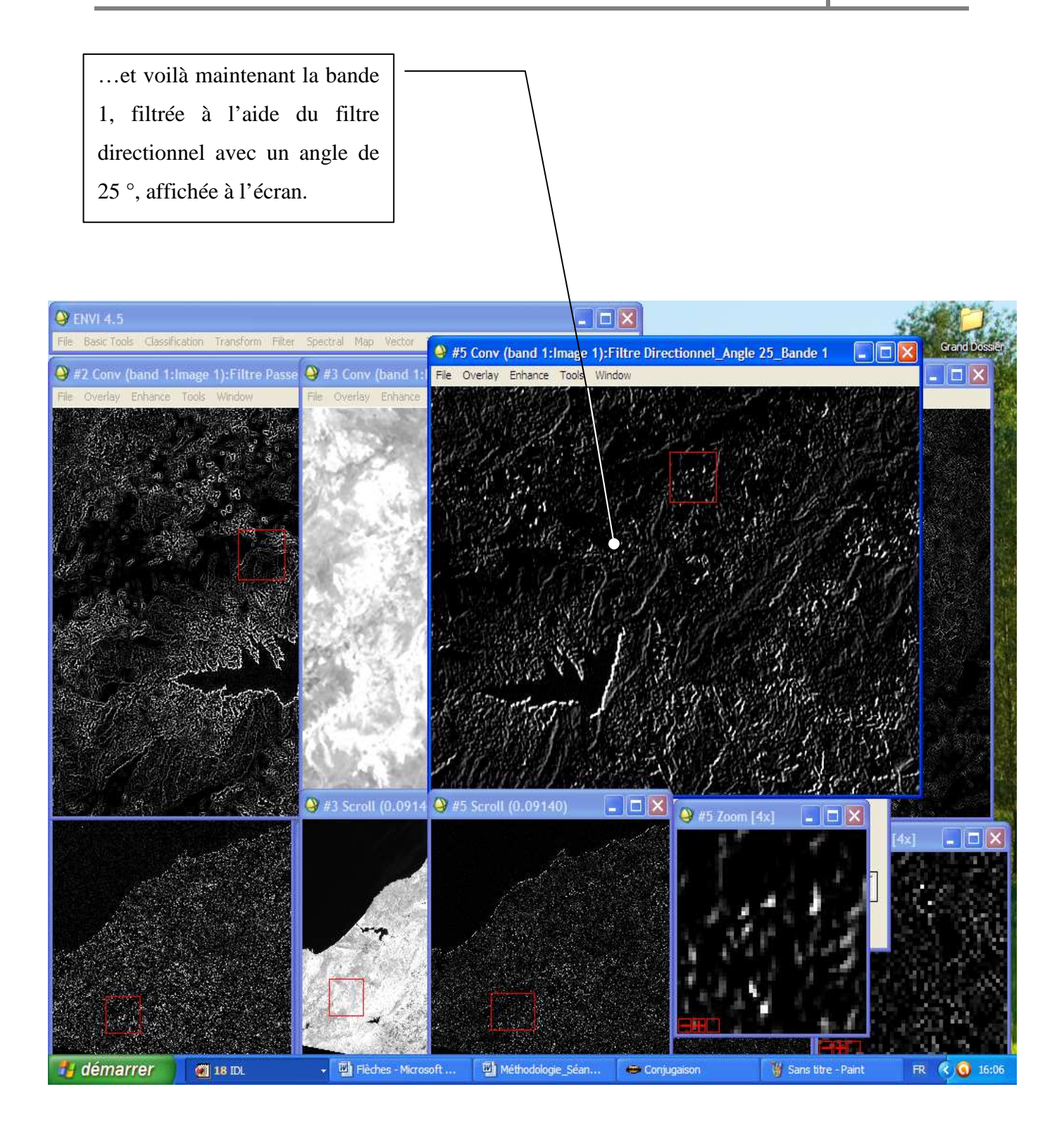

#### b) Angle de direction égale à 75° :

Pour réaliser un filtre directionnel avec un angle de 75 ° sur la bande 1, il suffit de suivre les mêmes étapes indiquées lors de la réalisation du filtre directionnel pour la même bande avec un angle de 25 ° sauf pour l'angle de direction qu'il faudrait le mettre à 75 °. La méthodologie étant très facile. Nous nous limiterons dans ce qui suit à la présentation des résultats pour ce filtre.

....en suivant les mêmes étapes indiquées, la bande 1 filtrée à l'aide du filtre directionnel (angle de direction égale à 75 °) s'ajoute à la liste des bandes...

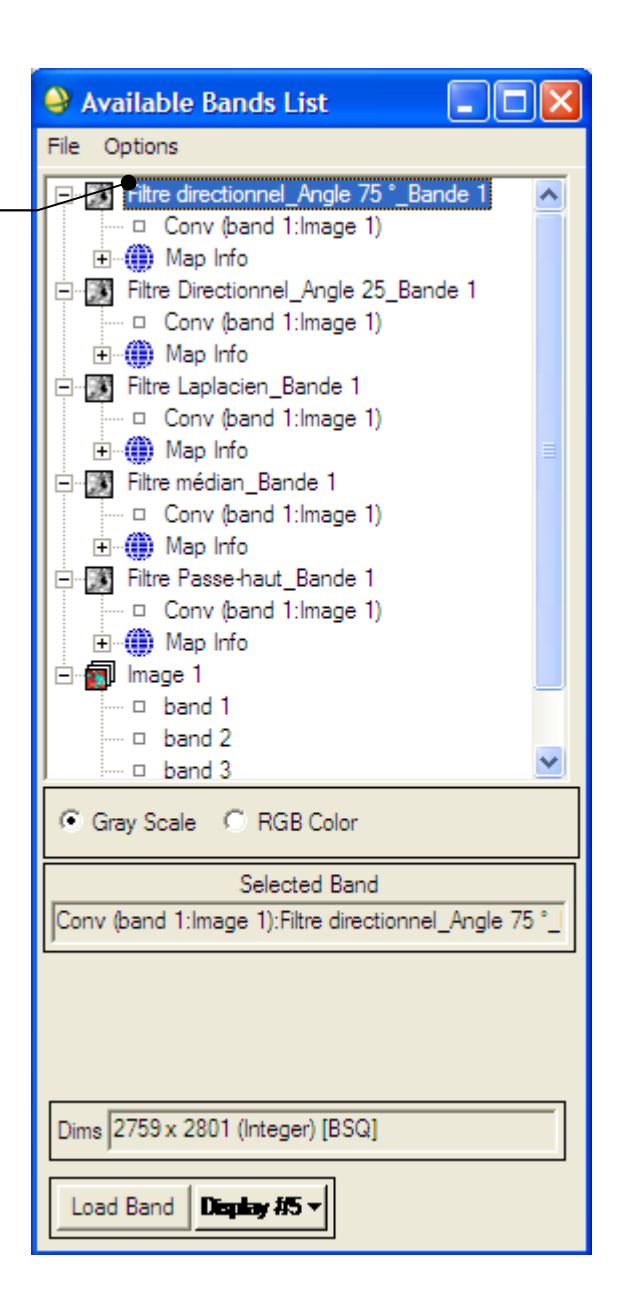

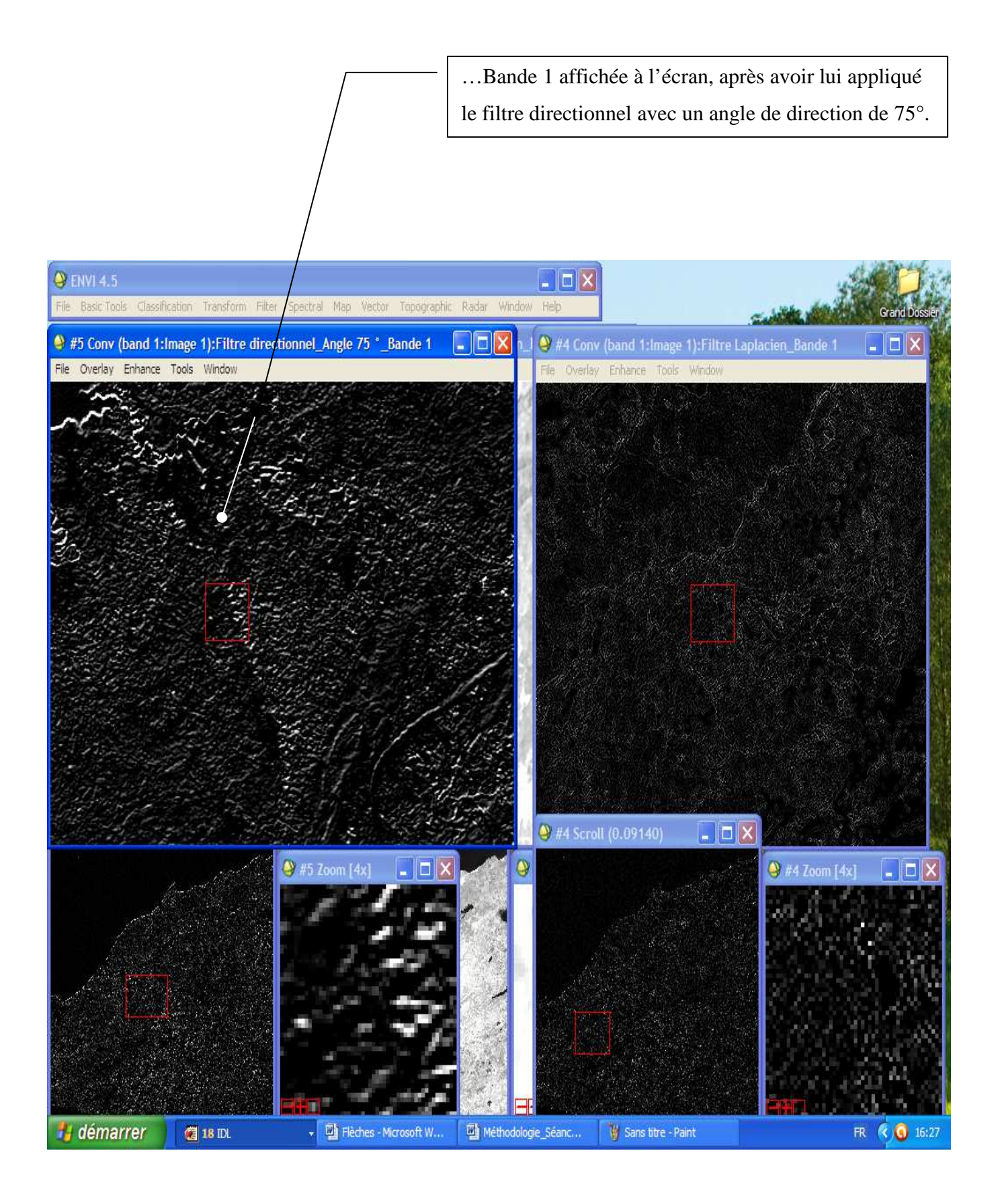

#### c) Angles de direction égaux à 90° et 180 ° :

La méthodologie à suivre pour appliquer le filtre directionnel avec des angles de 90 ° et 180 ° sur la bande 1 est la même que celle suivie pour les deux filtres directionnels avec les angles de 25 ° et 75 °, déjà appliqués précédemment sur la même bande. Il suffit de changer l'angle de direction comme voulu pour avoir le filtre appliqué. Pour cela, nous nous limiterons dans ce qui suit à la présentation des résultats en ce qui concerne l'application du filtre directionnel avec les deux angles 90 ° et 180 ° sur la bande une.

• Angle de direction égal à 90° :

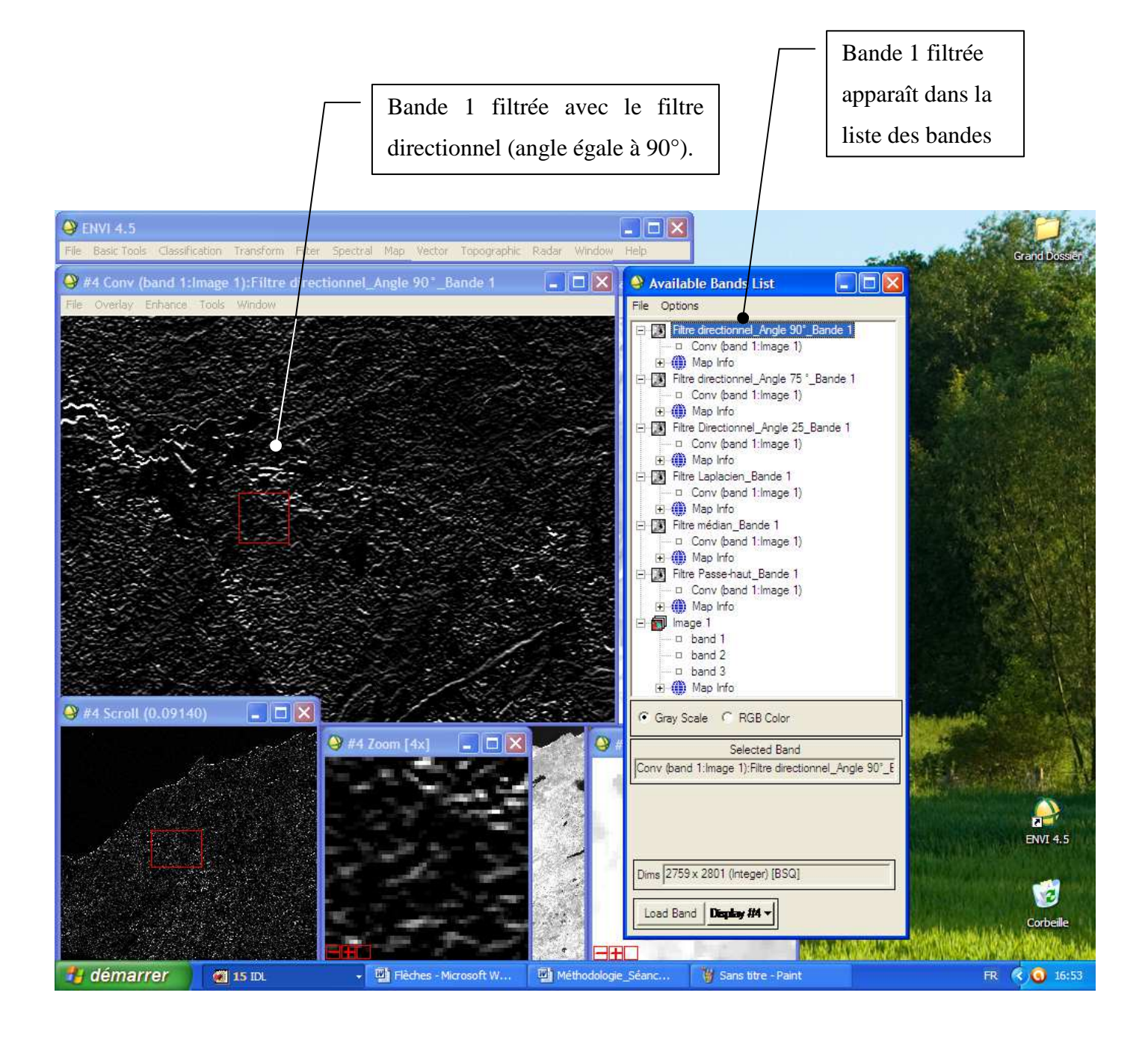

• Angle de direction égal à 180° :

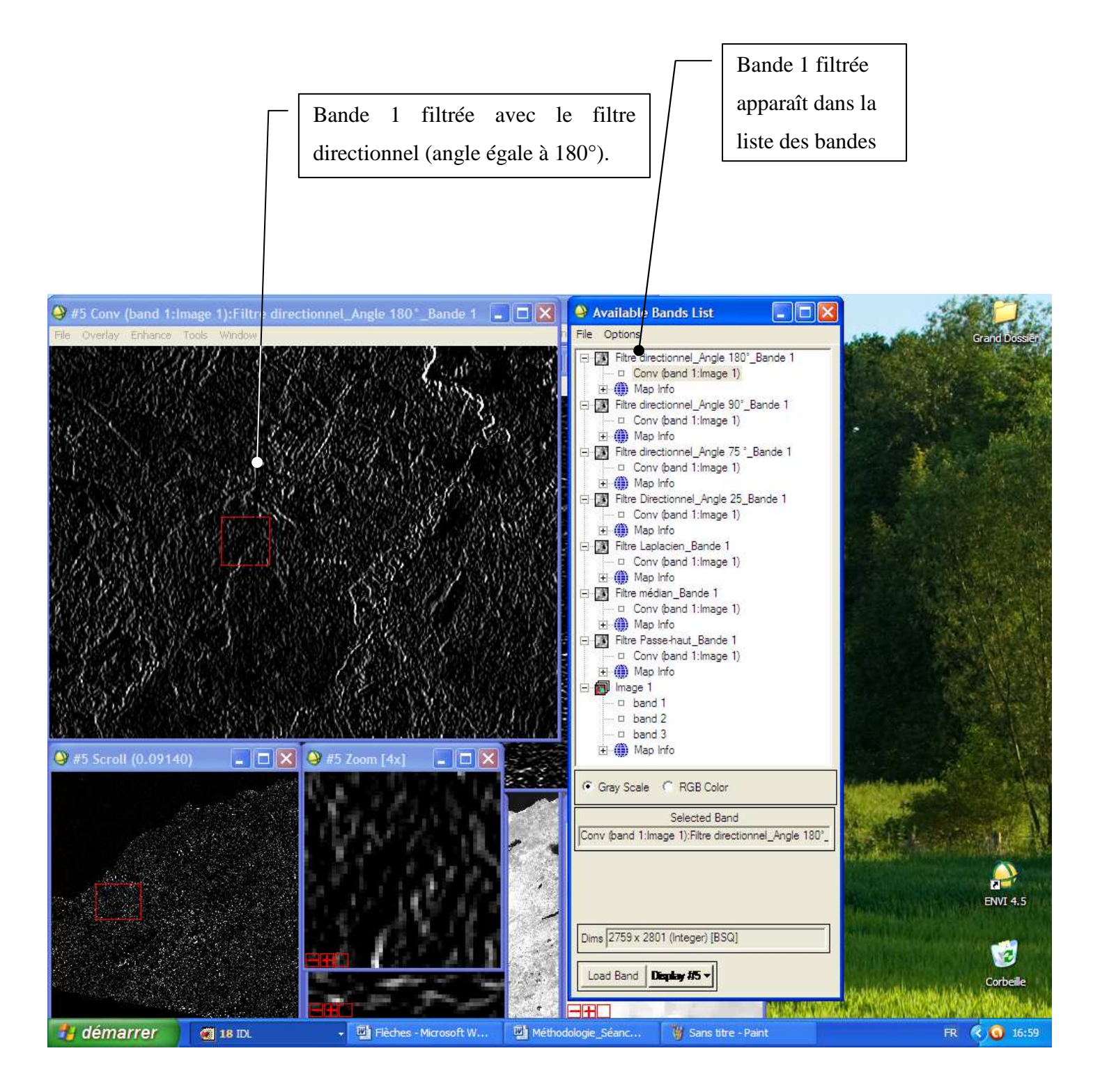

#### VI.2. Bande 2 et Bande 3 :

Il s'agit de suivre la même démarche pour appliquer les quatre filtres réalisés précédemment sur les deux autres bandes de l'image (bande 2 et bande 3).

Pour éviter la redondance, on a pratiquement appliqué ces quatre filtres sur les deux bandes indiquées (voir les résultats dans le dossier filtrage) mais on n'a pas présenté des imprimés écrans ici.

#### VI.3. Vectorisation de l'image :

Nous allons réaliser trois vecteurs (ponctuel, linéaire et surfacique) représentant trois éléments majeurs sur la bande 1 filtrée à l'aide du filtre passe haut. Pour ce faire, il faut suivre les étapes expliquées dans les imprimés écrans suivants.

Image de la bande 1 filtrée avec le filtre passe haut :

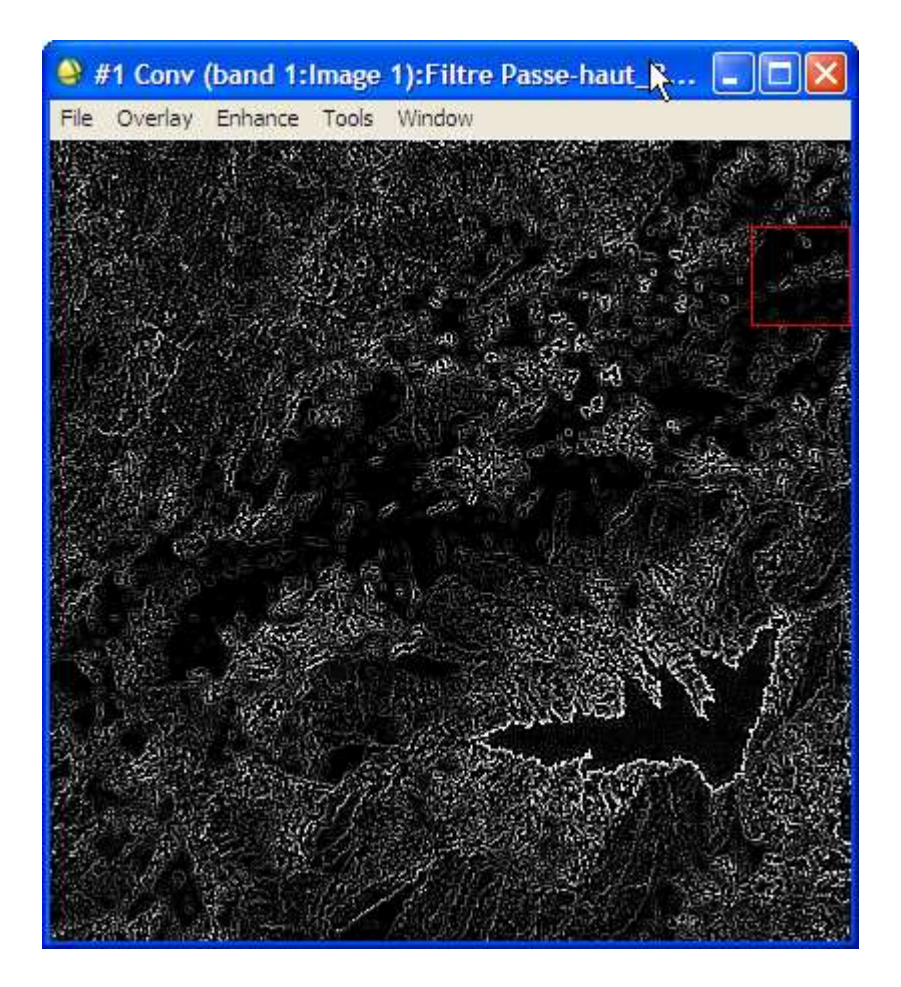

#### a) Vecteur surfacique :

Comme vecteur surfacique, nous allons vectoriser un lac.

1. Cliquez sur « Vector », ensuite sur « Intelligent Digitizer »

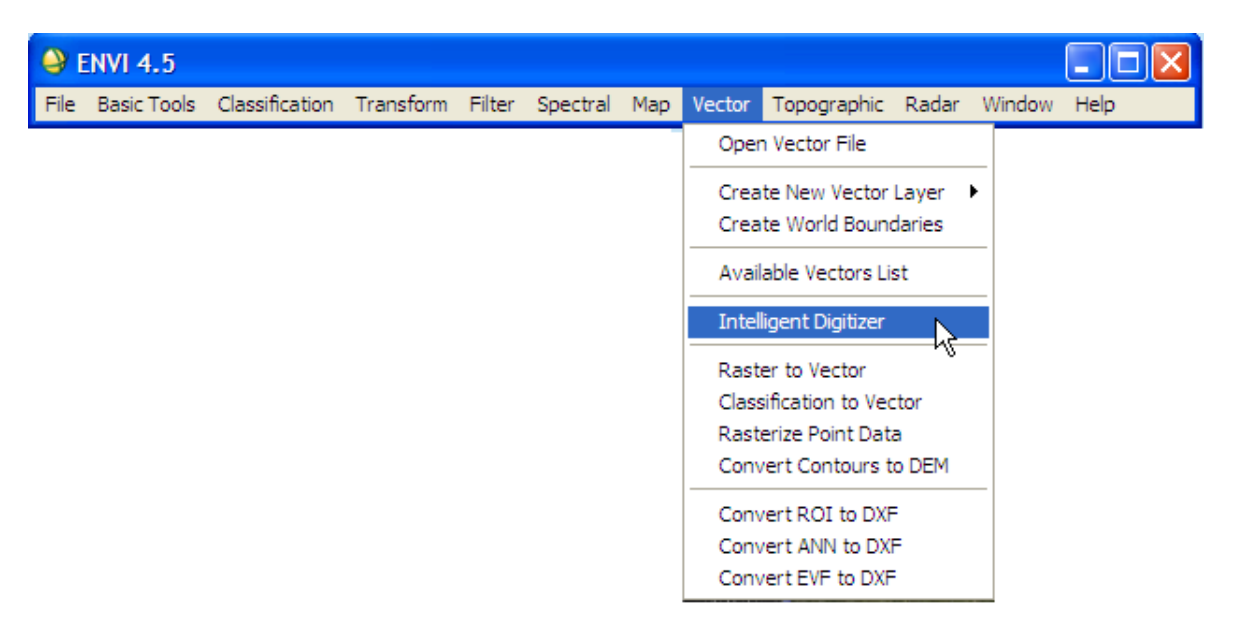

- 2. Cliquez sur la bande à vectoriser (bande filtrée avec le filtre passe haut dans notre cas)
- 3. Cliquez sur OK

| Intelligent Digitizer Input File                                                      | ×                                                                                                    |
|---------------------------------------------------------------------------------------|----------------------------------------------------------------------------------------------------|
| Select Input File:<br>Fitre Passe-haut_Bande 1<br>Découpage de l'image_Lac<br>Image 1 | File Information:<br>File: D:\M2_Manouba_2012_2013\Module_Télédét<br>Dims: 2759 x 2801 x 1 [BSQ]<br>Size: [Integer] 15,455,918 bytes.<br>File Type : ENVI Standard<br>Sensor Type: Unknown<br>Byte Order : Host (Intel)<br>Projection : UTM, Zone 32 North<br>Pixel : 28,5 Meters<br>Datum : WGS-84<br>Wavelength : None<br>Upper Left Comer: 2931,4471<br>Description: Convolution Result<br>[Sat Nov 24 13:43:52 2012] |
| [                                                                                     | Select By File                                                                                                    |
| OK Cancel Previous Open -                                                             |                                                                                                    |

Une boite de dialogue apparaît

| 😂 #1 Vector Parameters : Add 🔳 🗖 🔀                                      |
|-------------------------------------------------------------------------|
| File Mode Edit Options Help                                             |
| Window: 🕶 Image C Scroll C Zoom C Off                                   |
| Available Vector Layers                                                 |
| [*]Intelligent Digitizer: New Layer                                     |
|                                                                         |
| Current Layer Current Highlight                                         |
| Location 486780.000E, 4122154.500N<br>Export 37*14'45.00"N, 8*51'3.38"E |
| Apply Window 🔽 Image 🔽 Scroll 🔽 Zoom                                    |

4. Choisissez la couleur voulue. Dans notre cas, on a choisis la couleur bleue.

| 😂 #1 Vector Parameters : Add 🔳 🗖 🗙    |
|---------------------------------------|
| File Mode Edit Options Help           |
| Window: • Image • Scroll • Zoom • Off |
| Available Vector Layers               |
|                                       |
|                                       |
|                                       |
|                                       |
| Current Layer                         |
| Location<br>Export                    |
| Apply Window 🔽 Image 🔽 Scroll 🔽 Zoom  |

5. Commencez la digitalisation et après avoir terminé, cliquez avec le bouton droit de la souris puis acceptez le nouveau polygone.

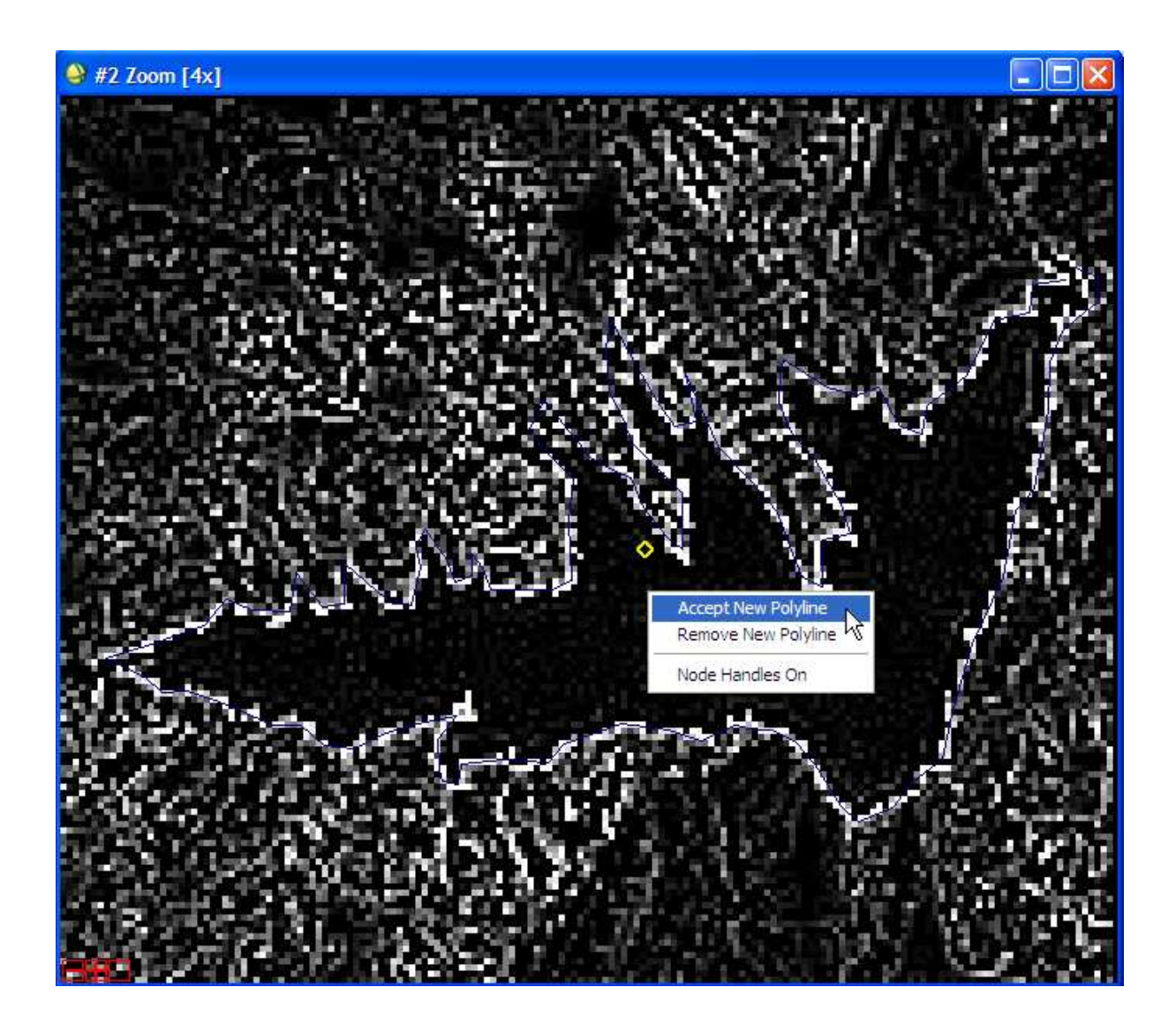

## Enregistrement du vecteur :

1. Cliquez sur « Vector », ensuite sur « Available Vectors List ».

| 9    | NVI 4.5     |                |           |        |          |     |               |                                    |                 |        |      |
|------|-------------|----------------|-----------|--------|----------|-----|---------------|------------------------------------|-----------------|--------|------|
| File | Basic Tools | Classification | Transform | Filter | Spectral | Мар | Vector        | Topographic                        | Radar           | Window | Help |
|      |             |                |           |        |          |     | Oper          | n Vector File                      |                 |        |      |
|      |             |                |           |        |          |     | Crea<br>Crea  | te New Vector<br>te World Bound    | Layer<br>daries | ►      |      |
|      |             |                |           |        |          |     | Avail         | able Vectors Li                    | st              |        |      |
|      |             |                |           |        |          |     | Intel         | ligent Digitizer                   | h               | \$     |      |
|      |             |                |           |        |          |     | Rast<br>Class | er to Vector<br>sification to Vec  | tor             |        |      |
|      |             |                |           |        |          |     | Conv          | erize Point Dat<br>/ert Contours t | a<br>n DEM      |        |      |
|      |             |                |           |        |          |     |               |                                    | -               | -      |      |
|      |             |                |           |        |          |     | Conv          | ert ROI to DXF                     | -               |        |      |
|      |             |                |           |        |          |     | Conv          | ert EVF to DXF                     | =               |        |      |

Dans la fenêtre qui apparaît :

- 2. Cliquez sur le bouton « Select All layers ».
- 3. Cliquez sur « File » et choisissez « Save Memory Layers to File »

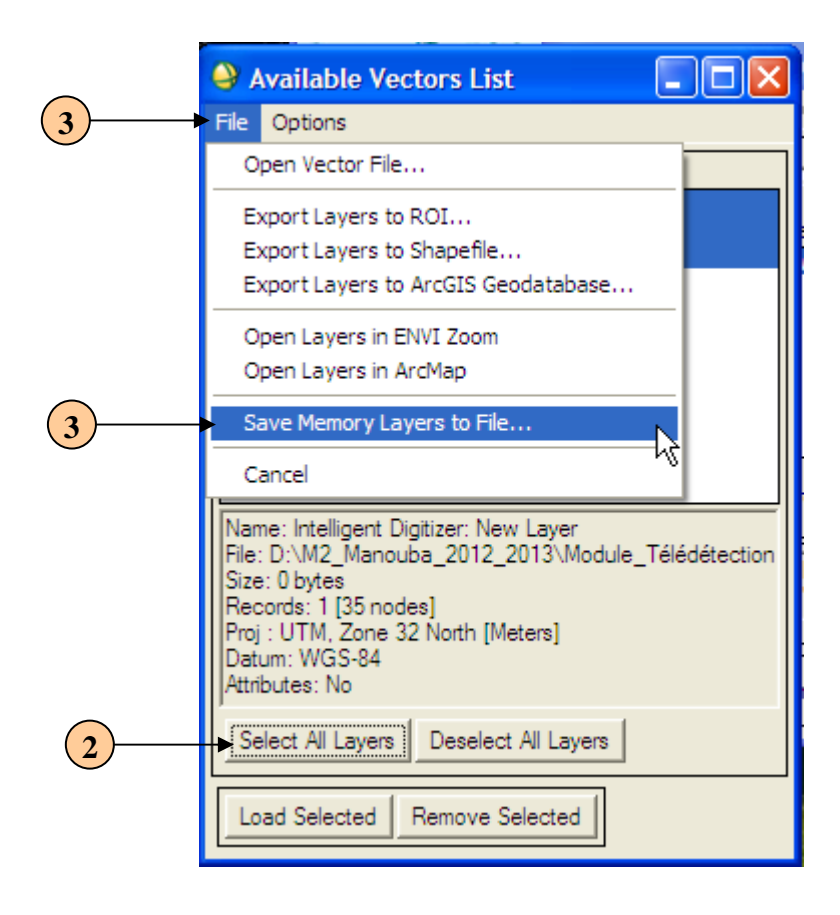

4. Cliquez sur le bouton « Choose » pour choisir le chemin d'enregistrement puis validez par OK.

| Save Memory Layer to File                                              |
|------------------------------------------------------------------------|
| Layer: Intelligent Digitizer: New Layer                                |
| Current Output Directory:<br>D:\M2_Manouba_2012_2013\Module_Télédétect |
|                                                                        |
| Enter Output Filename [.evf]                                           |
| D:\M2_Manouba_2012_2013\Module_Télédétection\                          |
| OK Cancel                                                              |

## Ouverture d'un fichier vecteur :

1. Cliquez sur « Vector », ensuite sur « Available Vectors List ».

| \varTheta ( | NVI 4.5     |                |           |        |          |     |              |                                 |                 |        |      |
|-------------|-------------|----------------|-----------|--------|----------|-----|--------------|---------------------------------|-----------------|--------|------|
| File        | Basic Tools | Classification | Transform | Filter | Spectral | Мар | Vector       | Topographic                     | Radar           | Window | Help |
|             |             |                |           |        |          |     | Oper         | n Vector File                   |                 |        |      |
|             |             |                |           |        |          |     | Crea<br>Crea | te New Vector<br>te World Bound | Layer<br>daries | ►      |      |
|             |             |                |           |        |          |     | Avail        | able Vectors Lis                | st              |        |      |
|             |             |                |           |        |          |     | Intel        | ligent Digitizer                | Ч               | 2      |      |
|             |             |                |           |        |          |     | Rast         | er to Vector                    |                 |        |      |
|             |             |                |           |        |          |     | Class        | ification to Vec                | tor             |        |      |
|             |             |                |           |        |          |     | Rast         | erize Point Data                | a               |        |      |
|             |             |                |           |        |          |     | Conv         | ert Contours t                  | o DEM           |        |      |
|             |             |                |           |        |          |     | Conv         | vert ROI to DXF                 | -               |        |      |
|             |             |                |           |        |          |     | Conv         | ert ANN to DX                   | F               |        |      |
|             |             |                |           |        |          |     | Conv         | ert EVF to DXF                  | :               |        |      |

- 3. Cliquez sur le bouton « Select All Layers » ;
- 4. Cliquez sur le bouton « Load Selected »

|               | 🔮 Available Vectors List                                                                        |
|---------------|-------------------------------------------------------------------------------------------------|
|               | File Options                                                                                    |
|               | Available Vector Layers:                                                                        |
|               | Intelligent Digitizer: New Layer<br>Vecteur_Lac                                                 |
|               | Intelligent Digitizer: New Layer                                                                |
|               |                                                                                                 |
|               |                                                                                                 |
|               |                                                                                                 |
|               |                                                                                                 |
|               |                                                                                                 |
|               | Name: Intelligent Digitizer: New Layer<br>File: D:\M2 Manouba, 2012, 2013\Module, Télédétection |
|               | Size: 4,376 bytes                                                                               |
|               | Proj : UTM, Zone 32 North [Meters]                                                              |
|               | Datum: WGS-84<br>Attributes: No                                                                 |
|               |                                                                                                 |
| 3             |                                                                                                 |
| 4             | Load Selected Remove Selected                                                                   |
| $\overline{}$ |                                                                                                 |

5. Cliquez sur « New Vector Window », ensuite sur OK.

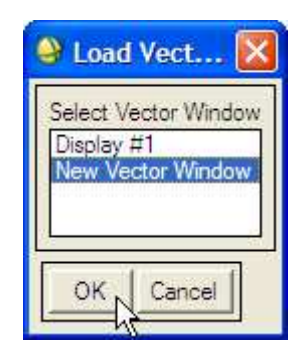

Le vecteur lac apparaît donc dans la nouvelle fenêtre (voir l'imprimé écran suivant)

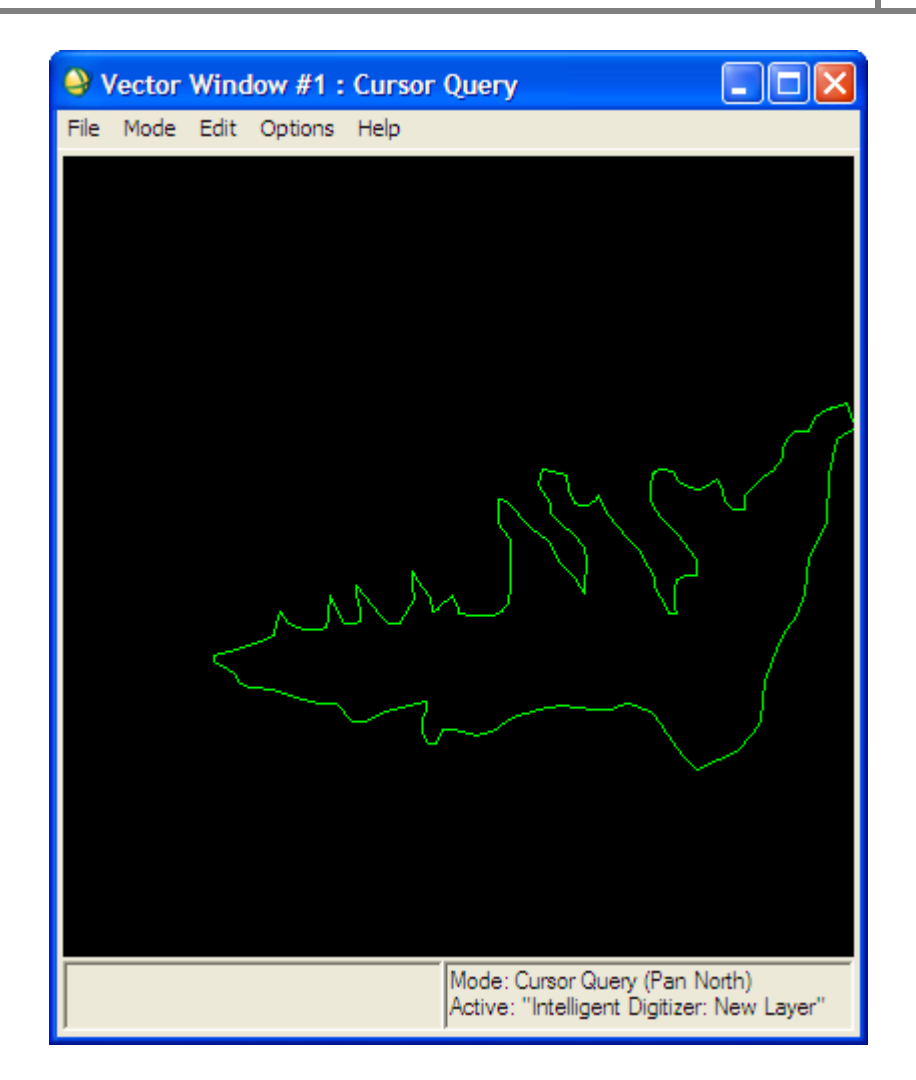

## b) Vecteur linéaire

Nous allons vectoriser la limite entre la mer et le continent.

Pour ce faire, il suffit de suivre la même démarche que précédemment.

## Digitalisation de la limite

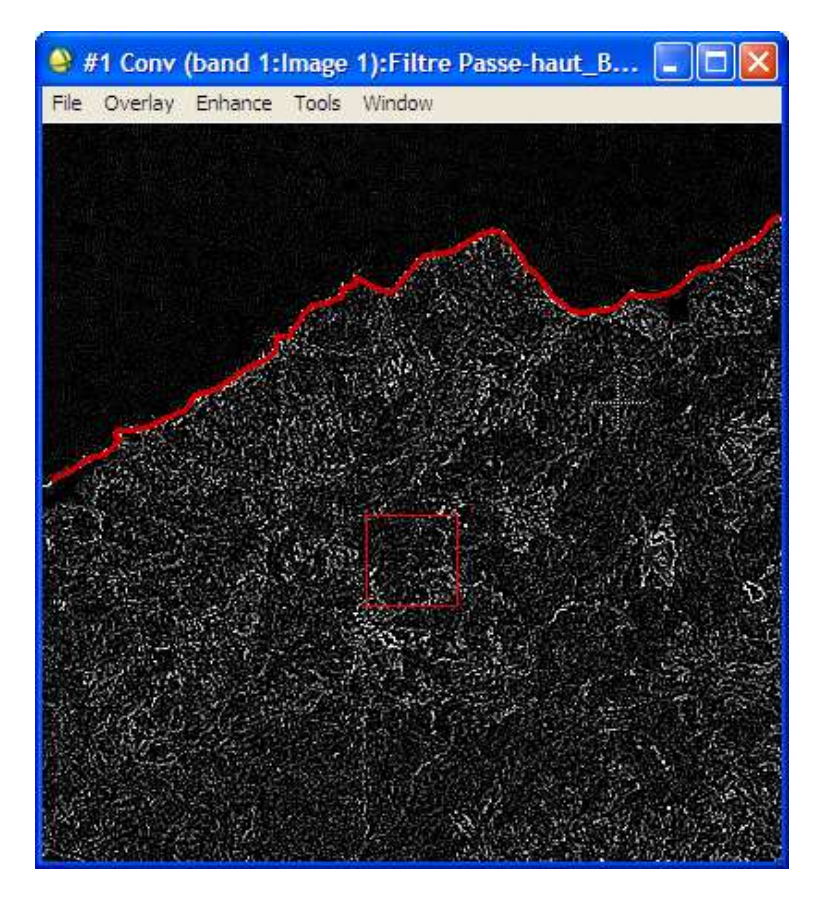

Fichier vecteur de la limite entre la mer et le continent.

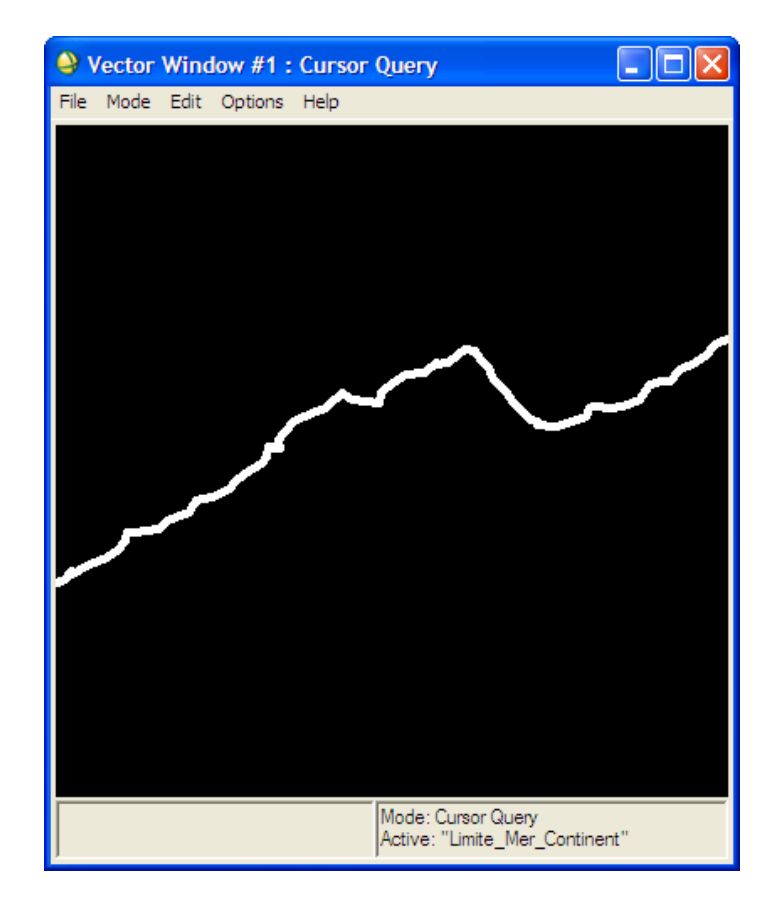

## c) Vecteur ponctuel :

Nous allons vectoriser le point d'intersection entre deux oueds.

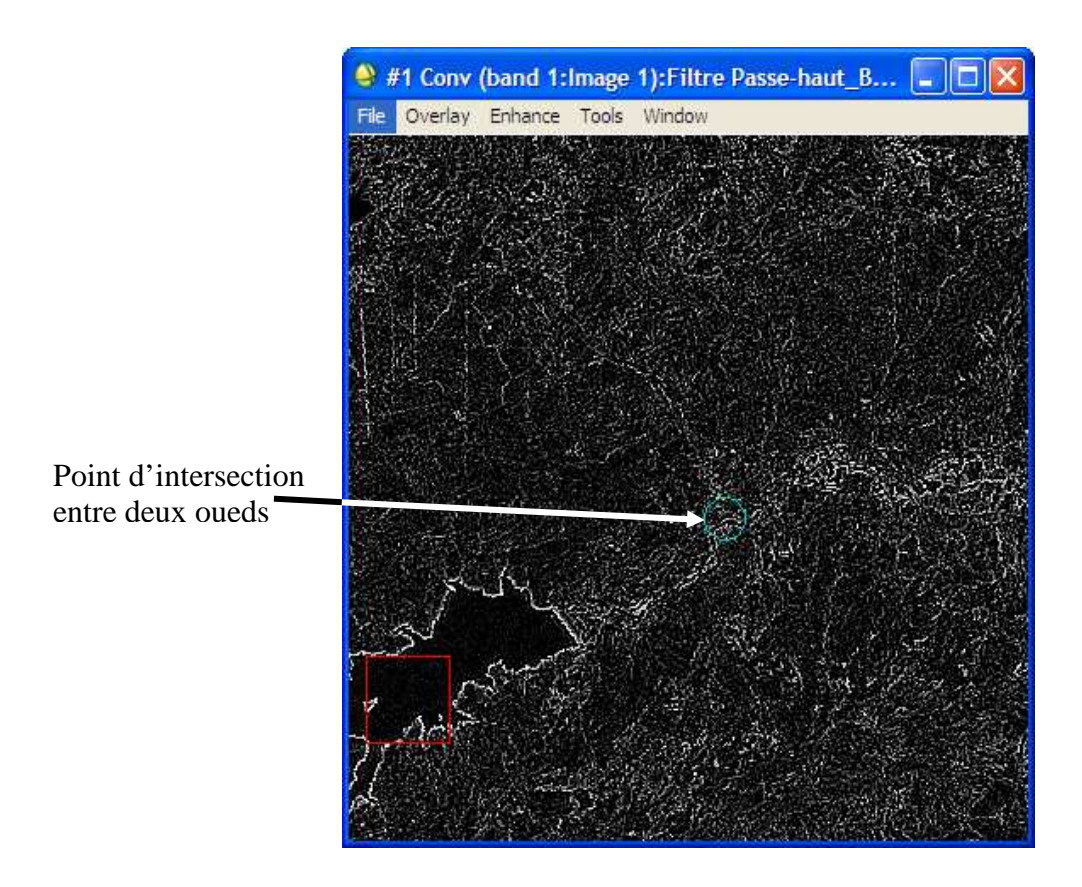

Fichier vecteur de la l'intersection entre deux oueds.

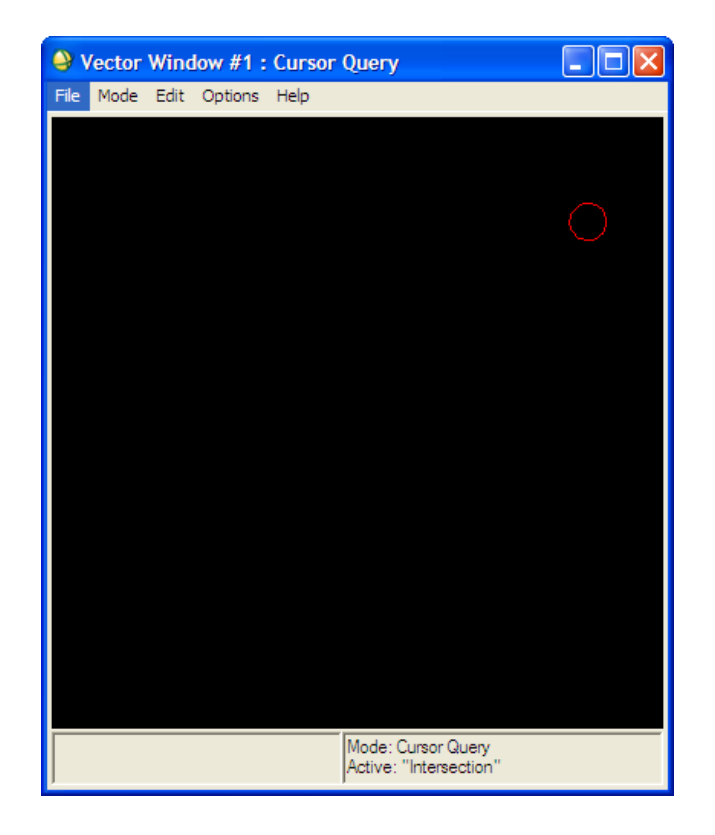

# VII. Indices et géoréférencement

## VII.1. Indices

Pour le satellite Landasat, l'image obtenue comprend 12 bandes. Dans le présent TP, nous allons travailler sur 3 bandes seulement à savoir :

- Bande 4 (proche infrarouge (PIR));
- Bande 3 (rouge);
- Bande 2 (vert).

Avant de commencer le travail avec les indices, nous allons ordonner ces 3 bandes de 1 à 3 comme suit :

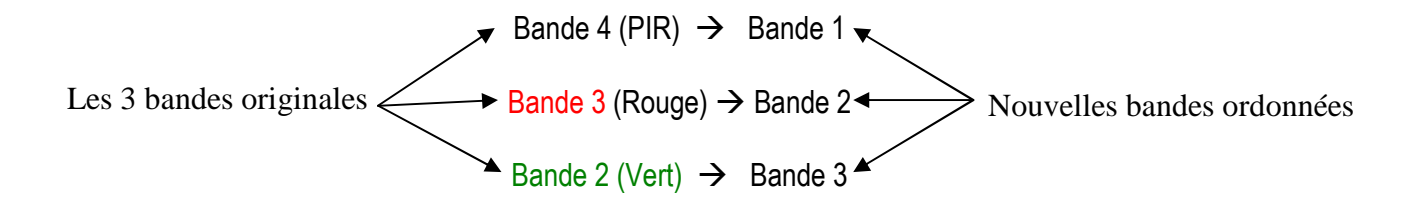

Pour ce faire, il faut, après avoir ouvert le logiciel ENVI, suivre les étapes montrées dans les imprimés écrans suivants :

## 1) Ouvrir les trois bandes :

1. Pour ouvrir les trois bandes, cliquez sur « file », ensuite « Open External File » puis

« Landsat » et choisissez « GeoTIFF ».

| Basic Tools Classificat                                                                        | ion Transform                             | Filter Sp        | pectral Map           | Vector Topog   | raphic Radar  | Window Help      | ,          |
|------------------------------------------------------------------------------------------------|-------------------------------------------|------------------|-----------------------|----------------|---------------|------------------|------------|
| Dpen Image File<br>Dpen Vector File<br>Open Remote File                                        |                                           |                  |                       |                |               |                  |            |
| Open External File                                                                             | ▶ Landsat                                 | Þ                | Fast                  | 1.1            | Sec. States & | 3                | En.        |
| Open Previous File                                                                             | SPOT                                      | •                | GeoTIFF               |                | 5 T 15        |                  | ile:       |
| .aunch ENVI Zoom                                                                               | IKONOS<br>QuickBird                       | •                | HDF<br>NLAPS          | 16             | 1. Alert      | MAR              | ale<br>A   |
| Edit ENVI Header                                                                               | WorldView                                 | ۲                | MRLC                  | 1. 2           |               |                  |            |
| Generate Test Data<br>Data Viewer                                                              | OrbView-3                                 | )<br>)<br>)      | ACRES CCR<br>ESA CEOS | IS             |               |                  |            |
| Save File As                                                                                   | SeaWiFS                                   | 3 <b>1</b> 3     | C. C.                 |                |               |                  | 調査         |
| import from IDL Variable<br>Export to IDL Variable<br>Compile IDL Module<br>IDL CPU Parameters | EOS<br>EROS<br>ENVISAT<br>ALOS<br>CARTOSA | +<br>+<br>+<br>+ |                       |                |               |                  |            |
| Tape Utilities                                                                                 | ADS40                                     |                  |                       |                | Sec. Marson   |                  |            |
| Scan Directory List<br>Change Output Directory                                                 | ATSR<br>DMSP (NC<br>FORMOS/               | AA)<br>IT-2      |                       |                |               |                  |            |
| Save Session to Script<br>Execute Startup Script<br>Restore Display Group                      | Thermal<br>Radar<br>Military              | * • •            |                       |                |               |                  | 語いある       |
| ENVI Queue Manager<br>ENVI Log Manager                                                         | Digital Eler<br>USGS                      | vation 🕨         | (the same             |                |               |                  | Service of |
| Close All Files                                                                                | LAS LIDAR                                 |                  | the periode           |                | - Pasta       | <b>WHAT WHEA</b> | Ĩ,         |
| -                                                                                              | IP Softwa                                 | e 🕨              | a second states       | Contractory of | C C CAN       |                  | 1          |

- 2. Dans la fenêtre sui s'ouvre, sélectionnez les trois bandes à ouvrir
- 3. Cliquez sur « Ouvrir »

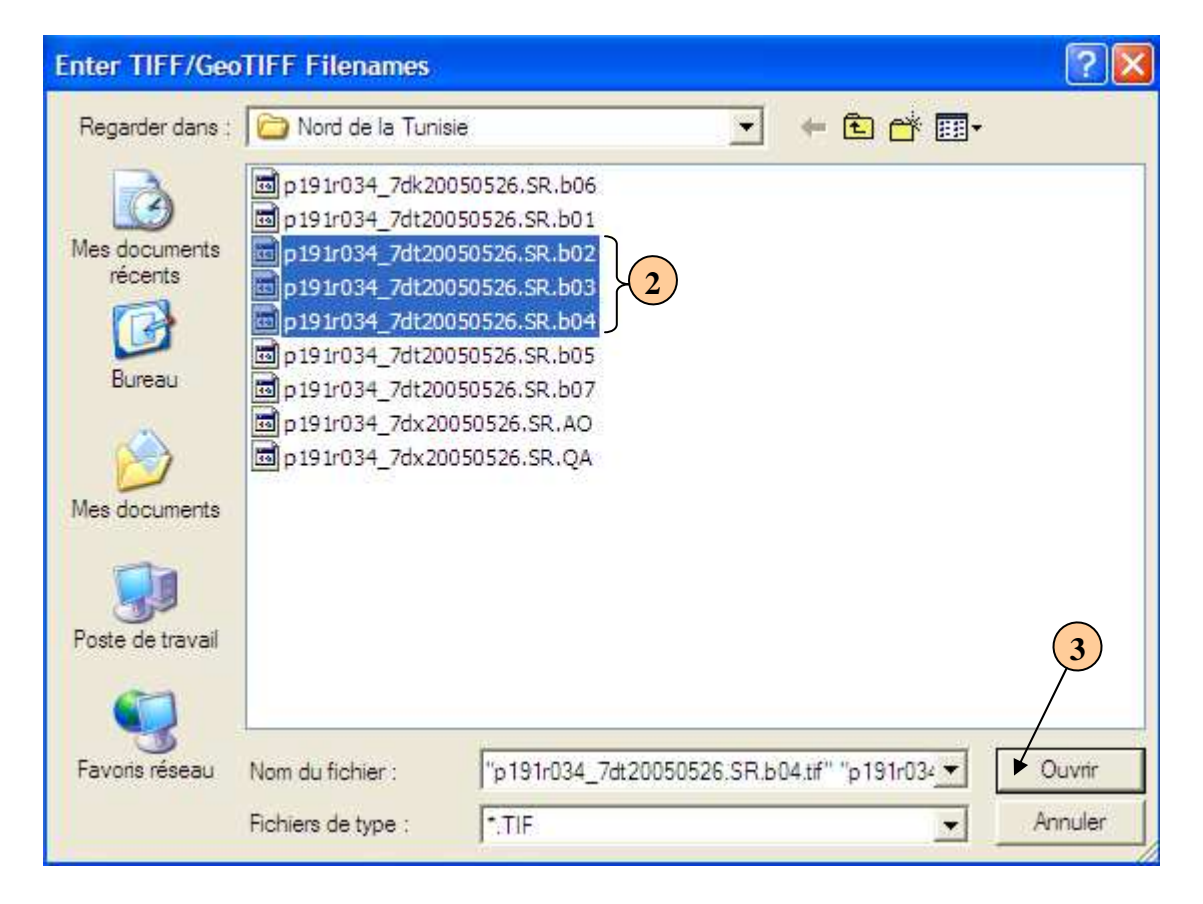

 $\rightarrow$  Les trois bandes s'ajoutent à la liste des bandes mais ne sont pas encore ordonnées.

| 🗳 Available Bands List 🛛 🗖 🔀                                                                                                    |
|----------------------------------------------------------------------------------------------------|
| File Options                                                                                                    |
| □       ■       ■       Band 1         □       ●       Map Info         □       ●       ●       191r034_7dt20050526.SR.b03.tif         □       ●       ●       ●       Band 1         □       ●       ●       ●       Band 1         □       ●       ●       ●       Band 1         □       ●       ●       ●       ●         ●       ●       ●       ●       ●         ●       ●       ●       ●       ●       ●         ●       ●       ●       ●       ●       ●         ●       ●       ●       ●       ●       ●         ●       ●       ●       ●       ●       ●         ●       ●       ●       ●       ●       ●         ●       ●       ●       ●       ●       ●       ●         ●       ●       ●       ●       ●       ●       ●         ●       ●       ●       ●       ●       ●       ●         ●       ●       ●       ●       ●       ●       ●         ●       ●       ● </td |
| Gray Scale C RGB Color                                                                                                    |
| Selected Band                                                                                                    |
| Band 1:p191r034_7dt20050526.SR.b04.tif                                                                                                    |
| Dims 8141 x 7161 (Integer) [BSQ]                                                                                                    |

#### Renommer les trois bandes :

1. Dans le menu principal d'ENVI, cliquez sur « File », ensuite sur « Edit ENVI Header »

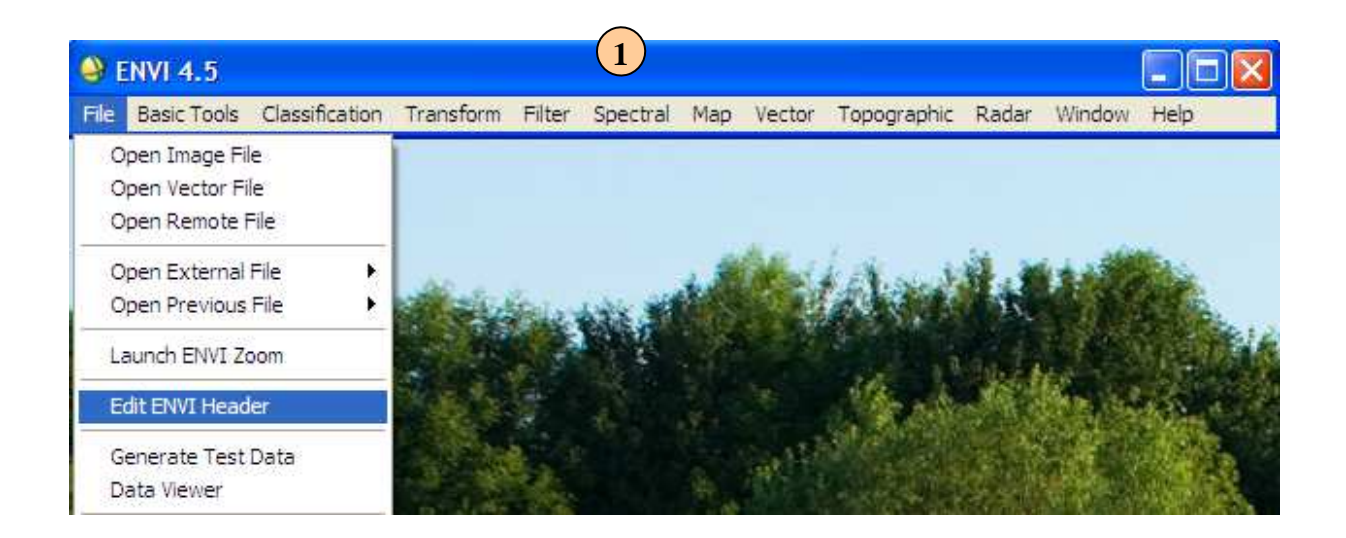

2. Sélectionnez la première bande (bande 4 dans notre cas) et cliquez sur OK.

| Edit Header Input File                                                                                                    | ×                                                                                                    |
|----------------------------------------------------------------------------------------------------|----------------------------------------------------------------------------------------------------|
| Select Input File:<br>p191r034_7dt20050526.SR.b04.tif<br>p191r034_7dt20050526.SR.b03.tif<br>p191r034_7dt20050526.SR.b02.tif | File Information:         File: D:\M2_Manouba_2012_2013\Module_Télédét         Dims: 8141 x 7161 x 1 [BSQ]         Size: [Integer] 116,726,788 bytes.         File Type : TIFF         Sensor Type: Unknown         Byte Order : Host (Intel)         Projection : UTM, Zone 32 North         Pixel : 30 Meters         Datum : WGS-84         Wavelength : None         Upper Left Comer: 1,1         Description: GEO-TIFF File Imported         into ENVI [Fri Nov 30 09:07:05         2012] |
| OK Cancel Previous Open -                                                                                                   |                                                                                                    |

3. Dans la boite de dialogue qui apparaît, cliquez sur le deuxième bouton tout au dessus (Edit), ensuite sur « Bande Name »

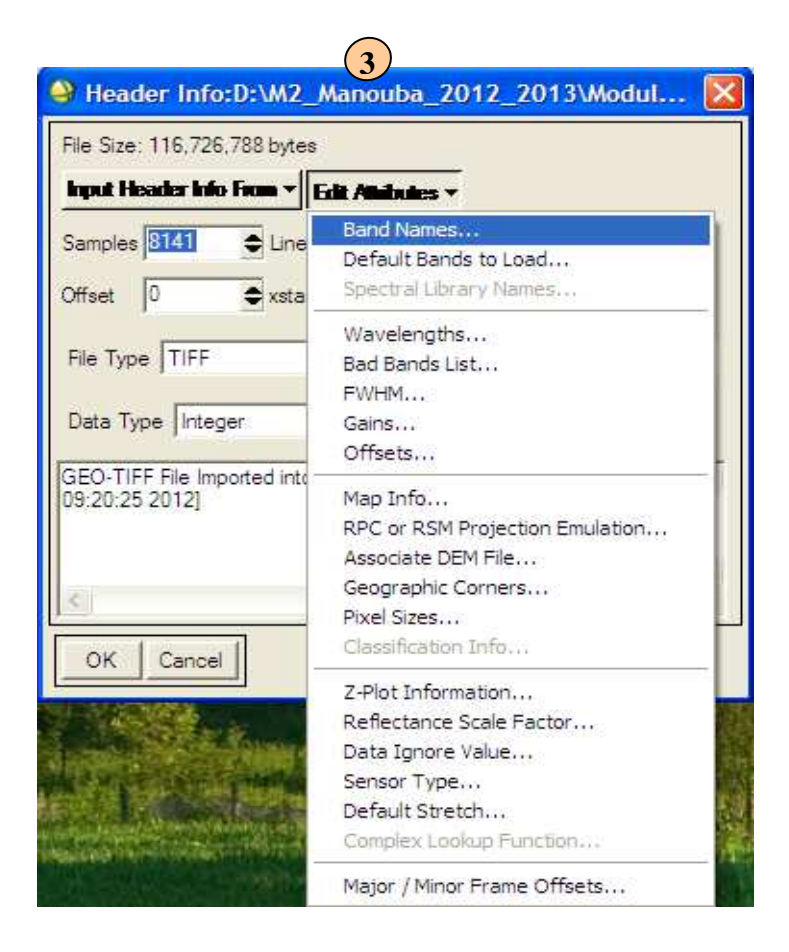

4. Dans la fenêtre qui s'ouvre, renommer la bande 4 en Bande 1. Cliquez sur Ok

| Edit Band Name values        | X |
|------------------------------|---|
| Reset Current Band Names:    |   |
| Band 1                       |   |
|                              |   |
|                              |   |
| Edit Selected Item:          |   |
| Bande 1                      |   |
| OK Cancel Import ASCII Clear |   |

## 5. Cliquez sur OK

|   | Header Info:D:\M2_Manouba_2012_2013\Modul                      |
|---|----------------------------------------------------------------|
|   | File Size: 116,726,788 bytes                                   |
|   | Input Header Info From                                         |
|   | Samples 8141 🜩 Lines 7161 🜩 Bands 1 🜩                          |
|   | Offset 0 ♠ xstart 1 ♠ ystart 1 ♠                               |
|   | File Type TIFF   Byte Order Host (Intel)                       |
|   | Data Type Integer 💌 Interleave BSQ 💌                           |
|   | GEO-TIFF File Imported into ENVI [Fri Nov 30<br>09:20:25 2012] |
|   |                                                                |
| 5 | ► OK Cancel                                                    |

La bande 4 est donc renommée en Bande 1

| 🍚 Available Bands List 🛛 🗖 🔀                                                                                                    |
|----------------------------------------------------------------------------------------------------|
| File Options                                                                                                    |
| P 191r034_7dt20050526.SR.b04.tif     Bande 1     Bande 1     Bande 1     P 191r034_7dt20050526.SR.b03.tif     Band 1     P 191r034_7dt20050526.SR.b03.tif     D Band 1     P 191r034_7dt20050526.SR.b02.tif     Band 1     Band 1 |
| Gray Scale     C RGB Color                                                                                                    |
| Selected Band                                                                                                    |
| Bande 1:p191r034_7dt20050526.SR.b04.tif                                                                                                    |
| Dims 8141 x 7161 (Integer) [BSQ]                                                                                                    |

6. Procédez de la même manière pour renommer les deux autres bandes comme indiqué précédemment.

| (6)                                     |
|-----------------------------------------|
| 🗳 Available Bands List 🛛 🗖 🔀            |
| File Options                            |
| □                                       |
| Gray Scale     G RGB Color              |
| Selected Band                           |
| Bande 1:p191r034_7dt20050526.SR.b04.tif |
| Dims 8141 x 7161 (Integer) [BSQ]        |

## a) Indice de végétation (NDVI) :

Il existe plusieurs indices de végétation. L'indice le plus connu et le plus utilisé est l'indice de végétation par différence normalisé ou indice de Tucker (NDVI en anglais). Son expression est la suivante :

$$NDVI = \frac{PIR - R}{PIR + R}$$

La normalisation par la somme des deux bandes permet de réduire les effets d'éclairement. Le NDVI conserve une valeur constante quelque soit l'éclairement global, contrairement à la simple différence qui est très sensible aux variations d'éclairement.

Les valeurs du NDVI sont comprises en théorie entre -1 et +1, les valeurs négatives correspondent aux surfaces autres que les couverts végétaux, comme la neige, l'eau ou les nuages, pour lesquelles la réflectance dans le rouge est supérieure à celle du proche infrarouge. Pour les sols nus, les réflectances étant à peu près du même ordre de grandeur dans le rouge et le proche infrarouge, le NDVI présente des valeurs proches de 0. Les formations végétales quant à elles, ont des valeurs de NDVI positives, généralement comprises entre 0,1 et 0,7. Les valeurs les plus élevées correspondent aux couverts les plus denses.

## Calcul du NDVI avec ENVI :

1. Dans le menu principal d'ENVI, cliquez sur « Basic Tools », ensuite sur « Band Math ».

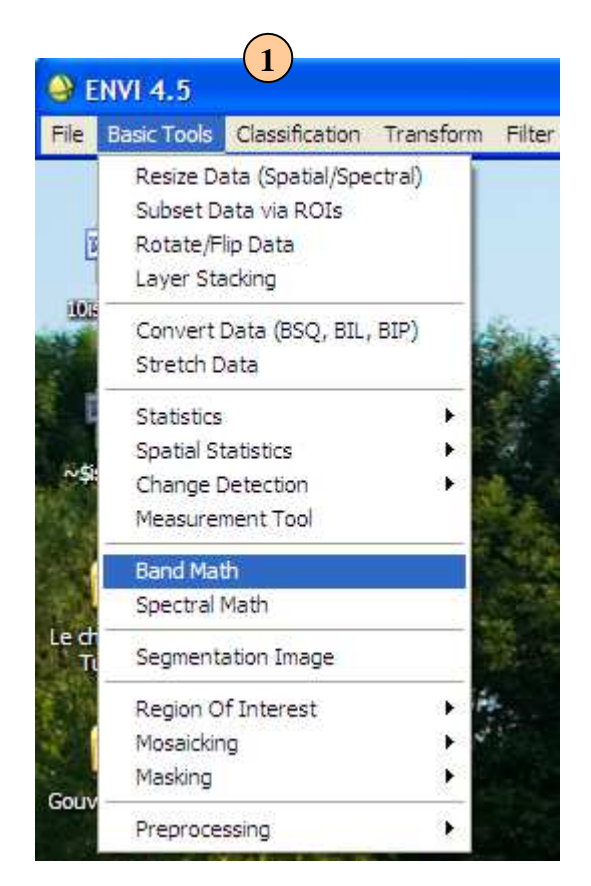

2. Entrer la formule de l'indice de végétation et cliquez sur OK

| 2                               |
|---------------------------------|
| Band Math                       |
| Previous Band Math Expressions: |
|                                 |
|                                 |
|                                 |
| Save Restore Clear Delete       |
| Enter an expression:            |
| b1-b2/b1+b2                     |
| Add to List                     |
|                                 |
|                                 |
|                                 |
| OK Cancel Help                  |

3. Dans la fenêtre qui apparaît indiquez au logiciel quelle est la bande 1 et la bande 2, ensuite cliquez sur « Choose » et choisissez le nom et l'emplacement du fichier de sortie, puis cliquez sur Ok pour valider.

| 3                                                                                                    |
|----------------------------------------------------------------------------------------------------|
| Variables to Bands Pairings                                                                                                    |
| Exp: b1-b2/b1+b2<br>Variables used in expression:<br>B1 - Bande 1;p191r034_7dt20050526.SR.b04.tif<br>B2 - Bande 2;p191r034_7dt20050526.SR.b03.tif     |
| Available Bands List                                                                                                    |
| ■ Bande 1<br>■ Map Info<br>■ 191r034_7dt20050526.SR.b03.tif<br>■ Bande 2<br>■ Map Info<br>■ 191r034_7dt20050526.SR.b02.tif<br>■ Bande 3<br>■ Map Info |
| Map Variable to Input File                                                                                                    |
| Spatial Subset Full Scene<br>Output Result to  File  Memory                                                                                           |
| Enter Output Filename Choose Compress                                                                                                    |
| OK Queue Cancel Help Clear                                                                                                    |

.....→Le logiciel commence à calculer l'indice de végétation.

| 🔮 Band Math                                                   |                          |
|---------------------------------------------------------------|--------------------------|
| Expression: b1-b2/b1+b2<br>Output File: D:\M2_Manouba_2012_20 | )13\Module_Télédétection |
| Cancel                                                        | 0.2%                     |

 $\dots$  La bande de l'indice de végétation apparaît dans la liste des bandes.

| 실 Available Bands List 🛛 🗖 🔀                                                                                                    |
|----------------------------------------------------------------------------------------------------|
| File Options                                                                                                    |
| Indice de végétation         Band Math (b1-b2/b1+b2)         ●         ●         ●         ●         ●         ●         ●         ●         ●         ●         ●         ●         ●         ●         ●         ●         ●         ●         ●         ●         ●         ●         ●         ●         ●         ●         ●         ●         ●         ●         ●         ●         ●         ●         ●         ●         ●         ●         ●         ●         ●         ●         ●         ●         ●         ●         ●         ●         ●         ●         ●         ●         ● |
| Gray Scale C RGB Color                                                                                                    |
| Selected Band                                                                                                    |
| Band Math (b1-b2/b1+b2):Indice de végétatic                                                                                                    |
| Dims 8141 x 7161 (Integer) [BSQ]                                                                                                    |

4. Cliquez sur « Display », ensuite sur « New display », puis sur « Load Band » pour afficher la bande.

|            | Available Bands List 🛛 🔲 🗖 🚺                                                                          |
|------------|----------------------------------------------------------------------------------------------------|
| ile        | Options                                                                                               |
| <b>.</b>   | Indice de végétation                                                                                  |
|            | <ul> <li>Band Math (b1-b2/b1+b2)</li> </ul>                                                           |
|            | 主 🍈 Map Info                                                                                          |
| Ē.         | p191r034_7dt20050526.SR.b04.tf                                                                        |
|            | Bande 1                                                                                               |
|            | 🕀 🌐 Map Info                                                                                          |
| -          | p191r034_/dt20050526.SR.b03.tf                                                                        |
|            | Bande Z                                                                                               |
| 1          |                                                                                                    |
|            | p 19 Iru34_/dt20050526.5H.bu2.tir                                                                     |
|            | A Map lofo                                                                                            |
|            | AND AND A THE ADDRESS                                                                                 |
| e          | Gray Scale 🦳 RGB Color                                                                                |
| _          | Selected Band                                                                                         |
|            | 001000000000                                                                                          |
| Ba         | nd Math (b1-b2/b1+b2):Indice de végétatio                                                             |
| Ba         | nd Math (b1-b2/b1+b2):Indice de végétatio                                                             |
| Ba         | nd Math (b1-b2/b1+b2):Indice de végétatio                                                             |
| Ba         | nd Math (b1-b2/b1+b2):Indice de végétatio                                                             |
| Ba         | nd Math (b1-b2/b1+b2):Indice de végétatio                                                             |
| Ba         | nd Math (b1-b2/b1+b2):Indice de végétatio                                                             |
| Ba         | nd Math (b1-b2/b1+b2):Indice de végétation                                                            |
| Ba         | nd Math (b1-b2/b1+b2):Indice de végétation                                                            |
| Bar        | nd Math (b1-b2/b1+b2):Indice de végétation<br>ns 8141 x 7161 (Integer) [BSQ]                          |
| Bai<br>Din | nd Math (b1-b2/b1+b2):Indice de végétation<br>ns 8141 x 7161 (Integer) [BSQ]<br>pad Band Display #1 - |
| Bai<br>Din | nd Math (b1-b2/b1+b2):Indice de végétation<br>ns 8141 x 7161 (Integer) [BSQ]<br>pad Band Display #1 - |

 $\dots$   $\rightarrow$  La bande de l'indice de végétation est maintenant affichée à l'écran.

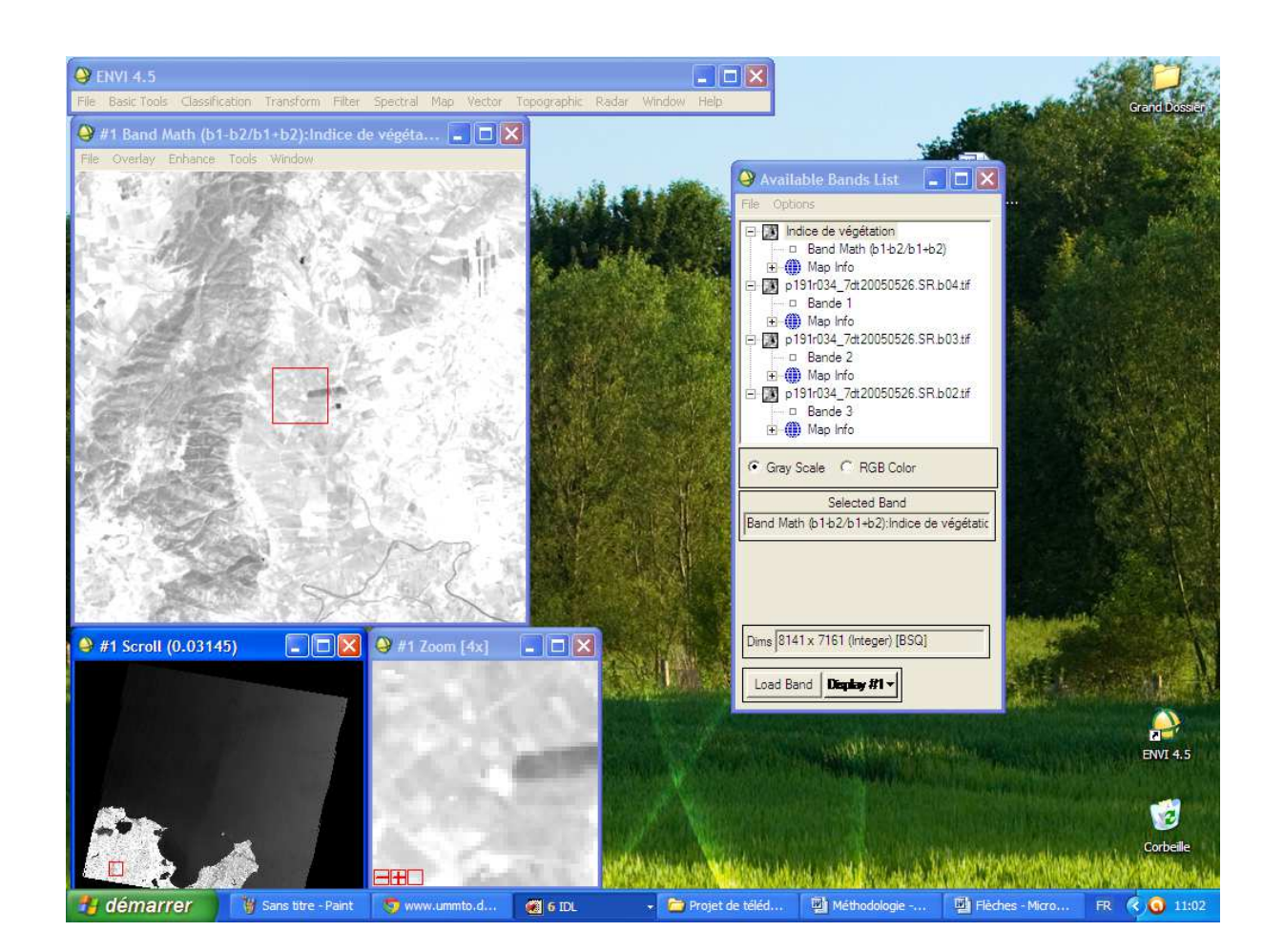

## Interprétation de la bande de l'indice de végétation :

Nous voyons apparaître sur l'image deux types de végétation bien distincts :

- 1. Une végétation un peu noirâtre (couleur sombre) : c'est une végétation pauvre en chlorophylle ;
- 2. Une végétation blanche (couleur blanche) : c'est une végétation riche en chlorophylle.

(Voir l'imprimé écran suivant)
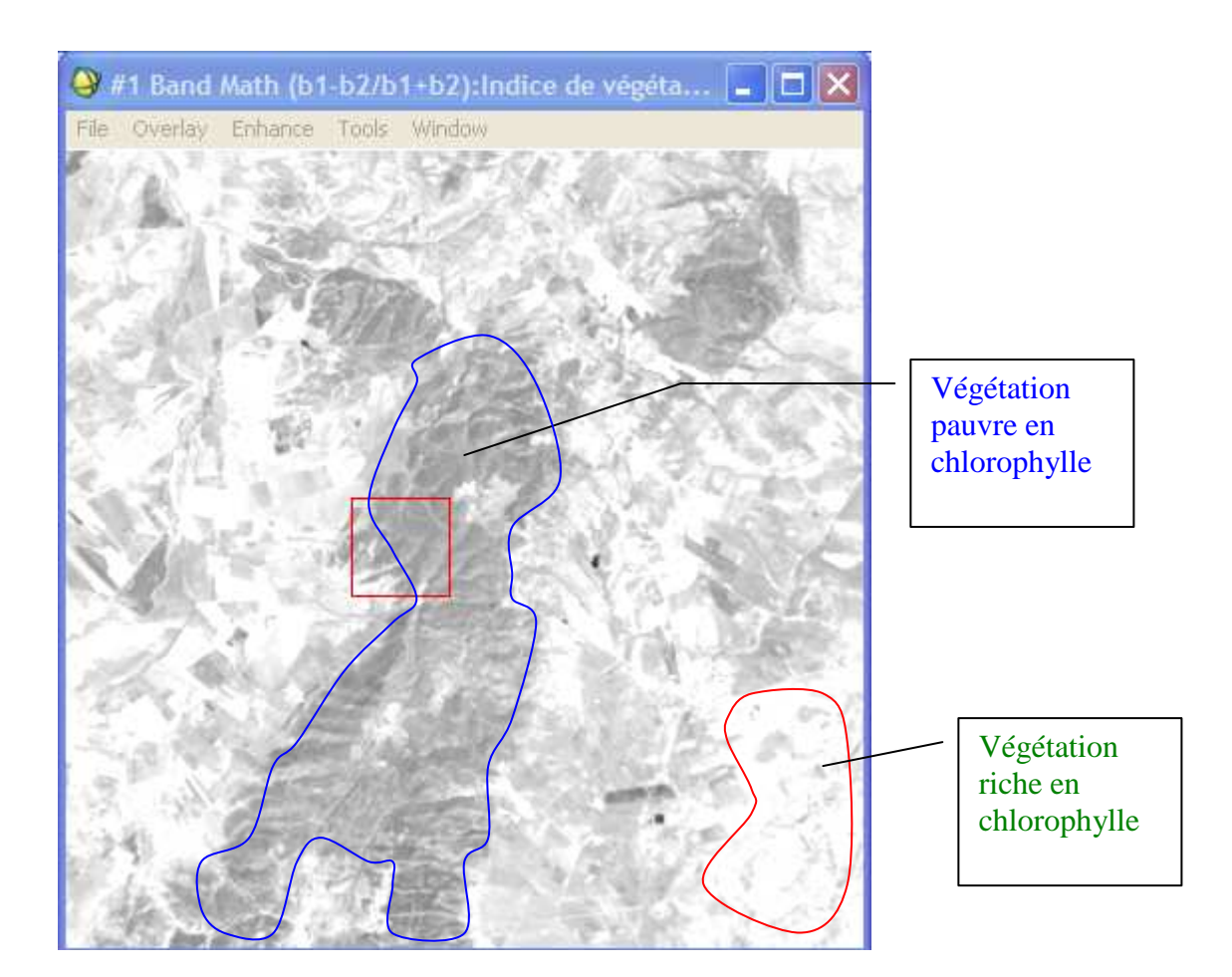

 $\rightarrow$  Plus les pixels sont blancs, plus la végétation est riche en chlorophylle et vice-versa.

## b) Indice de clarté (IC) :

C'est un indice qui met en évidence la clarté des sols. Il est donné par la formule suivante :

$$IC = \frac{R - V}{R + V}$$

Pratiquement, sous ENVI, il faut suivre les mêmes étapes que pour l'indice de végétation sauf de remplacer la formule comme suit : b2-b3/b2+b3

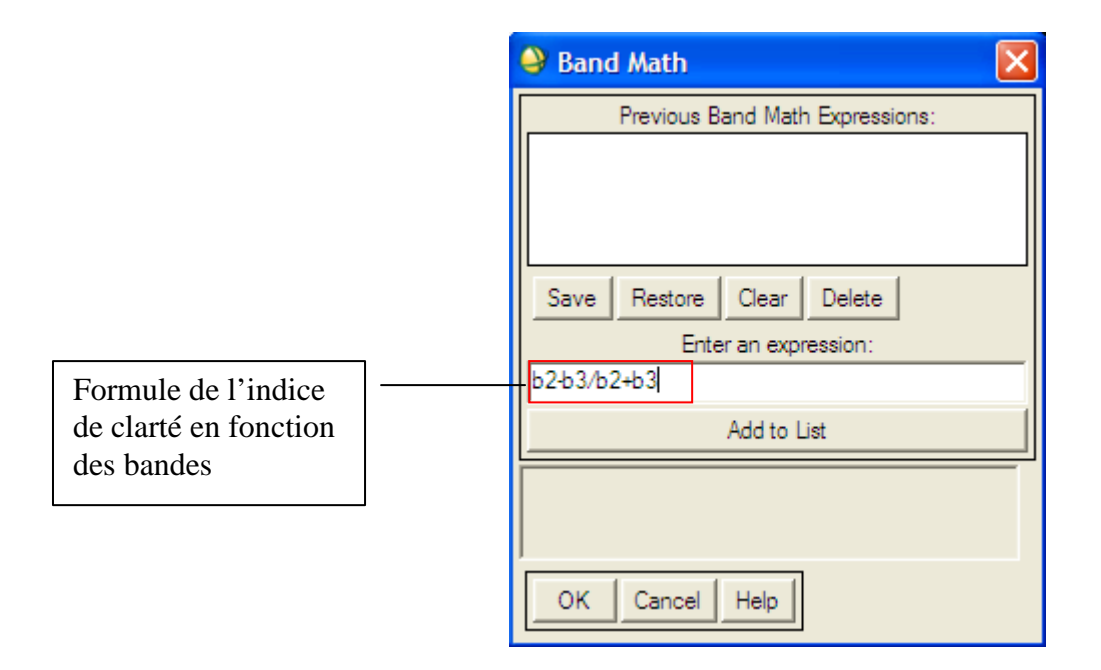

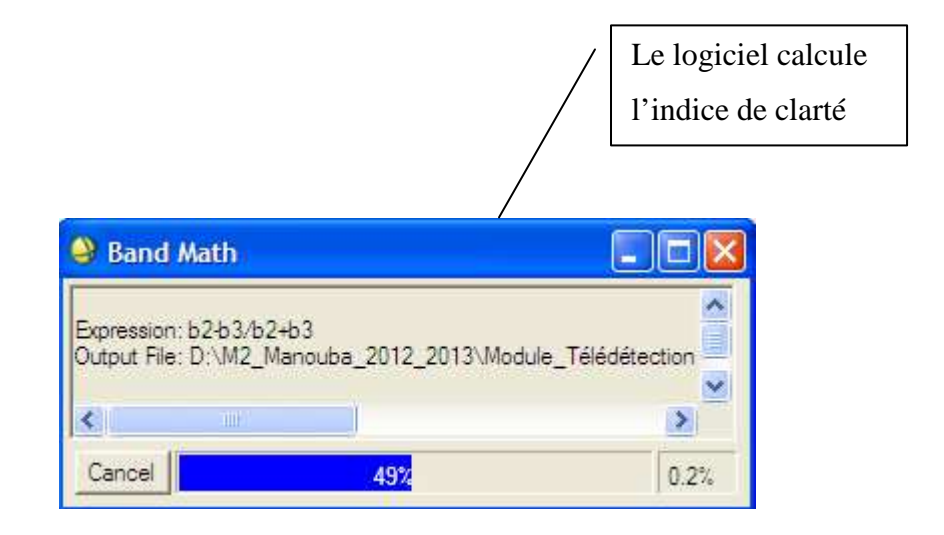

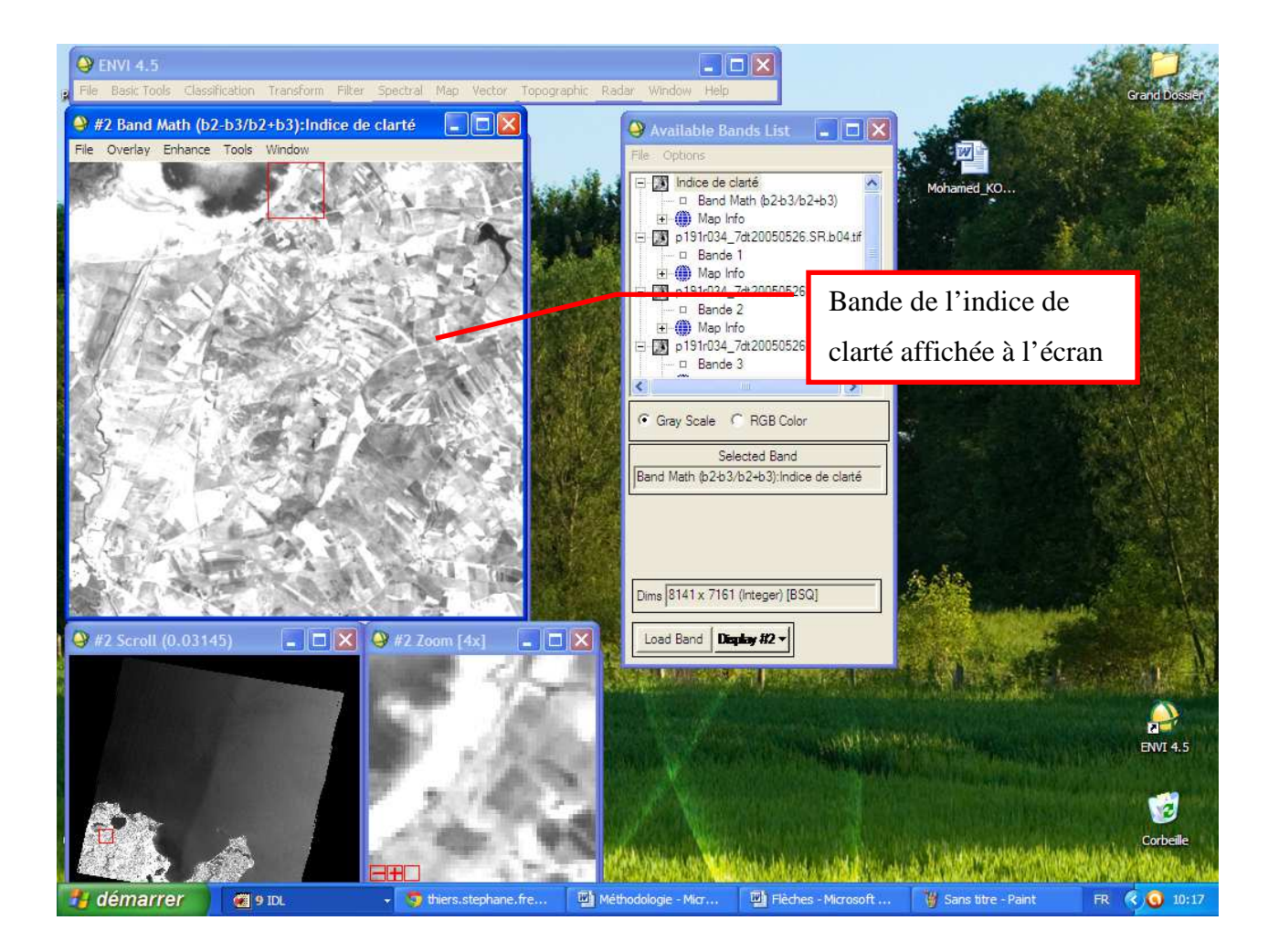

#### Interprétation de l'indice de clarté :

Plus un sol est noirâtre plus il absorbe de l'eau. C'est la principale caractéristique d'un sol argileux qui retient de l'eau.

Au contraire, plus un sol est moins noirâtre (du gris au blanc) plus il n'absorbe pas de l'eau. Il s'agit dans ce cas d'un sol sableux.

Pratiquement, dans notre cas, nous voyons apparaître sur l'image ces deux types de sol (voir les imprimés écrans suivants).

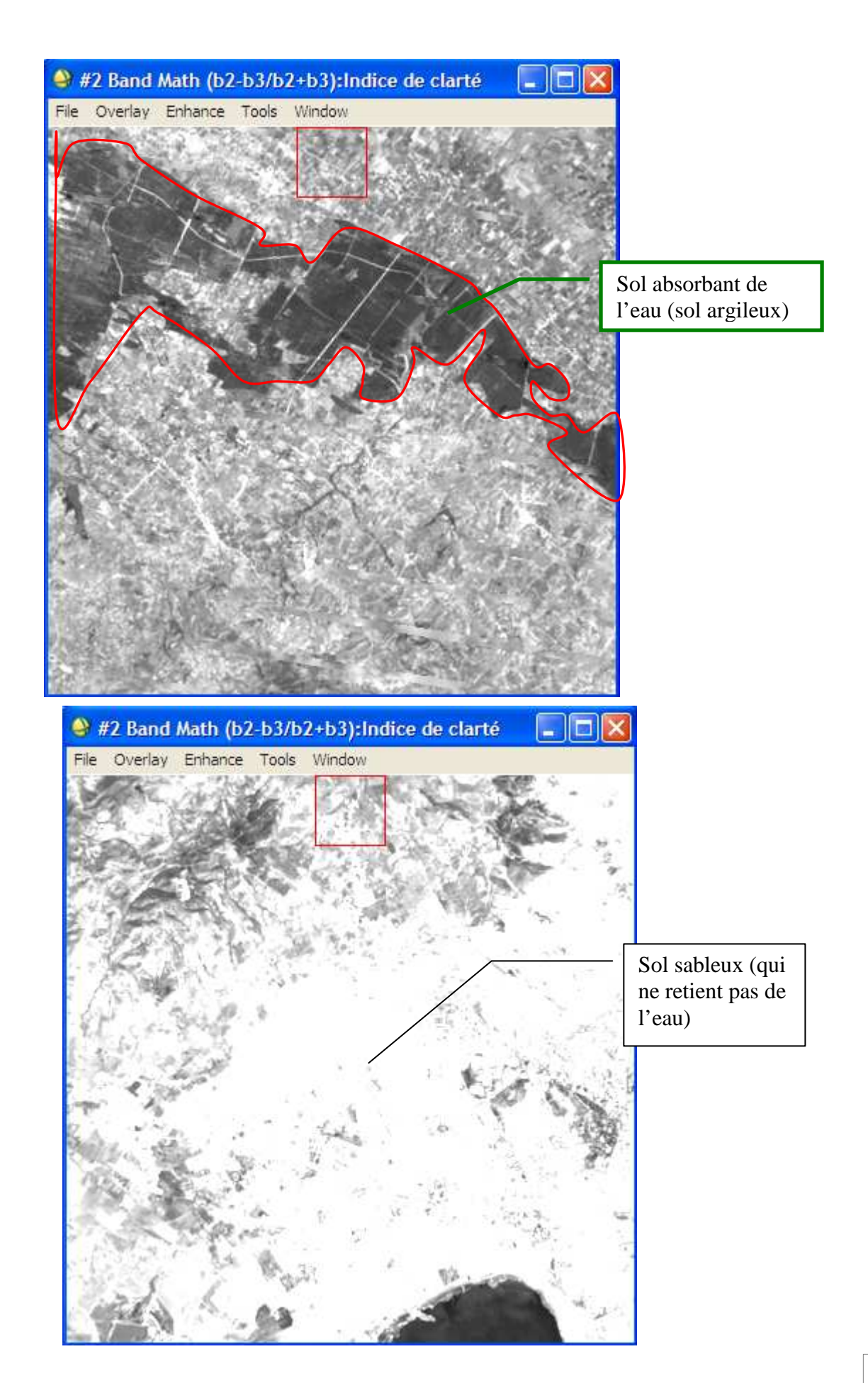

110

## c) Indice de brillance (IB):

L'indice de brillance (IB) met en évidence les minéraux dans le sol. Il est donné par la formule suivante :

$$IB = \sqrt{PIR^2 + R^2}$$

Avec :

PIR : Proche Infrarouge

R : Rouge

Pour calculer l'indice de brillance avec ENVI, il suffit de suivre les mêmes étapes que l'indice de végétation en changeant la formule comme suit : sqrt (b1^2+b2^2)

|                                                               | 😂 Band Math 🛛 🔀                 |
|---------------------------------------------------------------|---------------------------------|
|                                                               | Previous Band Math Expressions: |
| Formule de l'indice<br>de brillance en<br>fonction des bandes | Add to List                     |
|                                                               | OK Cancel Help                  |

 $\dots \rightarrow$  Le logiciel commence à calculer l'indice de brillance.

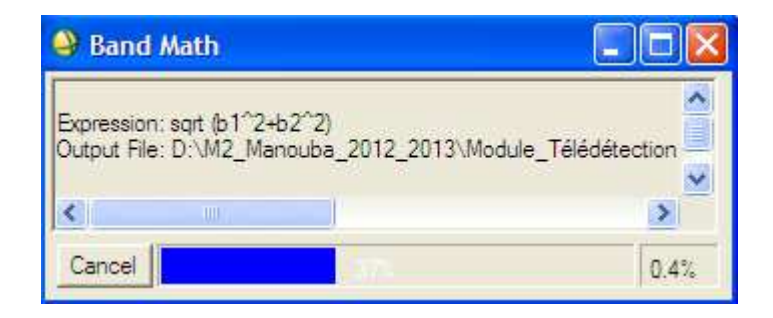

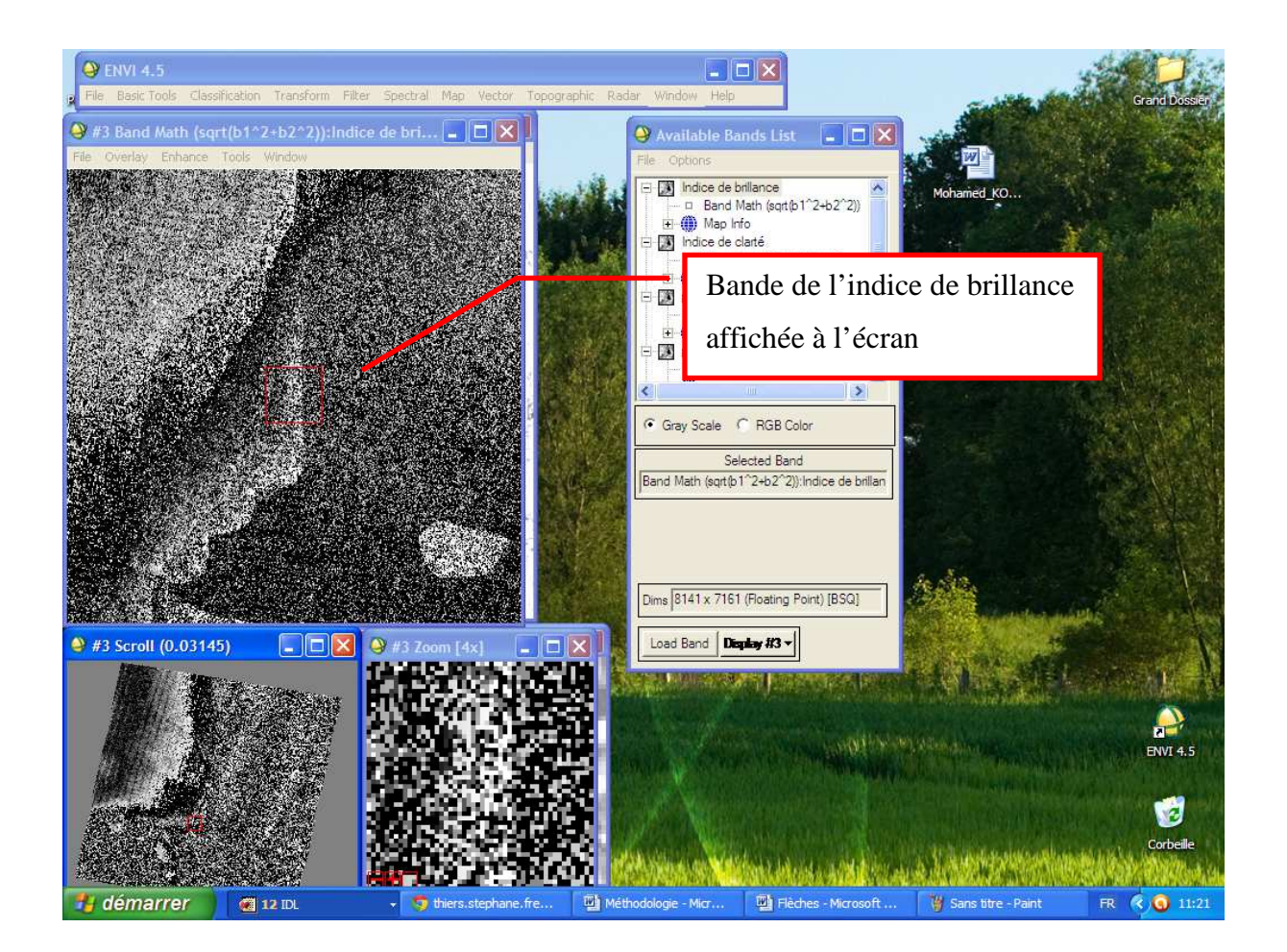

### Interprétation de l'indice de brillance :

Selon cet indice, plus un sol est noirâtre plus il contient du fer (sol ferrugineux). Au contraire, plus il est blanc plus il contient du calcaire (sol calcaire).

Pratiquement, sur l'image nous voyons apparaître ces deux types de sol.

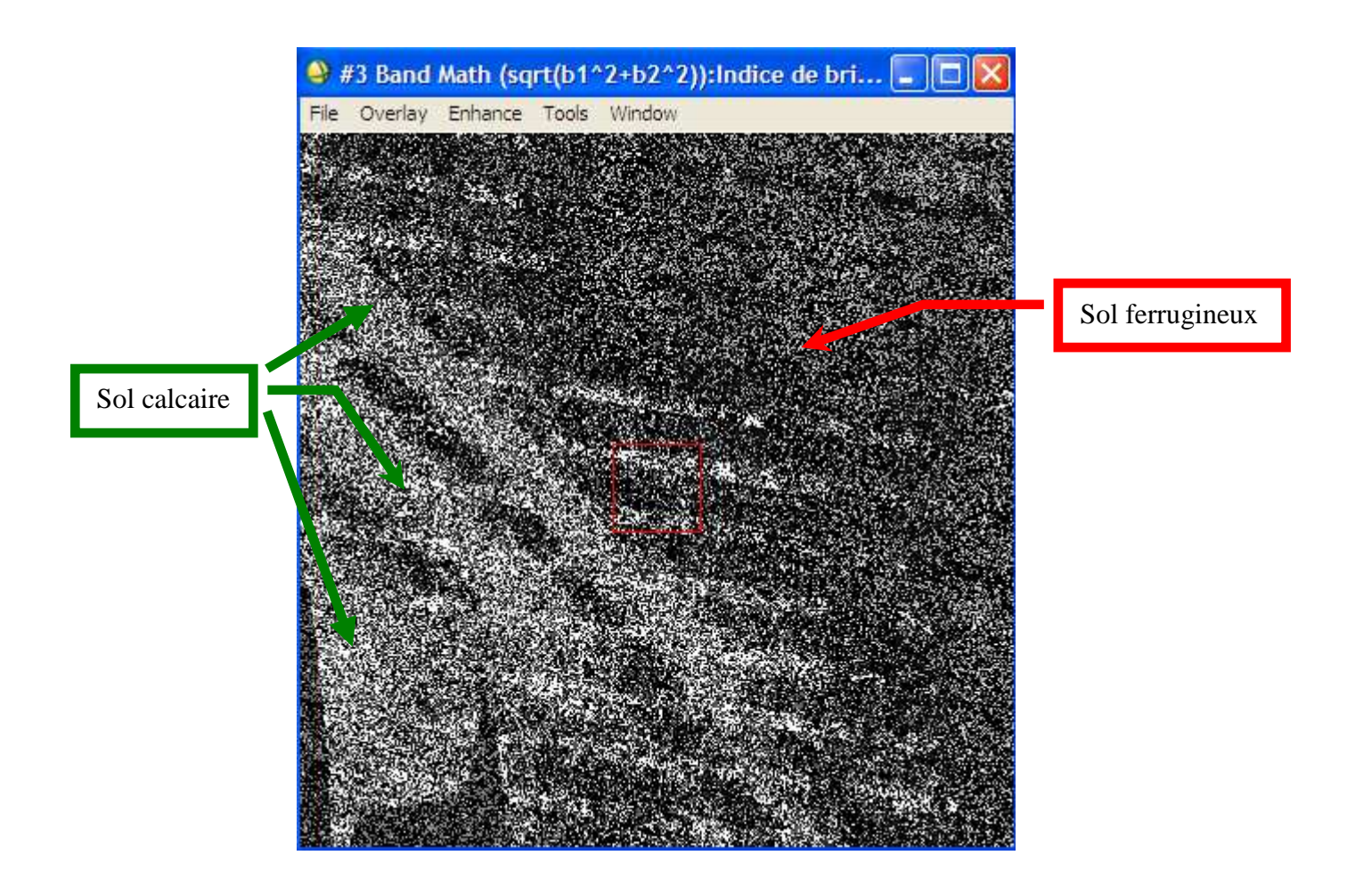

#### VII.2. Géoréférencement :

Nous allons géoréférencer une carte géologique qui est, dans notre cas, celle de Bizerte. Pour ce faire, nous allons faire un quadrillage sur la carte de façon à obtenir 5 points d'intersection sur celle-ci comme expliqué dans le petit schéma suivant.

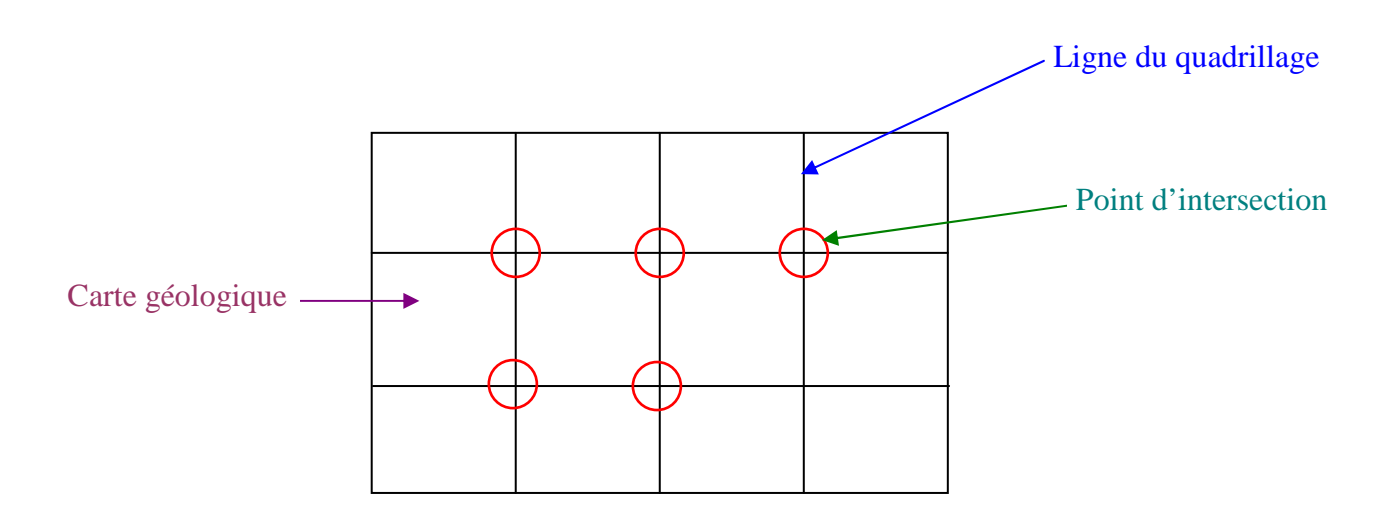

Pour avoir plus de précision, nous avons fais ce quadrillage à l'aide du logiciel Illustrator (version 10).

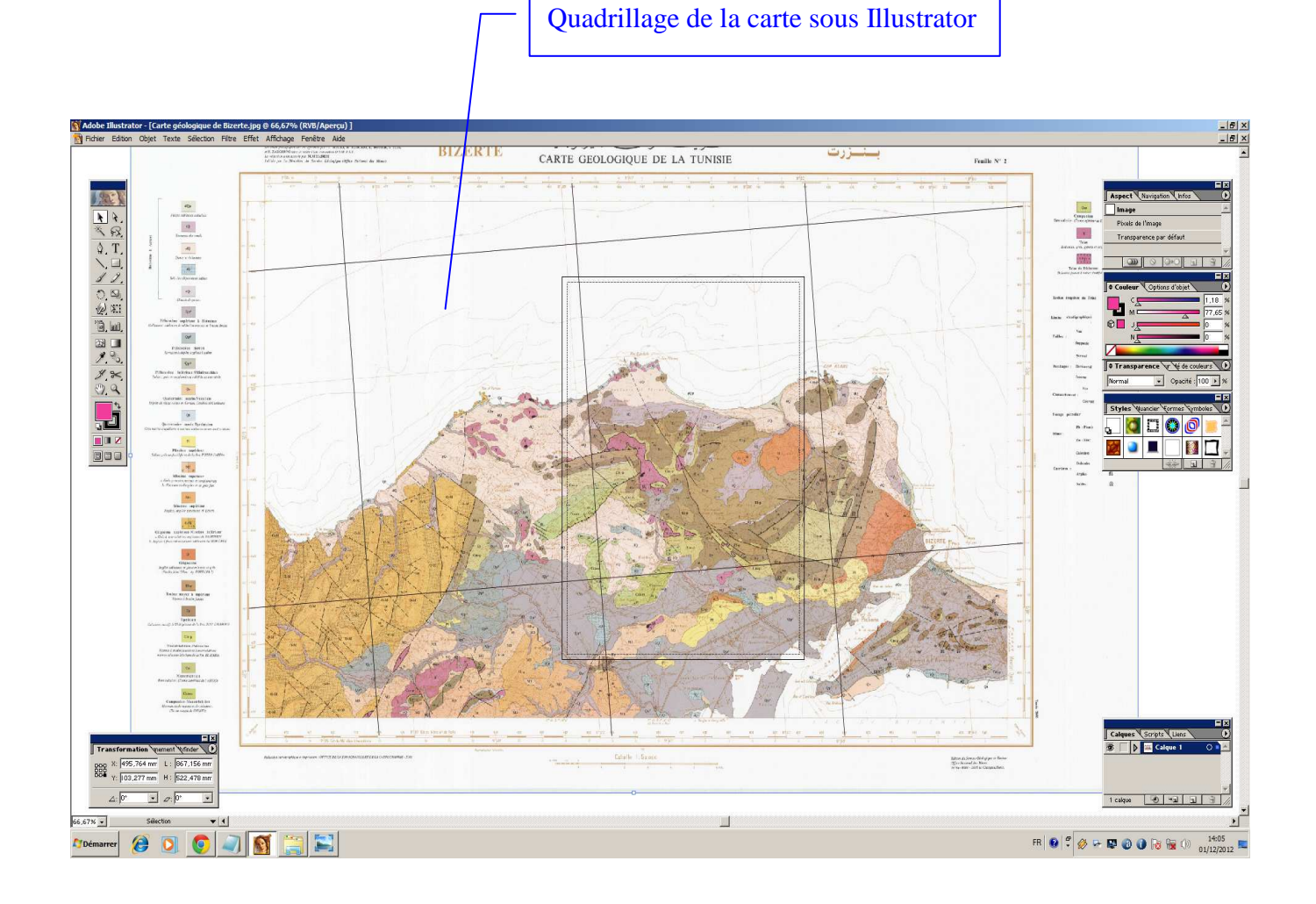

Après avoir effectué le quadrillage de la carte, nous l'avons exporté en fichier JPEG.

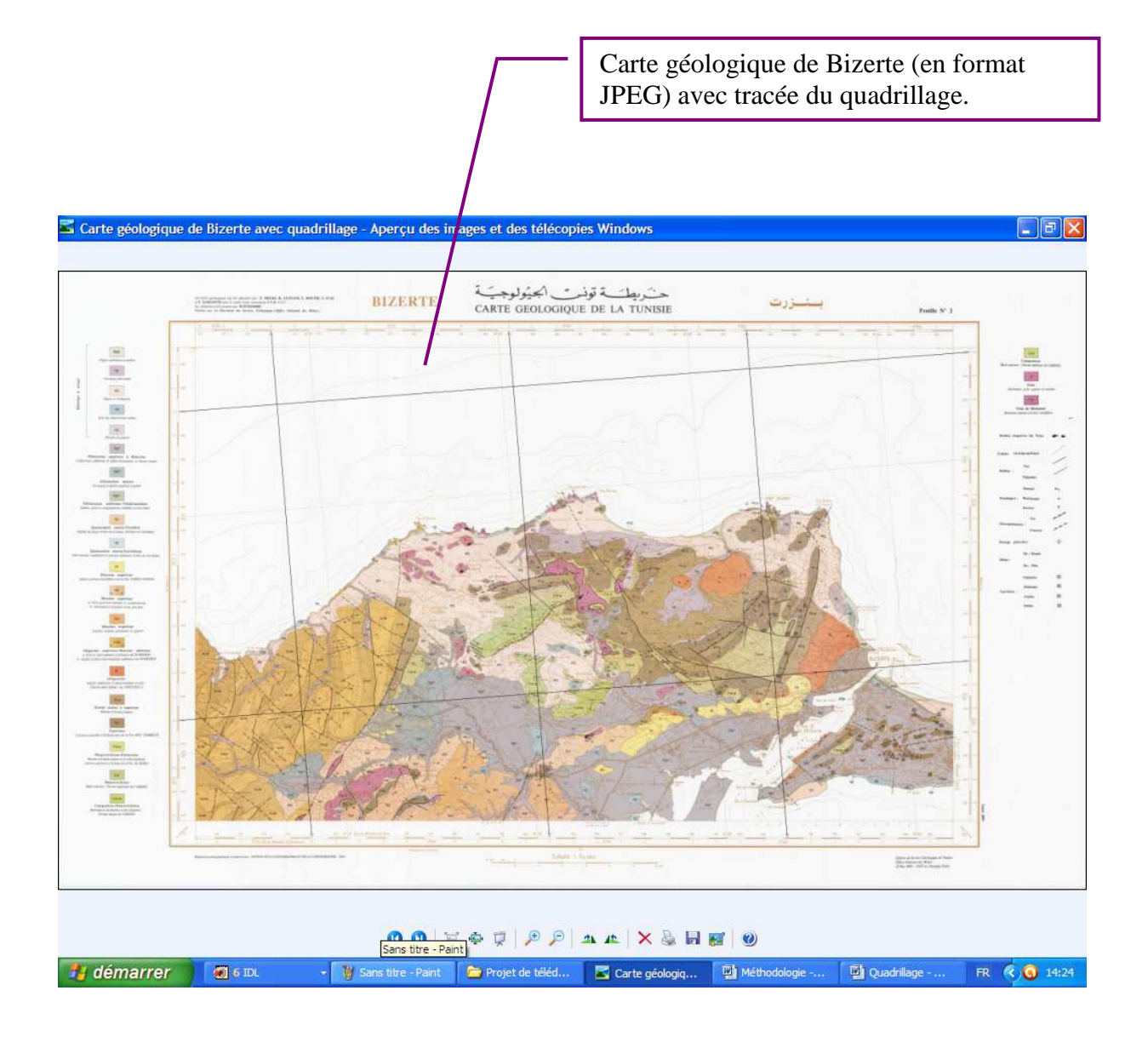

La carte en quadrillage (sous format JPEG) doit être importée sous ENVI pour en faire le géoréférencement. Pour cela, dans le menu principal d'ENVI, cliquez sur « File », « Open External File », « Generic Formats » et enfin sur « JPEG » (voir l'imprimé écran suivant).

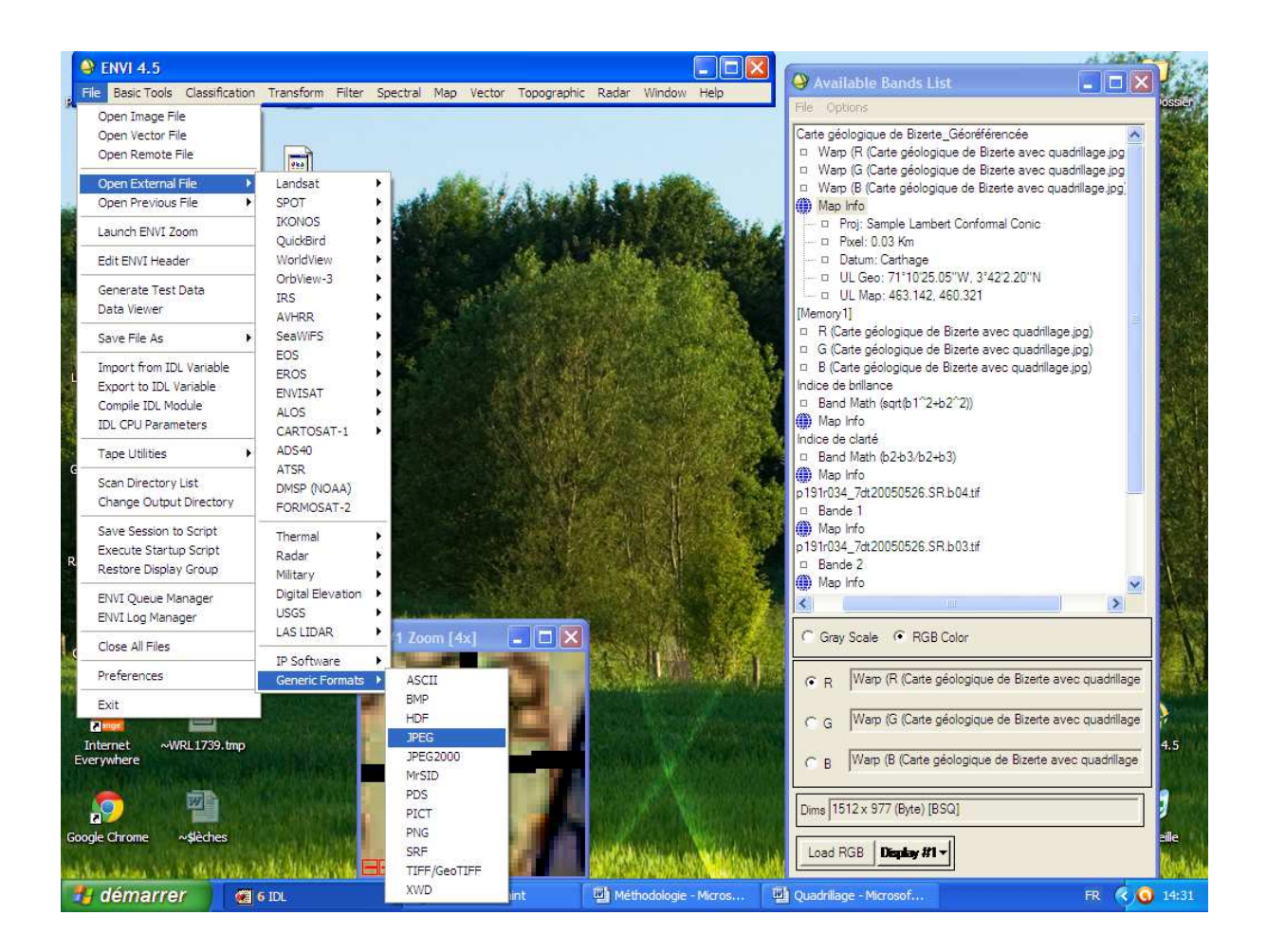

Maintenant que la carte est importée sous ENVI, on va procéder à son géoréférencement comme suit : 1. Dans le menu principal d'ENVI, cliquez sur « Map », « Registration », « Select GCPs : Image to Map ».

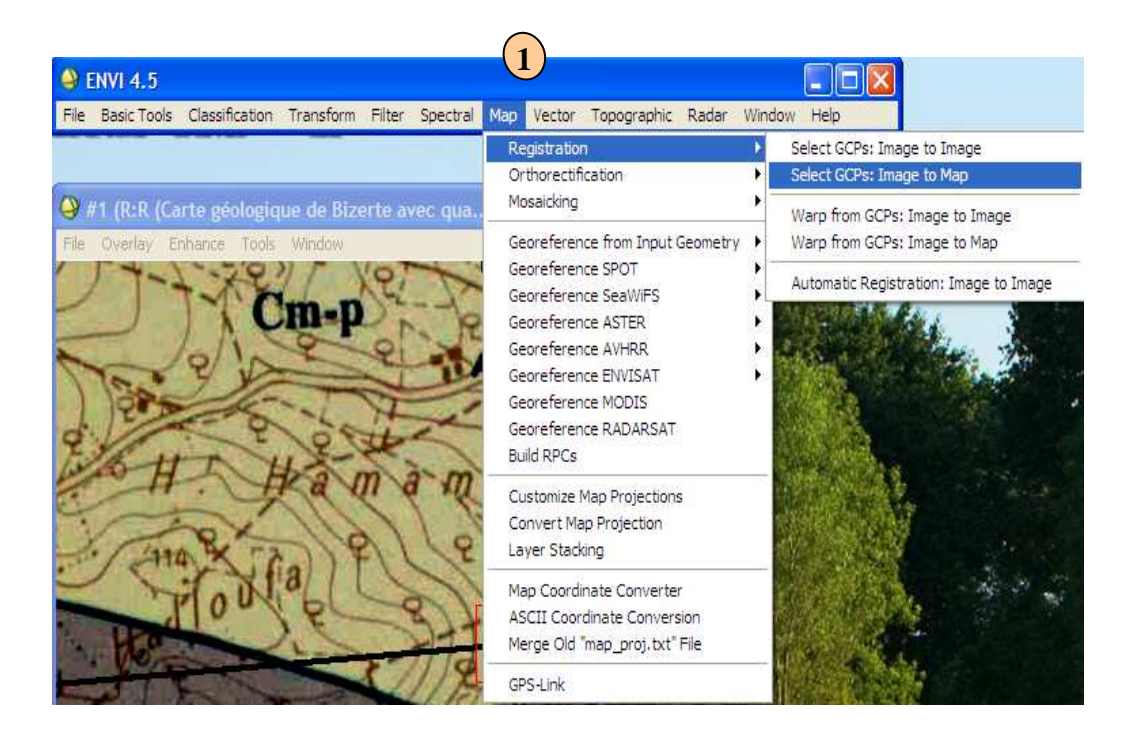

2. Dans la fenêtre qui s'ouvre cliquez sur « Sample Lambert Conformal Conic », choisissez comme Datum « Carthage » et comme unité le Km.

| (2)                                          |
|----------------------------------------------|
| Image to Map Registration                    |
| Select Registration Projection New           |
| Arbitrary<br>Geographic Lat/Lon              |
| State Plane (NAD 27)<br>State Plane (NAD 83) |
| Argentina - Zone 1<br>Argentina - Zone 2     |
| Argentina - Zone 3<br>Argentina - Zone 4     |
| Datum                                        |
| Units Km                                     |
|                                              |
| X Pixel Size 0.03000000 Km                   |
| Y Pixel Size 0.03000000 Km                   |
| OK Cancel                                    |

3. Remplir les deux cases en écrivant l'abscisse (en Km Est) du point dans la première case et son ordonnée (en Km Nord) dans la seconde case. Cliquez sur la carte exactement sur la première intersection. Cliquer sur « Add Point ».

| 3                                                                                                    |                                                      |
|----------------------------------------------------------------------------------------------------|------------------------------------------------------|
| Ground Control Points Selection                                                                             |                                                      |
| File Options Help                                                                                           |                                                      |
| Proj : Sample Lambert Conformal Conic       Datum: Carthage       474     E       454     N       Units: Km | Image X 7136.00 €<br>Image Y 4038.00 €<br>Degree 1 € |
| Add Point Number of Selected Points: 0 Predict                                                              |                                                      |
| Show List RMS Error: N/A                                                                                    |                                                      |

 $\dots \rightarrow$  Le premier point d'intersection est ajouté à liste des points.

| Image to Map GCP List |        |           |         |         |           |           | ×        |
|-----------------------|--------|-----------|---------|---------|-----------|-----------|----------|
| File Opt              | ions   |           |         |         |           |           |          |
|                       | Map X  | Map Y     | Image X | Image Y | Predict X | Predict Y |          |
| #1+                   | 474.00 | 454.00    | 363.50  | 212.25  | 0.0000    | 0.0000    | ^        |
|                       |        |           |         |         |           |           |          |
|                       |        |           |         |         |           |           |          |
|                       |        |           |         |         |           |           |          |
|                       |        |           |         |         |           |           |          |
|                       |        |           |         |         |           |           |          |
|                       |        |           |         |         |           |           |          |
|                       |        |           |         |         |           |           |          |
|                       | (m)    |           |         |         |           |           | <u> </u> |
|                       |        |           |         |         |           | >         |          |
| Goto                  | On/Off | elete Upd | late Hi | de List |           |           |          |
|                       |        |           |         |         |           |           |          |

Ajouter les quatre autres points de la même manière en saisissant à chaque fois les coordonnées de chacun d'eux.

On obtient finalement, dans la liste des points, les 5 points d'intersection qu'on a choisis au départ.

| 🎱 Imag  | Image to Map GCP List |           |         |           |            |               |        |
|---------|-----------------------|-----------|---------|-----------|------------|---------------|--------|
| File Op | tions                 |           |         |           |            |               |        |
|         | Map X                 | Map Y     | Image X | Image Y   | Predict X  | Predict Y     |        |
| #1+     | 474.00                | 454.00    | 2184.00 | 1333.75   | 2184.0000  | 1333.7083 🔺   |        |
| #2+     | 484.00                | 454.00    | 4537.25 | 1156.00   | 4537.2500  | 1156.0833 📃   |        |
| #3+     | 494.00                | 454.00    | 6890.50 | 978.50    | 6890.5000  | 978.4583      |        |
| #4+     | 474.00                | 441.00    | 2429.75 | 4393.00   | 2429.7500  | 4393.0000     |        |
| #5+     | 494.00                | 441.00    | 7136.00 | 4038.00   | 7136.0000  | 4038.0000     |        |
|         |                       | <u> </u>  | Coordor | nnées des | s cinq poi | ints d'inters | ection |
|         | <                     |           |         |           |            | >             |        |
| Goto    | On/Off [              | Delete Up | date Hi | de List   |            |               |        |

4. Enregistrer les points d'intersection avec leurs coordonnées.

| Ground Control Points Selection                                                                                                    |                                   |
|----------------------------------------------------------------------------------------------------|-----------------------------------|
| File Options Help                                                                                                    |                                   |
| Save GCPs w/ map coords         Save GCPs w/ lat/lon         Save Coefficients to ASCII         Restore GCPs from ASCII         Cancel         441.0000       N         Units: Km | Image X 7136.00                   |
| Add Point Number of Selected Points: 5 P<br>Show List RMS Error: 0.045644 Delete La                                                                                               | redict<br>st Point                |
| Nous pou                                                                                                    | vons voir que les points d'inters |

Nous pouvons voir que les points d'intersection ont été bien choisis avec une erreur très minime de 0,045644 <<<<1  $\rightarrow$  bon pointage !

5. Cliquez sur options, ensuite sur « Warp File » ...

| _ |          |                                      |                                                                        | 5                |                 |
|---|----------|--------------------------------------|------------------------------------------------------------------------|------------------|-----------------|
| 4 | 9 0      | iround (                             | Control Points S                                                       | election         |                 |
| F | ile      | Options                              | Help                                                                   |                  |                 |
|   | t        | Warp<br>Warp                         | Displayed Band<br>File                                                 | ator             | Image X 7136.00 |
|   |          | 1st De<br>Auto F<br>✓ Label<br>Order | egree (RST Only)<br>Predict<br>Points<br>Points by Error<br>All Points | <sup>2</sup> roj | Image Y 4038.00 |
|   | Ad<br>Sh | Set Po                               | pint Colors<br>Remoter of Sciences<br>RMS Error: 0.045644              | Delete Last Po   | int             |

6. Sélectionnez le fichier en mémoire et cliquez sur Ok.

| Input Warp Image                                                                                                | )                                                                                                    |
|----------------------------------------------------------------------------------------------------|----------------------------------------------------------------------------------------------------|
| Select Input File:<br>[Memory1] (10242x6171x3)                                                                  | File Information:         File: [Memory1]         Dims: 10242 x 6171 x 3 [BSQ]         Size: [Byte] 189,610,146 bytes.         File Type : ENVI Standard         Sensor Type: Unknown         Byte Order : Host (Intel)         Projection : None         Wavelength : None         Upper Left Comer: 1,1         Description: JPEG File Imported         into ENVI [Sat Dec 01 15:09:09         2012] |
| Spatial Subset     Full Scene       Spectral Subset     3/3 Bands       OK     Cancel       Previous     Open • | Select By File                                                                                                    |

7. Cliquez sur « Choose » et choisissez un emplacement pour enregistrer la nouvelle carte géoréférencée.

| Registration Parameters                                                                                                    |                                                                                                    |
|----------------------------------------------------------------------------------------------------|----------------------------------------------------------------------------------------------------|
| Output Projection and Map Extent         Upper Left Comer Coordinate         Image: Data         Image: Data         463.1368         E         Change Proj         460.3251         N         Units: Km         X Pixel Size         0.03000000         Km         Y Pixel Size         0.03000000         Km         Output X Size         1512         pixels         Output Y Size         0K         Queue         Cancel | Warp Parameters         Method       Polynomial       Degree       Image: Constraint of the constraint of the constraint of th |

.....  $\rightarrow$  Le logiciel commence à enregistrée l'image.

| 🎱 Image Regi                                                  | stration                                                                          |                   |
|---------------------------------------------------------------|-----------------------------------------------------------------------------------|-------------------|
| Input File : [Memo<br>Output File: D:\M;<br>Method: 1st degre | ry1] (10242x6171x3)<br>2_Manouba_2012_2013∖Modu<br>e Polynomial w∕ nearest neight | ile_Télédétection |
| <                                                             |                                                                                   | >                 |
| Cancel                                                        | 55%                                                                               | 17%               |

8. Fermer la boite de dialogue.

| Ground Control Points Selection                                                                                                    |                 | 3) |
|----------------------------------------------------------------------------------------------------|-----------------|----|
| File Options Help                                                                                                    |                 |    |
| Image: Proj : Sample Transverse Mercator       Datum: Carthage       494.0000       E       Change Proj       441.0000       N       Units: Km | Image X 7136.00 |    |
| Add Point Number of Selected Points: 5 Predict<br>Show List RMS Error: 0.045644 Delete Last Point                                              | int             |    |

9. La nouvelle image géoréférencée s'est ajoutée à la liste des bandes. Cliquez sur « New display », ensuite sur « Load » pour l'afficher à l'écran.

| 🤗 Available Bands List 🛛 🔲 🔀                                                                                                    |
|----------------------------------------------------------------------------------------------------|
| File Options                                                                                                    |
| <ul> <li>Carte géoréférencée</li> <li>Warp (R (Carte géologique de Bize</li> <li>Warp (G (Carte géologique de Bize</li> <li>Warp (B (Carte géologique de Bize</li> <li>Map Info</li> <li>Memory1]</li> <li>R (Carte géologique de Bizerte ave</li> <li>G (Carte géologique de Bizerte ave</li> <li>B (Carte géologique de Bizerte ave</li> </ul> |
| <u>&lt;</u>                                                                                                    |
| C Gray Scale ( RGB Color                                                                                                    |
| ( R Warp (R (Carte géologique de Bizer)                                                                                                    |
| ⊂ G Warp (G (Carte géologique de Bizer                                                                                                    |
| C B Warp (B (Carte géologique de Bizer                                                                                                    |
| Dims 1512 x 978 (Byte) [BSQ]                                                                                                    |
| Load RGB Display #1 - 9                                                                                                    |
| Display #1                                                                                                    |

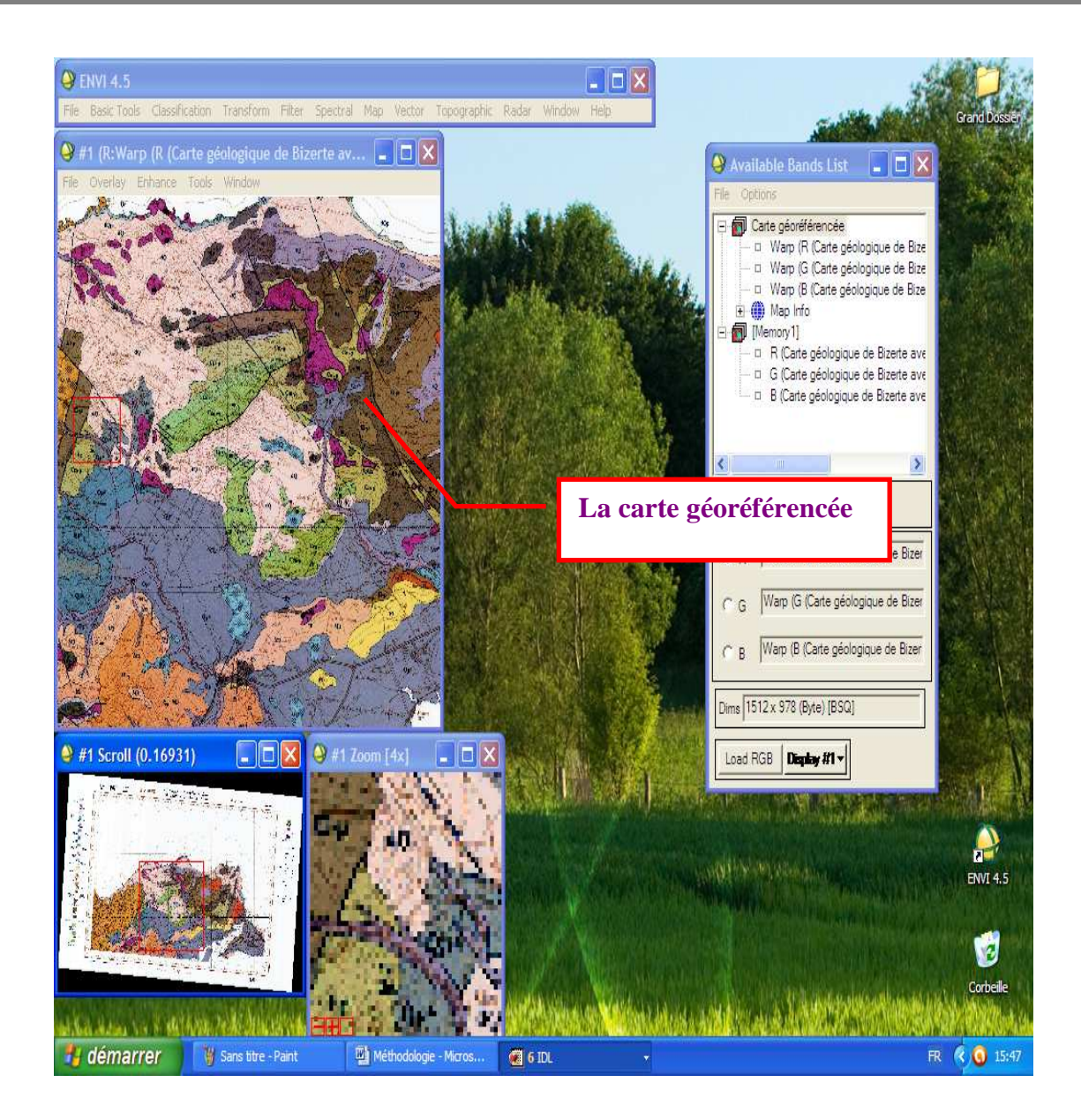

#